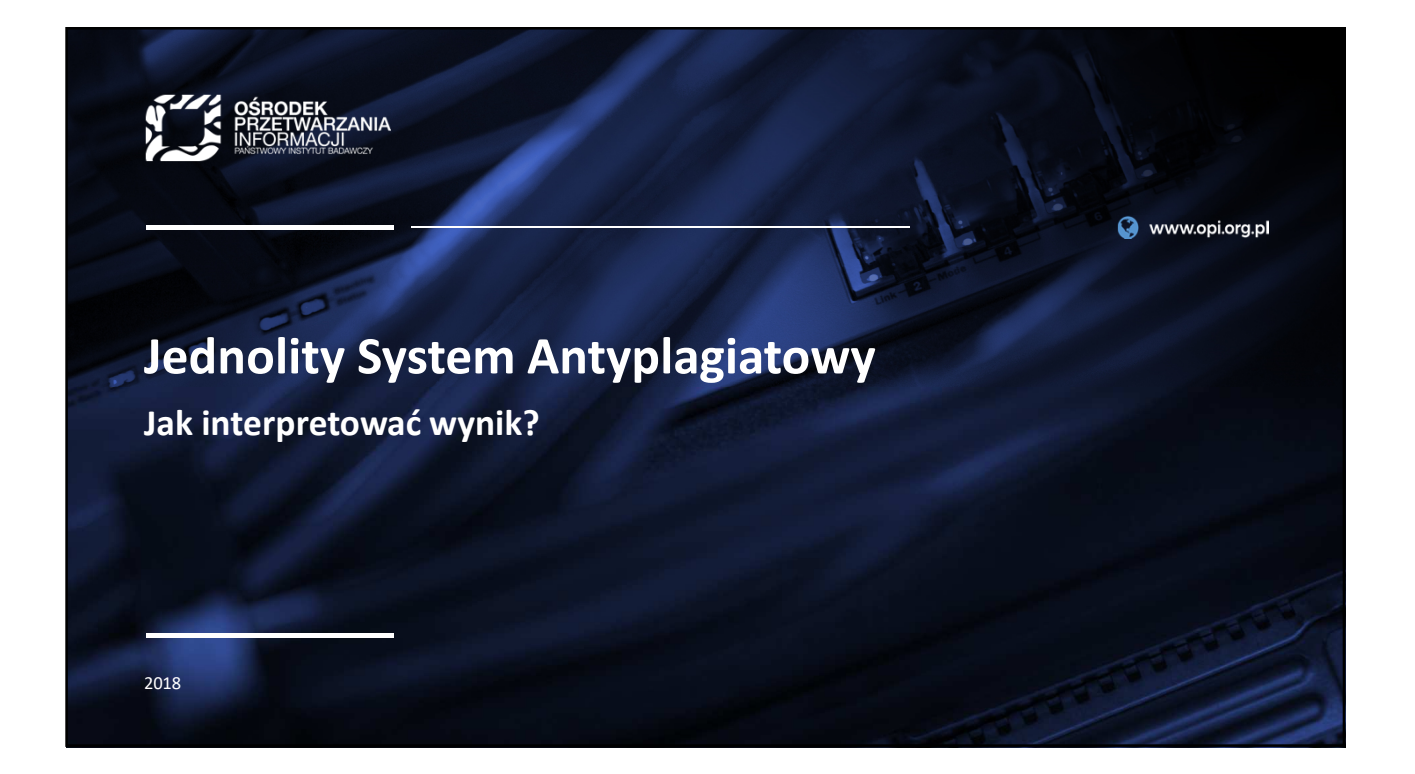

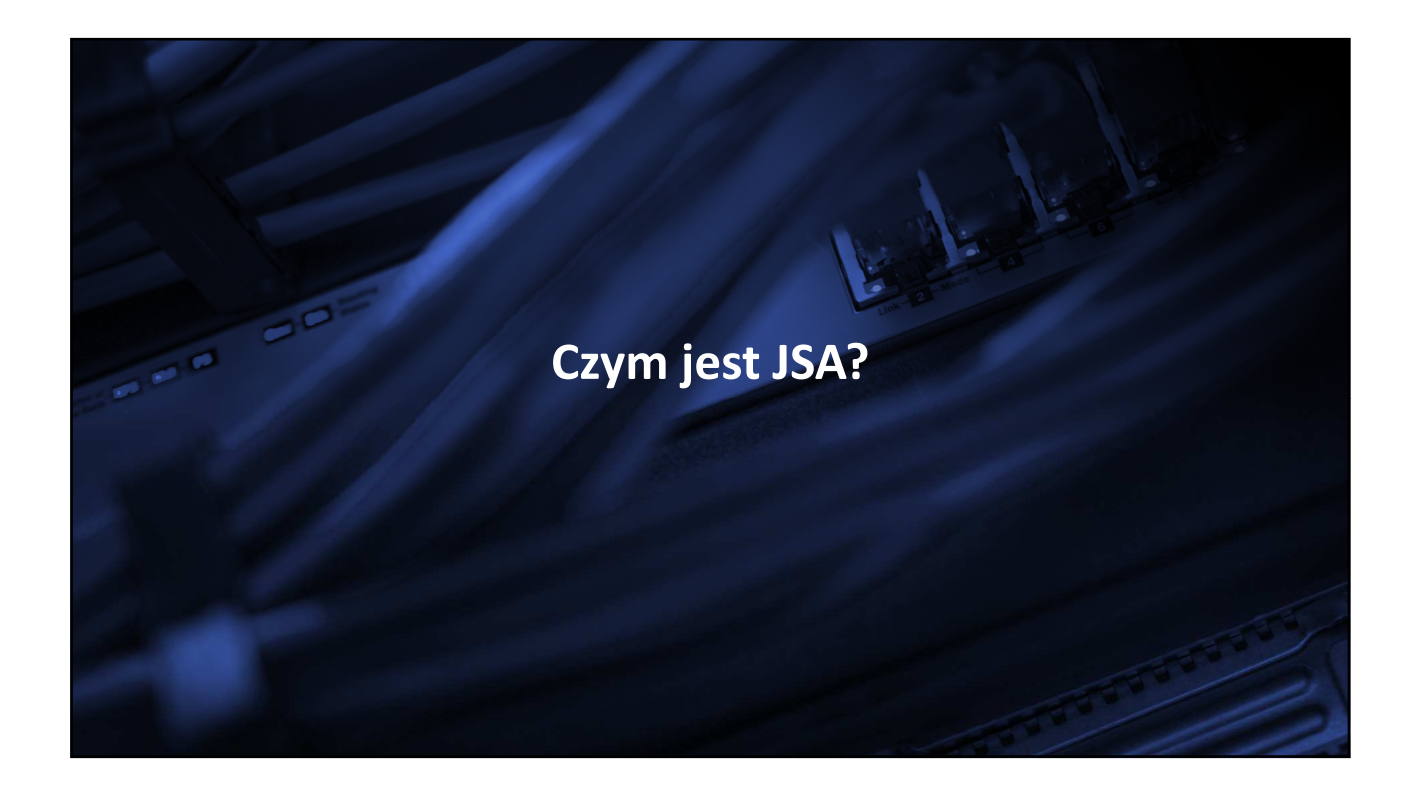

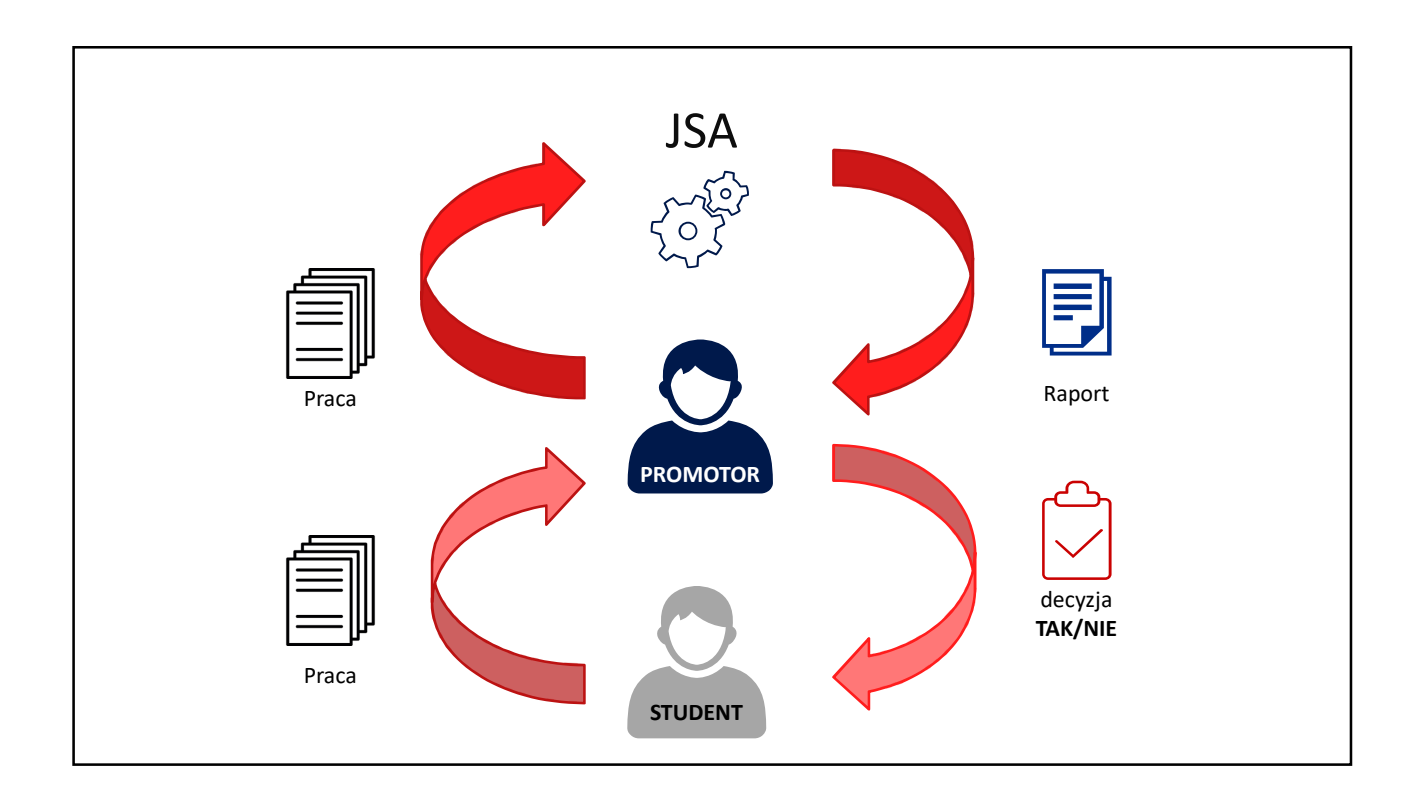

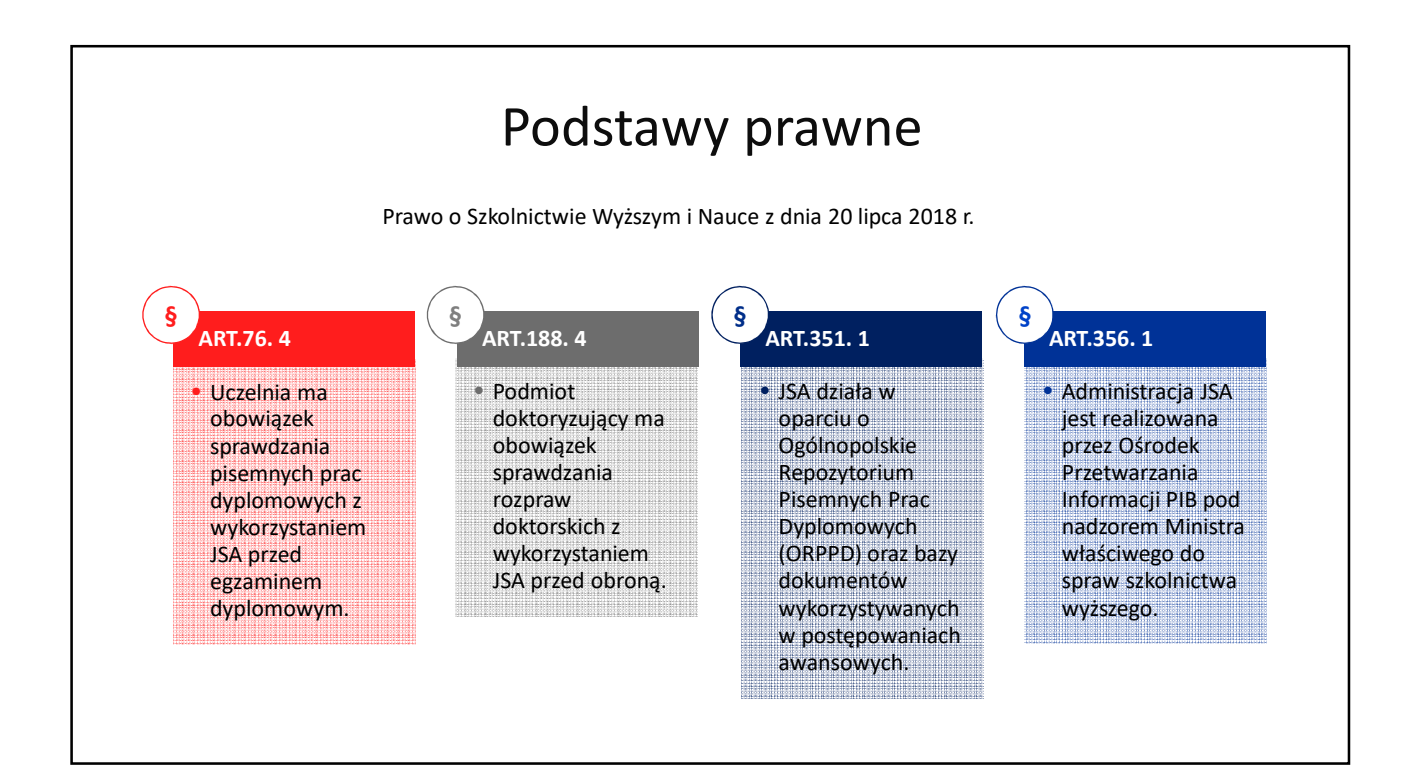

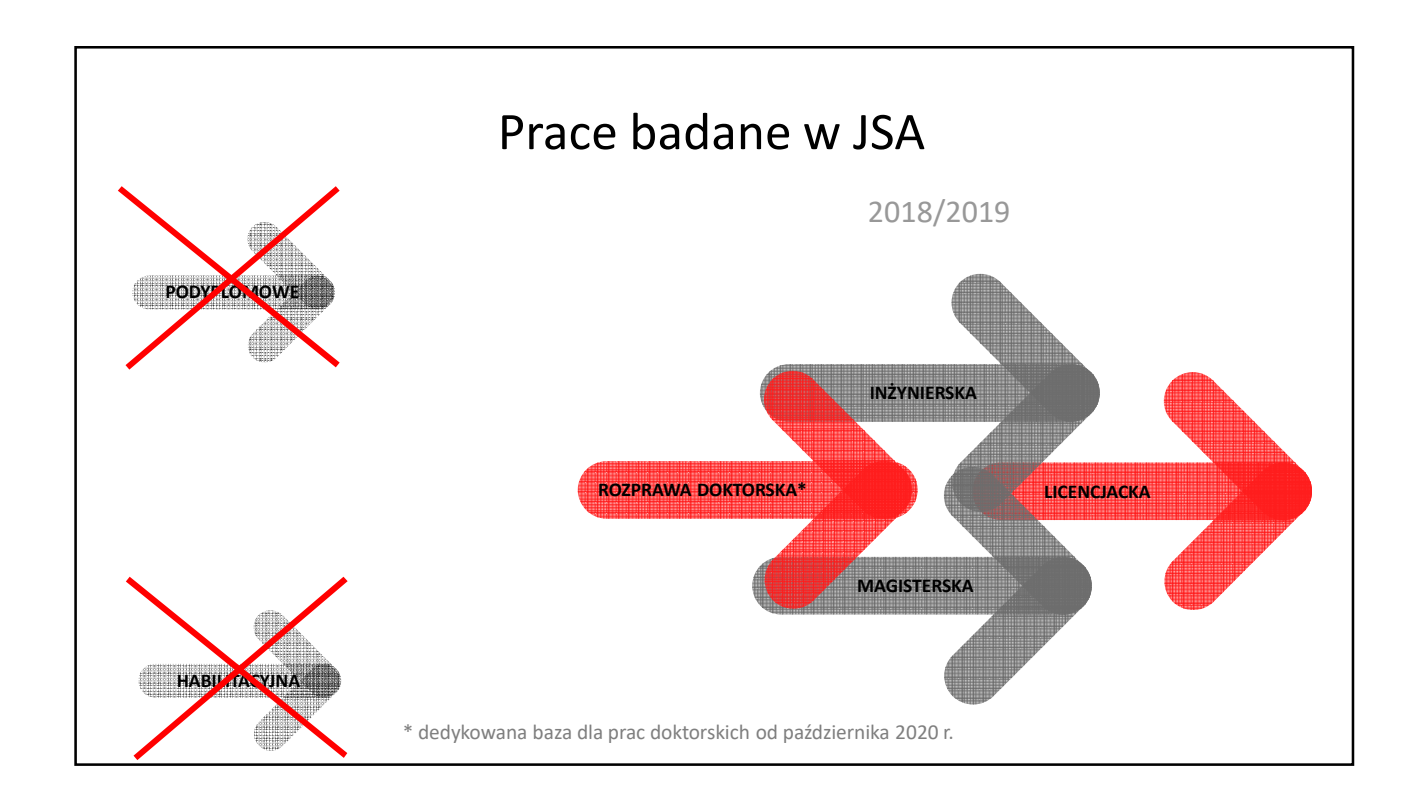

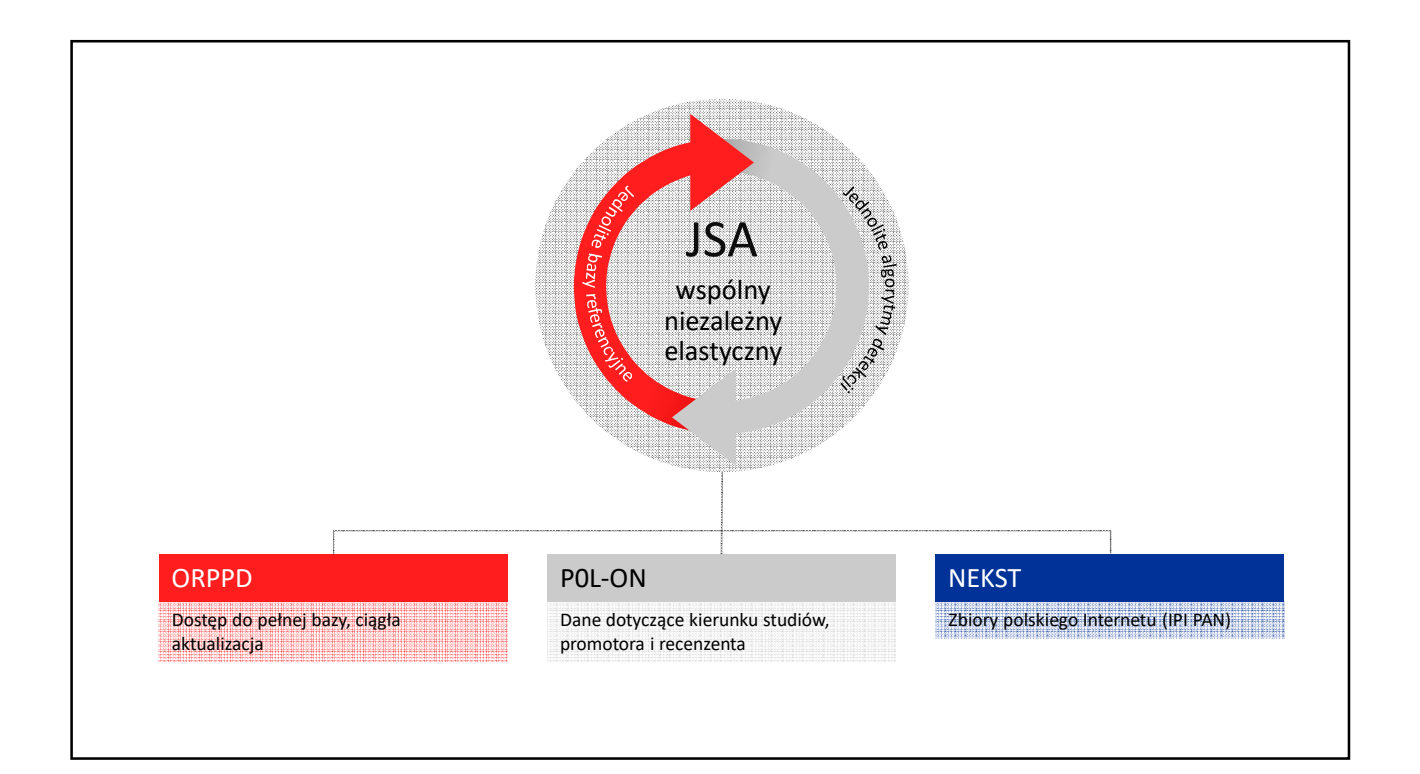

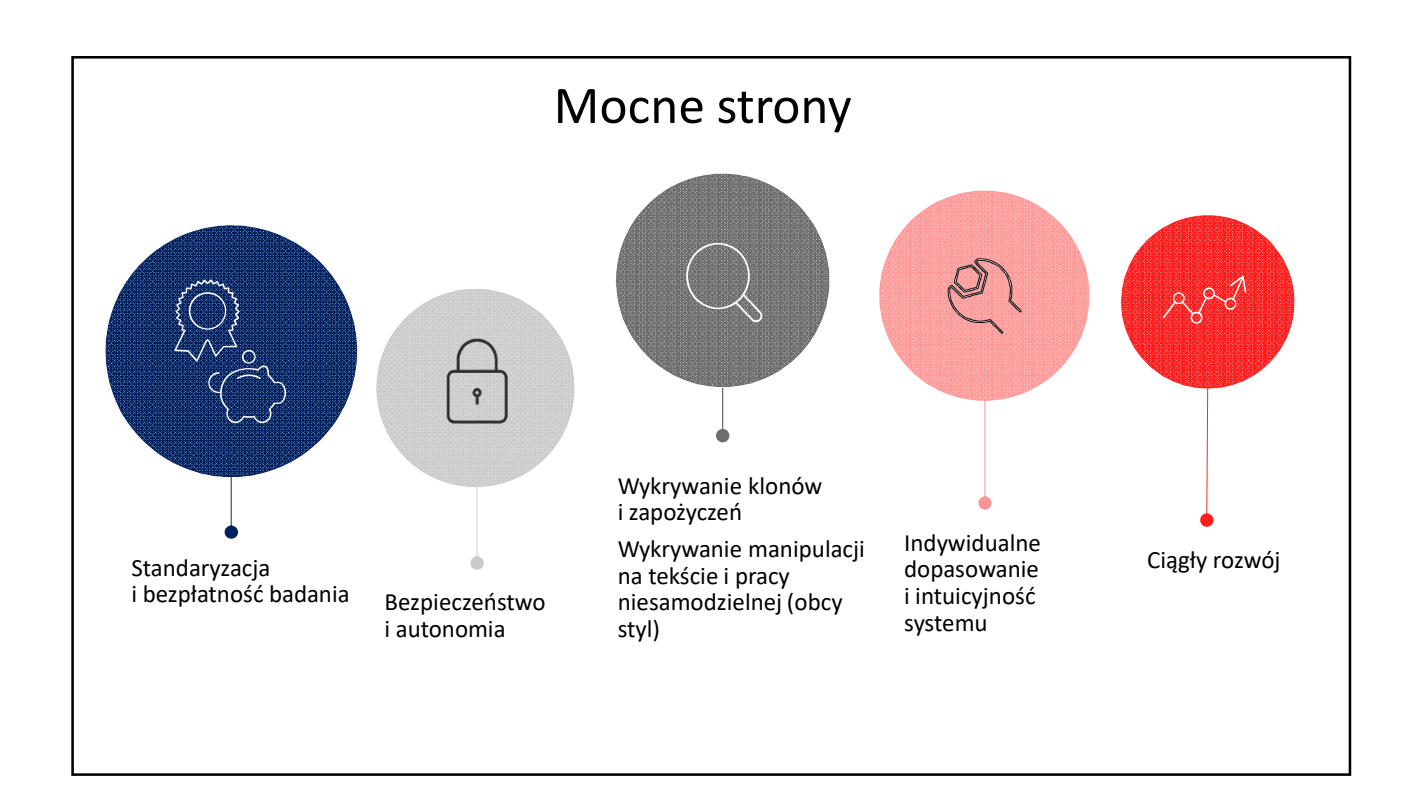

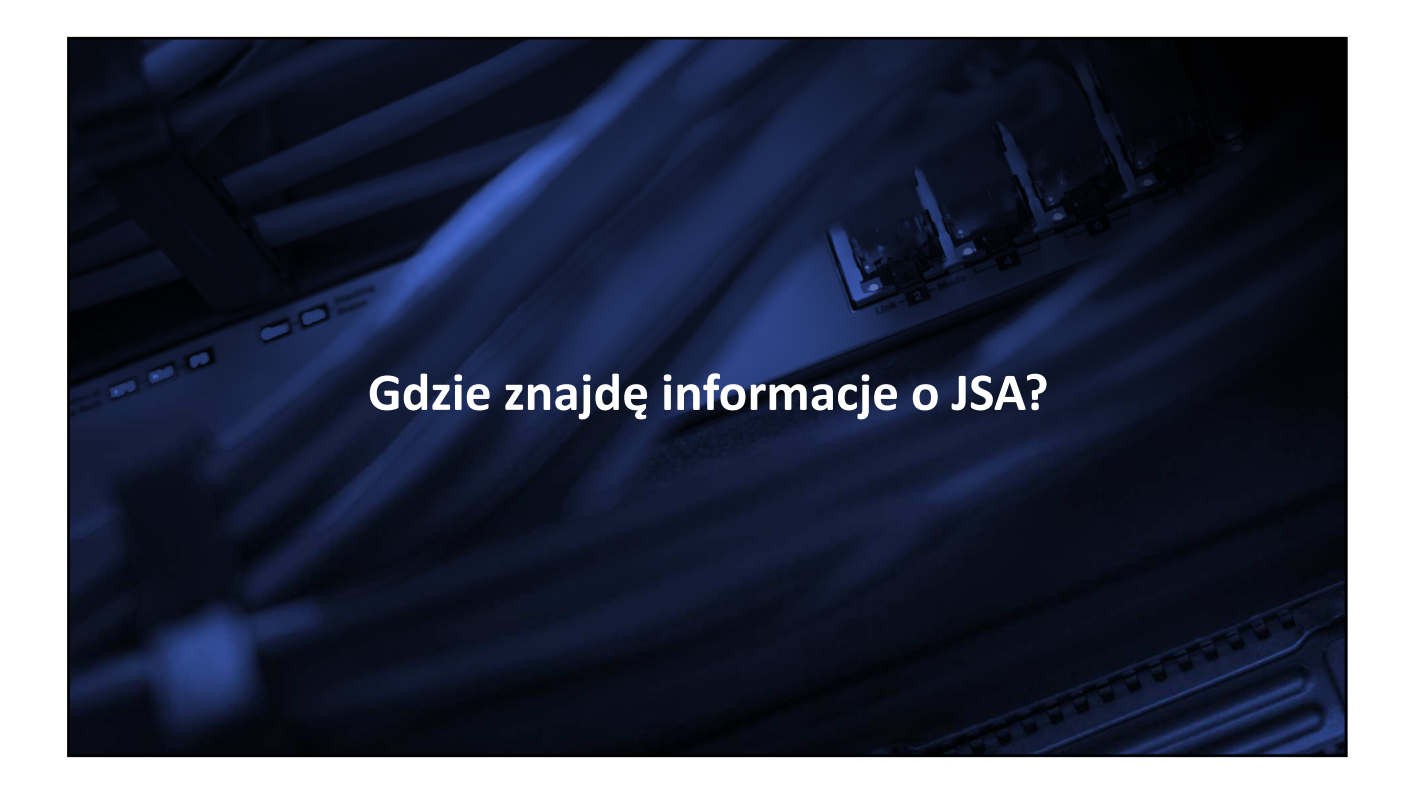

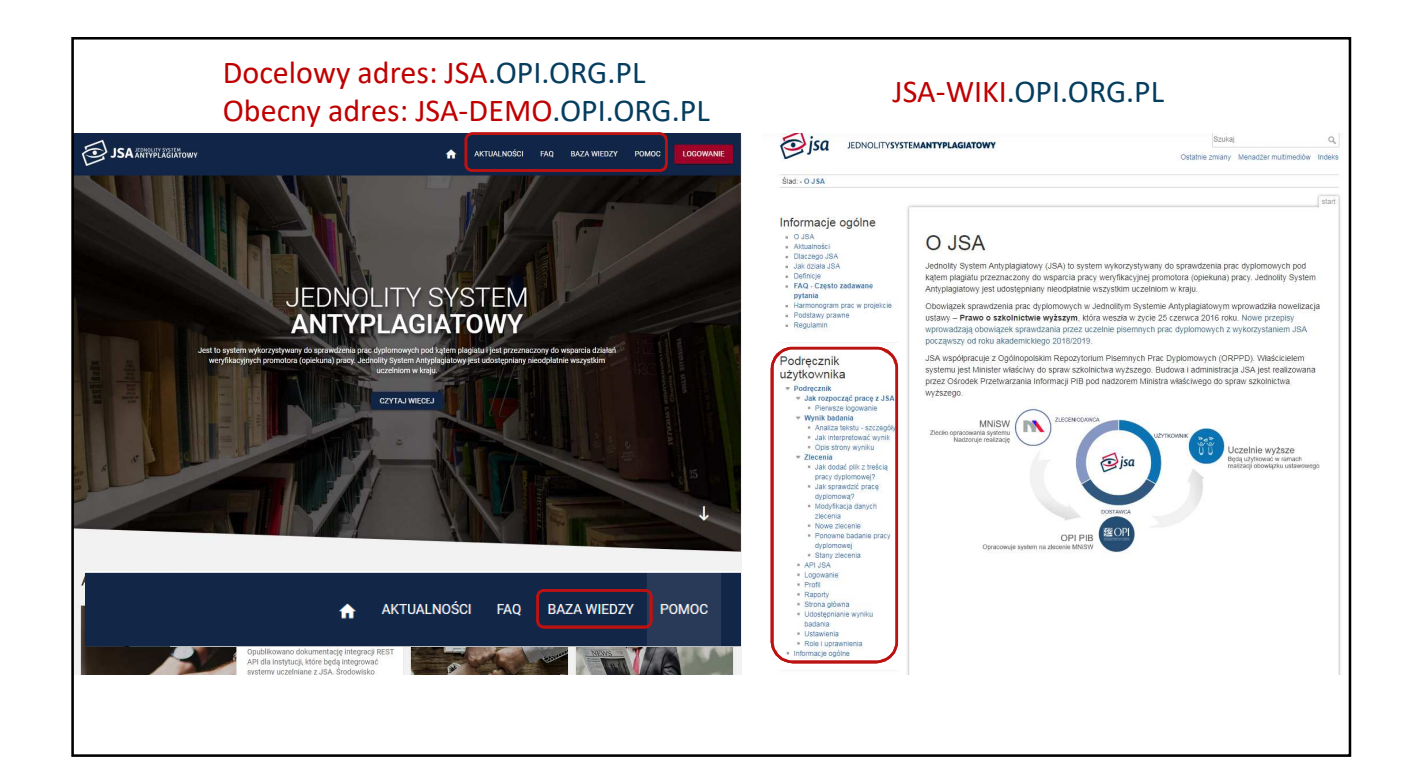

| IEDNOLITYSYST                                                                                                    | MANTYPLAGIATOWY                                                                                                    | Szukaj                                                                                                    | Q,    |
|----------------------------------------------------------------------------------------------------|----------------------------------------------------------------------------------------------------|----------------------------------------------------------------------------------------------------|-------|
| Jou                                                                                                    | Ostatnie z                                                                                                    | miany Menadżer multimediów                                                                                                    | ndeks |
| Ślad: • Harmonogram projektu                                                                                                    |                                                                                                    |                                                                                                    |       |
|                                                                                                    | infor                                                                                                    | macje:harmonogram_prac_w_proj                                                                                                    | ekcie |
| nformacje ogólne                                                                                                    |                                                                                                    |                                                                                                    |       |
| = O JSA<br>= Aktualności                                                                                                    | Harmonogram projektu                                                                                                    |                                                                                                    |       |
| <ul> <li>Dlaczego JSA</li> <li>Jak działa JSA</li> <li>Definicje</li> </ul>                                                                                                    | Lista planowanych zmian w systemie JSA                                                                                                    |                                                                                                    |       |
| FAQ - Często zadawane pytania     Harmonogram prac w projekcie                                                                                                    | Na zestawieniu zaprezentowane sa istotne modyfikacje przewidziane do wykona                                                                                                    | nia w krótkoterminowej lub                                                                                                    |       |
| <ul> <li>Podstawy prawne</li> <li>Regulamin</li> </ul>                                                                                                    | długoterminowej perspektywie. Dla części zmian nie ustalono jeszcze dokładneg                                                                                                    | o terminu wdrożenia.                                                                                                    |       |
| <ul> <li>Podstawy prawne</li> <li>Regulamin</li> </ul> Podręcznik                                                                                                    | długoterminowej perspektywie. Dla części zmian nie ustalono jeszcze dokładneg<br>Opis                                                                                                    | o terminu wdrożenia.<br>Planowany termin<br>wdrożenia                                                                                                    |       |
| <ul> <li>Podstawy prawne</li> <li>Regulamin</li> <li>Podręcznik</li> <li>użytkownika</li> </ul>                                                                                                    | długoterminowej perspektywie. Dla części zmian nie ustalono jeszcze dokładneg<br>Opis<br>Szkolenie z obsługi JSA w wersji DEMO1                                                                                                    | o terminu wdrożenia.<br>Planowany termin<br>wdrożenia<br>8 maj 2018                                                                                                    |       |
| <ul> <li>Podstawy prawne</li> <li>Regulamin</li> <li>Podręcznik</li> <li>użytkownika</li> <li>Podręcznik</li> </ul>                                                                                                    | długoterminowej perspektywie. Dla części zmian nie ustalono jeszcze dokładneg<br>Opis<br>Szkolenie z obsługi JSA w wersji DEMO1<br>Uruchomienie systemu w wersji DEMO1                                                                                                    | o terminu wdrożenia.<br>Planowany termin<br>wdrożenia<br>8 maj 2018<br>21 maj 2018                                                                                         |       |
| Podstawy prawne     Regulamin  Podręcznik     iżytkownika      Podręcznik     v Jak rozpocząć pracę z JSA                                                                                                    | długoterminowej perspektywie. Dla części zmian nie ustalono jeszcze dokładneg<br>Opis<br>Szkolenie z obsługi JSA w wersji DEMO1<br>Uruchomienie systemu w wersji DEMO1<br>Optymalizacja systemu                                                                                                    | o terminu wdrożenia.<br>Planowany termin<br>wdrożenia<br>8 maj 2018<br>21 maj 2018<br>czerwiec - sierpieň<br>2018                                                          |       |
| Podstawy prawne     Regulamin  Podręcznik     żytkownika      Podręcznik     Jak rozpocząć pracę z JSA     Pierwsze logowanie     Jak utworzyć konto     uzytkownika                                                                                                    | długoterminowej perspektywie. Dla części zmian nie ustalono jeszcze dokładneg<br>Opis<br>Szkolenie z obsługi JSA w wersji DEMO1<br>Uruchomienie systemu w wersji DEMO1<br>Optymalizacja systemu<br>Udostępnienie dokumentacji A <u>PI</u>                                                                                                    | o terminu wdrożenia.<br>Planowany termin<br>wdrożenia<br>8 maj 2018<br>21 maj 2018<br>czerwiec - sierpień<br>2018<br>lipiec 2018                                           |       |
| <ul> <li>Podstawy prawne</li> <li>Regulamin</li> </ul> Podręcznik <ul> <li>ydytkownika</li> <li>Podręcznik</li> <li>Jak rozpocząć pracę z JSA</li> <li>Pierwsze logowanie</li> <li>Jak utworzyć konto<br/>użytkownika</li> <li>Raport z badania</li> </ul>                                                                                 | długoterminowej perspektywie. Dla części zmian nie ustalono jeszcze dokładneg<br><b>Opis</b><br>Szkolenie z obsługi JSA w wersji DEMO1<br>Uruchomienie systemu w wersji DEMO1<br>Optymalizacja systemu<br>Udostępnienie dokumentacji <u>API</u><br>Uruchomienie systemu w wersji DEMO2                                                                                                    | o terminu wdrożenia.<br>Planowany termin<br>wdrożenia<br>8 maj 2018<br>21 maj 2018<br>czerwiec - sierpień<br>2018<br>lipiec 2018<br>1 październik 2018                     |       |
| <ul> <li>Podstawy prawne <ul> <li>Regulamin</li> </ul> </li> <li>Podręcznik <ul> <li>Vodręcznik</li> <li>Jak rozpocząć pracę z JSA</li> <li>Pierwsze logowanie</li> <li>Jak utworzyć konto<br/>użytkownika</li> </ul> </li> <li>Raport z badania</li> <ul> <li>Analiza tesku - szczegóły</li> <li>Jak interpretować wynik</li> </ul> </ul> | długoterminowej perspektywie. Dla części zmian nie ustalono jeszcze dokładneg         Opis         Szkolenie z obsługi JSA w wersji DEMO1         Uruchomienie systemu w wersji DEMO1         Optymalizacja systemu         Udostępnienie dokumentacji API         Uruchomienie systemu w wersji DEMO2         Rozpoczęcie procesu zakładania kont użytkowników JSA dla instytucji nie korzystających z integracji REST API                                                    | o terminu wdrożenia.<br>Planowany termin<br>wdrożenia<br>8 maj 2018<br>21 maj 2018<br>czerwiec - sierpień<br>2018<br>lipiec 2018<br>1 październik 2018<br>październik 2018 |       |
| <ul> <li>Podstawy prawne</li> <li>Regulamin</li> <li>Podręcznik</li> <li>v Jodręcznik</li> <li>v Jak rozpocząć pracę z JSA</li> <li>Pierwsze logowanie</li> <li>Jak utworzyć konto<br/>użytkownika</li> <li>Raport z badania</li> <li>Analiza tekstu - szczegóły</li> <li>Jak interpretować wynik</li> <li>Opis strony wyniku</li> </ul>   | długoterminowej perspektywie. Dla części zmian nie ustalono jeszcze dokładneg         Opis         Szkolenie z obsługi JSA w wersji DEMO1         Uruchomienie systemu w wersji DEMO1         Optymalizacja systemu         Udostępnienie dokumentacji API         Uruchomienie systemu w wersji DEMO2         Rozpoczęcie procesu zakładania kont użytkowników JSA dla instytucji nie korzystających z integracji REST API         Uruchomienie systemu w wersji produkcyjnej | o terminu wdrożenia.  Planowany termin<br>wdrożenia 8 maj 2018 21 maj 2018 czerwiec - sierpień 2018 lipiec 2018 1 październik 2018 październik 2018 grudzień 2018          |       |

| <ul> <li>Ponowne badanie pracy<br/>dyplomowej</li> <li>Stany zlecenia</li> <li>API JSA</li> <li>Logowanie</li> <li>Profi</li> </ul> | Komunikat<br>Informujemy, žv<br>zostanie równie                                                                                                    | e pod koniec grudnia br. zostaną opublikowane <b>filmiki instru</b> l<br>z <b>ż e-learning</b> .                                                                                                    | ktażowe, udostępnion                                                                                                    | ny                                                              |
|----------------------------------------------------------------------------------------------------|----------------------------------------------------------------------------------------------------|----------------------------------------------------------------------------------------------------|----------------------------------------------------------------------------------------------------|-----------------------------------------------------------------|
| <ul> <li>Statystyki</li> </ul>                                                                                                    | Onis                                                                                                    | Planowany ter                                                                                                    | min szkolenia                                                                                                    | Mieisce                                                         |
| Strona główna                                                                                                    | Szkolenie 0" z wer                                                                                                    | sii DEMO1 08 mai                                                                                                    | a 2018 V                                                                                                    | Varszawa                                                        |
| <ul> <li>Udostępnianie wyniku</li> </ul>                                                                                            | Szkolenie 1                                                                                                    | 25-26 wi76                                                                                                    | eśnia 2018 V                                                                                                    | Varszawa                                                        |
| Ustawienia                                                                                                    | Szkolenie 2                                                                                                    | 9-10 paździ                                                                                                    | ernika 2018                                                                                                    | Kraków                                                          |
| <ul> <li>Role i uprawnienia</li> </ul>                                                                                              | Szkolenie 3                                                                                                    | 16-17 paźdz                                                                                                    | iernika 2018                                                                                                    | Gdańsk                                                          |
| <ul> <li>Informacje ogólne</li> </ul>                                                                                               | Szkolenie 4.                                                                                                    | 23-24 paźdz                                                                                                    | iernika 2018                                                                                                    | Wrocław                                                         |
|                                                                                                    | Szkolenie 5.                                                                                                    | 6-7 listop                                                                                                    | ada 2018                                                                                                    | Lublin                                                          |
|                                                                                                    | Szkolenie 6.                                                                                                    | 20-21 listo                                                                                                    | pada2018 V                                                                                                    | Varszawa                                                        |
| Nowe zgłoszenie                                                                                                    | Dodatkowe                                                                                                    | szkolenia                                                                                                    |                                                                                                    |                                                                 |
| <ul> <li>Nowe zgłoszenie</li> </ul>                                                                                                 | Dodatkowe<br>Informujemy, że ist<br>= dla osób zai<br>Zachęcamy Państw<br>miejsca, uczestnikć<br>W sprawie organiz:<br>lub <sup>w</sup> dks@ool.org                       | SZKOIENIA<br>nieje możliwość zorganizowania <u>szkolenia poza harmonogram</u><br>nteresowanych z różnych instytucji, przynajmniej 50 osób.<br>va do organizowania się w grupy międzyuczelniane, jak np.<br>w i sprzętu odpowiada uczelnia lub uczelnie. OPI PIB wysyła<br>acji szkolenia poza harmonogramem prosimy o kontakt na ad<br>"ol                                                                                                    | nem<br>w Szczecinie. Za orga<br>trenera.<br>res ≌ szkolenia@opi.                                                                       | anizację<br>.org.pl                                             |
| <ul> <li>Nowe zgłoszenie</li> </ul>                                                                                                 | Dodatkowe<br>Informujemy, że ist<br>= dla osób zai<br>Zachęcamy Państw<br>miejsca, uczestniko<br>W sprawie organiz<br>Iub 📽 dks@opi.org<br>Miasto                         | szkolenia<br>nieje możliwość zorganizowania <u>szkolenia poza harmonograr</u><br>nteresowanych z różnych instytucji, przynajmniej 50 osób.<br>va do organizowania się w grupy międzyuczelniane, jak np.<br>w i sprzętu odpowiada uczelnia lub uczelnie. OPI PIB wysyła<br>acji szkolenia poza harmonogramem prosimy o kontakt na ad<br>.pl<br>Uczelnia organizująca dodatkowe szkolenie                                                                                                    | nem<br>w Szczecinie. Za orga<br>trenera.<br>res Szkolenia@opi.<br>Termi<br>dod_tra                                                     | anizację<br>.org.pl                                             |
| <ul> <li>Nowe zgłoszenie</li> </ul>                                                                                                 | Dodatkowe<br>Informujemy, że isti<br>- dla osób zai<br>Zachęcamy Państw<br>miejsca, uczestniko<br>W sprawie organizu<br>lub 📾 dks@opi.org<br>Miasto                       | szkolenia<br>nieje możliwość zorganizowania <u>szkolenia poza harmonograr</u><br>nteresowanych z różnych instytucji, przynajmniej 50 osób.<br>va do organizowania się w grupy międzyuczelniane, jak np.<br>w i sprzętu odpowiada uczelnia lub uczelnie. OPI PIB wysyła<br>acji szkolenia poza harmonogramem prosimy o kontakt na ad<br>.pl<br>Uczelnia organizująca dodatkowe szkolenie                                                                                                    | nem<br>w Szczecinie. Za orga<br>trenera.<br>res Szkolenia@opi.<br>dodatkov<br>szkole                                                   | anizację<br>.org.pl<br>in<br>wego<br>mia                        |
| <ul> <li>Nowe zgłoszenie</li> </ul>                                                                                                 | Dodatkowe<br>Informujemy, że isti<br>= dla osób zai<br>Zachęcamy Państw<br>miejsca, uczestnikć<br>W sprawie organiz:<br>lub 📾 dks@opi.org<br>Miasto<br>Wrocław            | SZKOIENIA<br>nieje możliwość zorganizowania <u>szkolenia poza harmonogram</u><br>nteresowanych z różnych instytucji, przynajmniej 50 osób.<br>va do organizowania się w grupy międzyuczelniane, jak np.<br>w i sprzętu odpowiada uczelnia lub uczelnie. OPI PIB wysyła<br>acji szkolenia poza harmonogramem prosimy o kontakt na ad<br>.pl<br>Uczelnia organizująca dodatkowe szkolenie<br>Politechnika Wrocławska                                                                                                    | nem<br>w Szczecinie. Za orga<br>trenera.<br>res Szkolenia@opi.<br>dodatko<br>szkole<br>13 grudzie                                      | anizację<br>.org.pl<br>in<br>mia<br>mia<br>mi2018               |
| <ul> <li>Nowe zgłoszenie</li> </ul>                                                                                                 | Dodatkowe<br>Informujemy, że isti<br>= dla osób zai<br>Zachęcamy Państw<br>miejsca, uczestnik<br>W sprawie organizz<br>Iub 📾 dks@opi.org<br>Miasto<br>Wrocław<br>Szczecin | SZKOIENIA<br>hleje możliwość zorganizowania <u>szkolenia poza harmonogram</u><br>nteresowanych z różnych instytucji, przynajmniej 50 osób.<br>// a do organizowania się w grupy międzyuczelniane, jak np.<br>// a do organizowania się w grupy międzyuczelniane, jak np.<br>// a do organizowania się w grupy międzyuczelniane, jak np.<br>// w i sprzętu odpowiada uczelnia lub uczelnie. OPI PIB wysyła<br>acji szkolenia poza harmonogramem prosimy o kontakt na ad<br>// Uczelnia organizująca dodatkowe szkolenie<br>Politechnika Wrocławska<br>Pomorski Uniwersytet Medyczny, Uniwersytet Szczeciński                               | nem<br>w Szczecinie. Za orga<br>trenera.<br>res Szkolenia@opi.<br>dodatko<br>szkole<br>13 grudzie<br>, 14 grudzie                      | anizację<br>.org.pl<br>in<br>wego<br>inia<br>mi 2018<br>mi 2018 |
| <ul> <li>Nowe zgłoszenie</li> </ul>                                                                                                 | Dodatkowe<br>Informujemy, że ist<br>= dla osób zai<br>Zachęcamy Państw<br>miejsca, uczestnikć<br>W sprawie organiza<br>lub 📾 dks@opi.org<br>Miasto<br>Wrocław<br>Szczecin | SZKOIENIA         nieje możliwość zorganizowania szkolenia poza harmonogram         nieje możliwość zorganizowania szkolenia poza harmonogram         nteresowanych z różnych instytucji, przynajmniej 50 osób.         ra do organizowania się w grupy mjędzyuczelniane, jak np.         w i sprzętu odpowiada uczelnia lub uczelnie. OPI PIB wysyła         acji szkolenia poza harmonogramem prosimy o kontakt na ad         pl         Uczelnia organizująca dodatkowe szkolenie         Politechnika Wrocławska         Pomorski Uniwersytet Medyczny, Uniwersytet Szczeciński Zachodniopomorski Uniwersytet Technologiczny oraz Aka | nem<br>w Szczecinie. Za orga<br>trenera.<br>res Szkolenia@opi.<br>dodatkov<br>szkole<br>13 grudzie<br>, 14 grudziei<br>demia<br>edu.pl | anizację<br>.org.pl<br>in<br>wego<br>inia<br>in 2018<br>in 2018 |

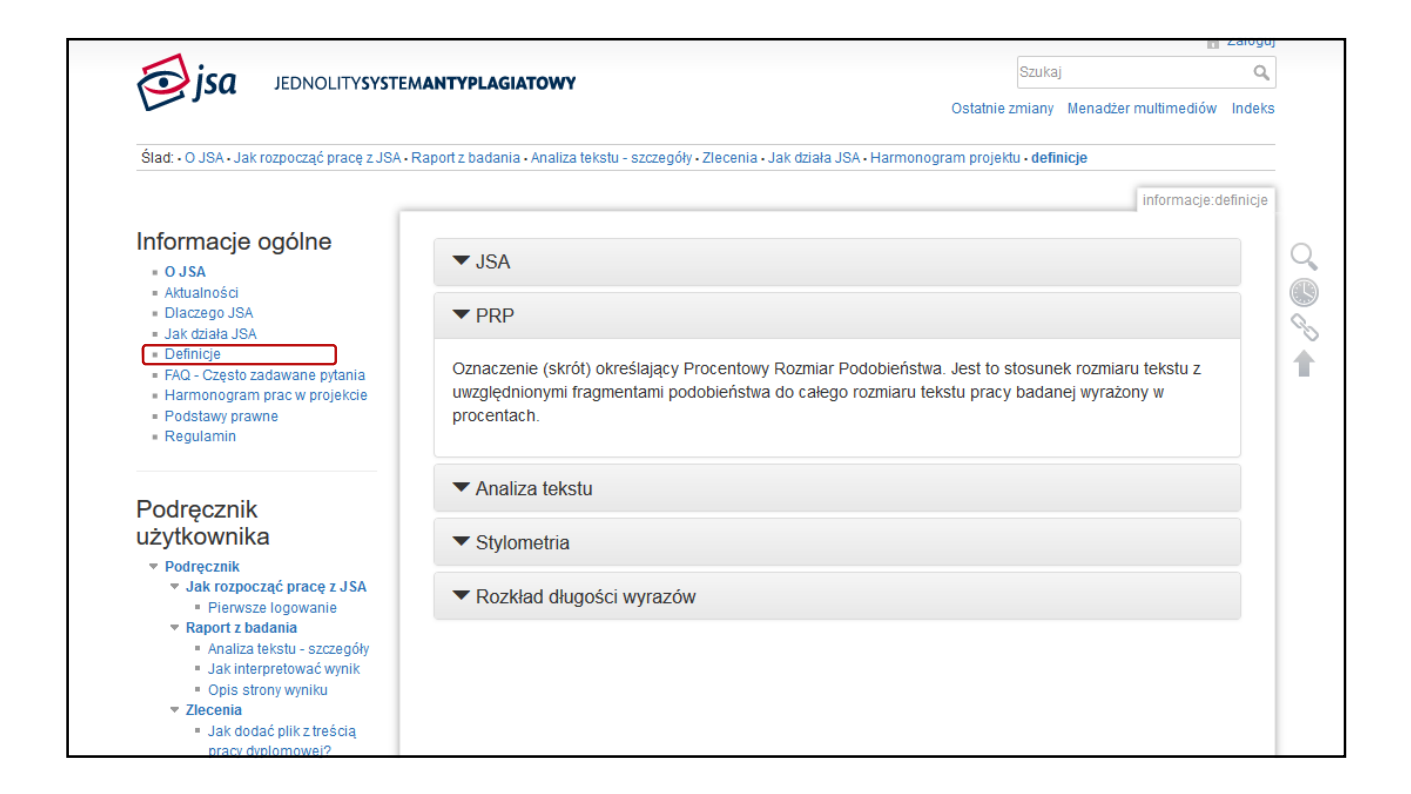

| jednolitysyst                                                                                                    | MANTYPLAGIATOWY                                                                    | Szukaj                                              |      |
|----------------------------------------------------------------------------------------------------|------------------------------------------------------------------------------------|-----------------------------------------------------|------|
|                                                                                                    |                                                                                    | Ostatnie zmiany Menadžer multimediów                | In   |
| Ślad: • O JSA • Jak rozpocząć pracę z JSA                                                                                                    | • Raport z badania • Analiza tekstu - szczegóły • Zlecenia • Jak działa JSA • H    | armonogram projektu • definicje • Często zadawane p | oyta |
|                                                                                                    |                                                                                    | informacje.faqczesto_zadawane_                      | pyta |
| Informacje ogólne                                                                                                    |                                                                                    |                                                     |      |
| <ul> <li>O JSA</li> <li>Aktualności</li> <li>Dlaczego JSA</li> </ul>                                                                                                    | Często zadawane pytan                                                              | ia                                                  |      |
| Jak ozrała JSA     Definicje     FAQ - Często zadawane pytania     Harmonogram prac w projekcie     Podstawy prawne     Regulamin                                        | Informacja<br>Nowe pytania należy zgłaszać poprzez 🔂 system zgłoszer               |                                                     |      |
| Podręcznik                                                                                                    | Pytania, na które odpowiedzi udziela Ośrodek Pro<br>Instytut Badawczy              | zetwarzania Informacji - Państwowy                  |      |
| <ul> <li>Podręcznik</li> </ul>                                                                                                    | ▼ Kto utworzy dla mnie konto w JSA?                                                |                                                     |      |
| <ul> <li>Jak rozpocząć pracę z JSA</li> <li>Pierwsze logowanie</li> <li>Raport z badania</li> <li>Analiza tekstu - szczegóły</li> <li>Jak interpretować wynik</li> </ul> | Tylko administrator systemu może utworzyć konto użytk<br>obrębie danej instytucji. | ownika JSA i nadać mu uprawnienia w                 |      |
| <ul> <li>Opis strony wyniku</li> <li>Zlecenia</li> <li>Jak dodać plik z treścią</li> </ul>                                                                               | Jak rozpocząć badanie pracy dyplomowej?                                            |                                                     |      |
| pracy dyplomowej?<br>Jak sprawdzić pracę                                                                                                    | Ile razy można badać pracę dyplomową?                                              |                                                     |      |

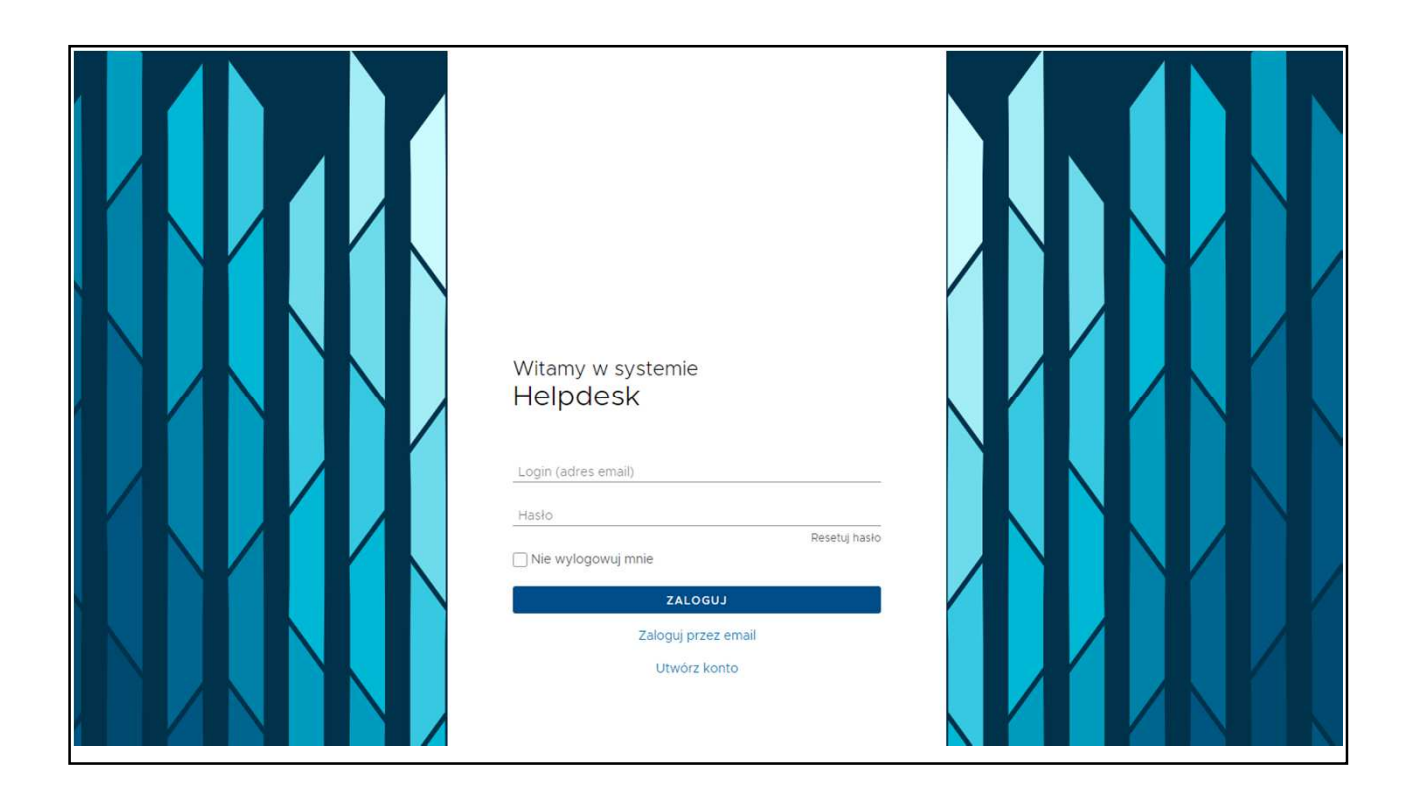

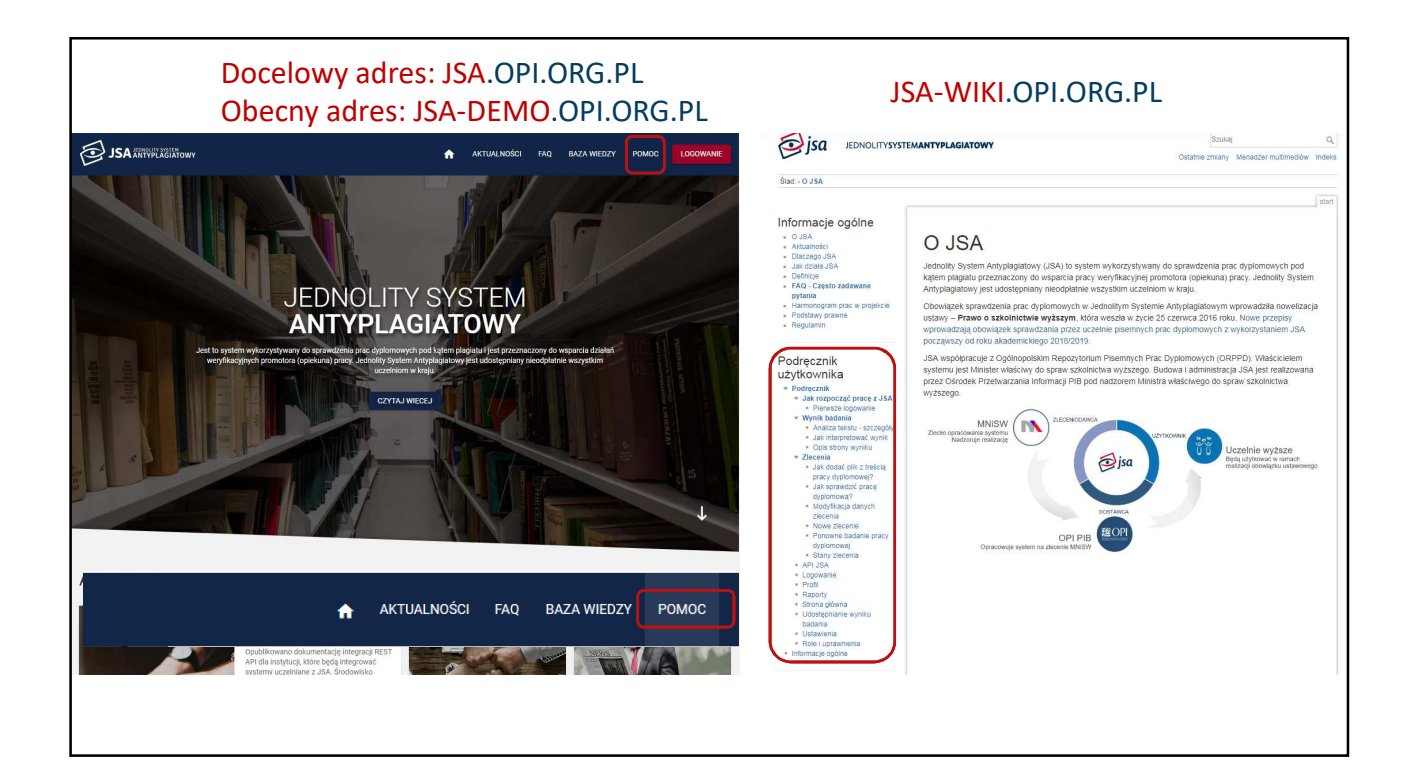

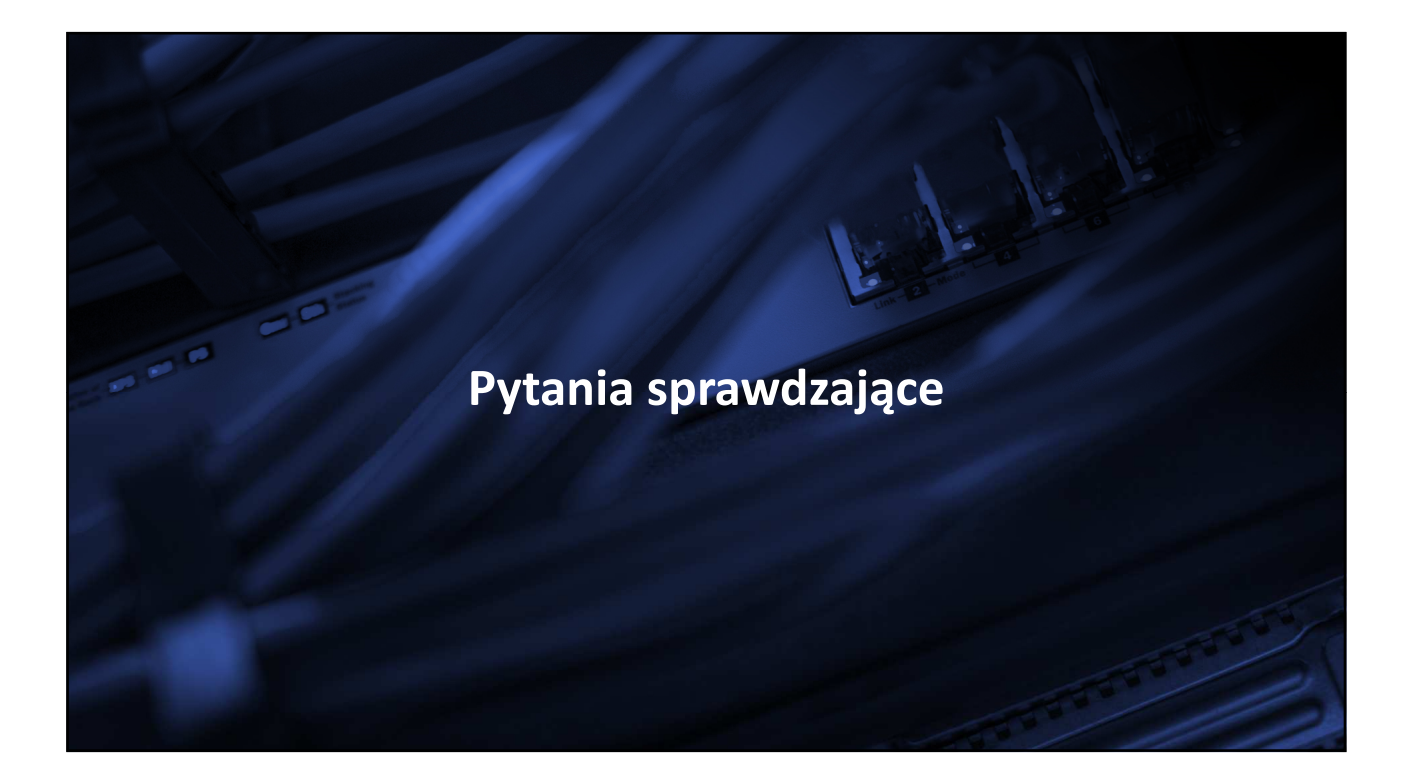

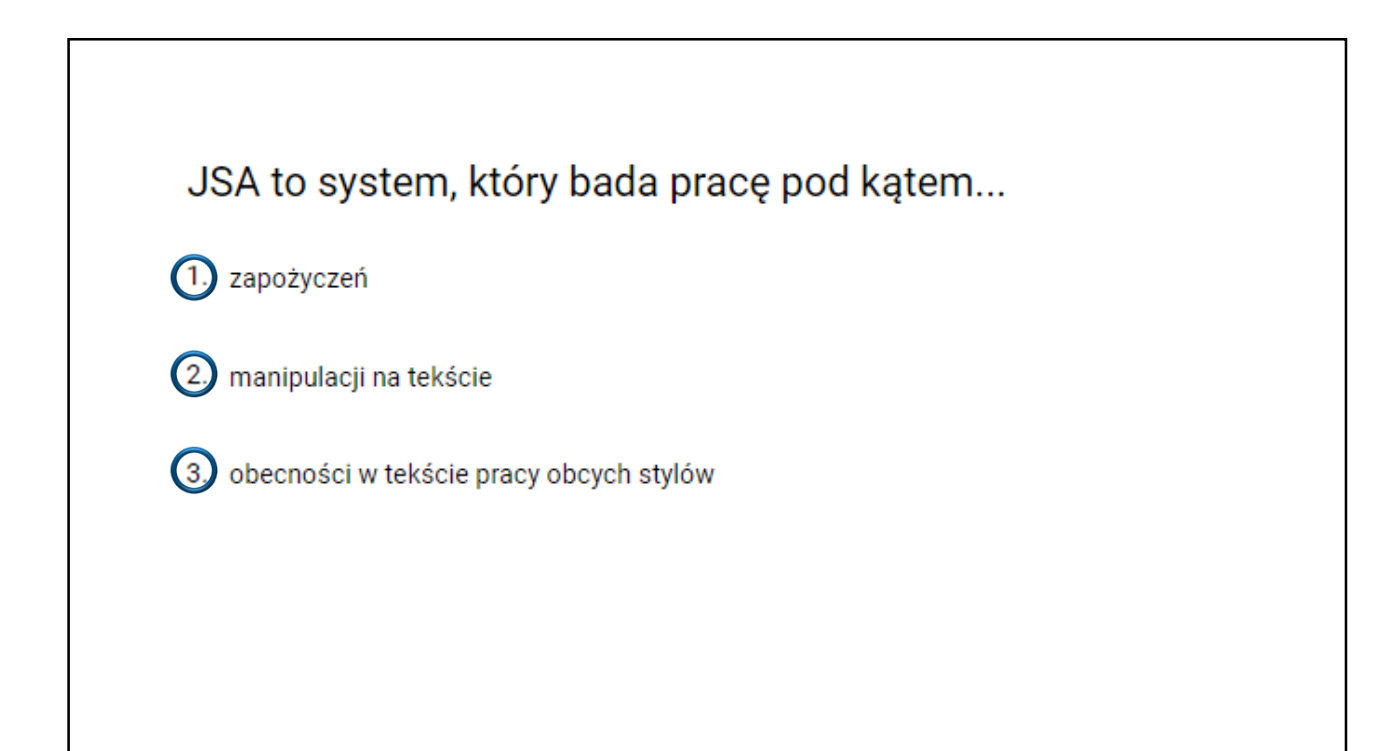

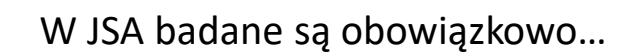

- 1. prace licencjackie
- (2.) prace magisterskie i inżynierskie

## ③ doktoraty

- 4. habilitacje
- 5. prace zaliczeniowe i semestralne

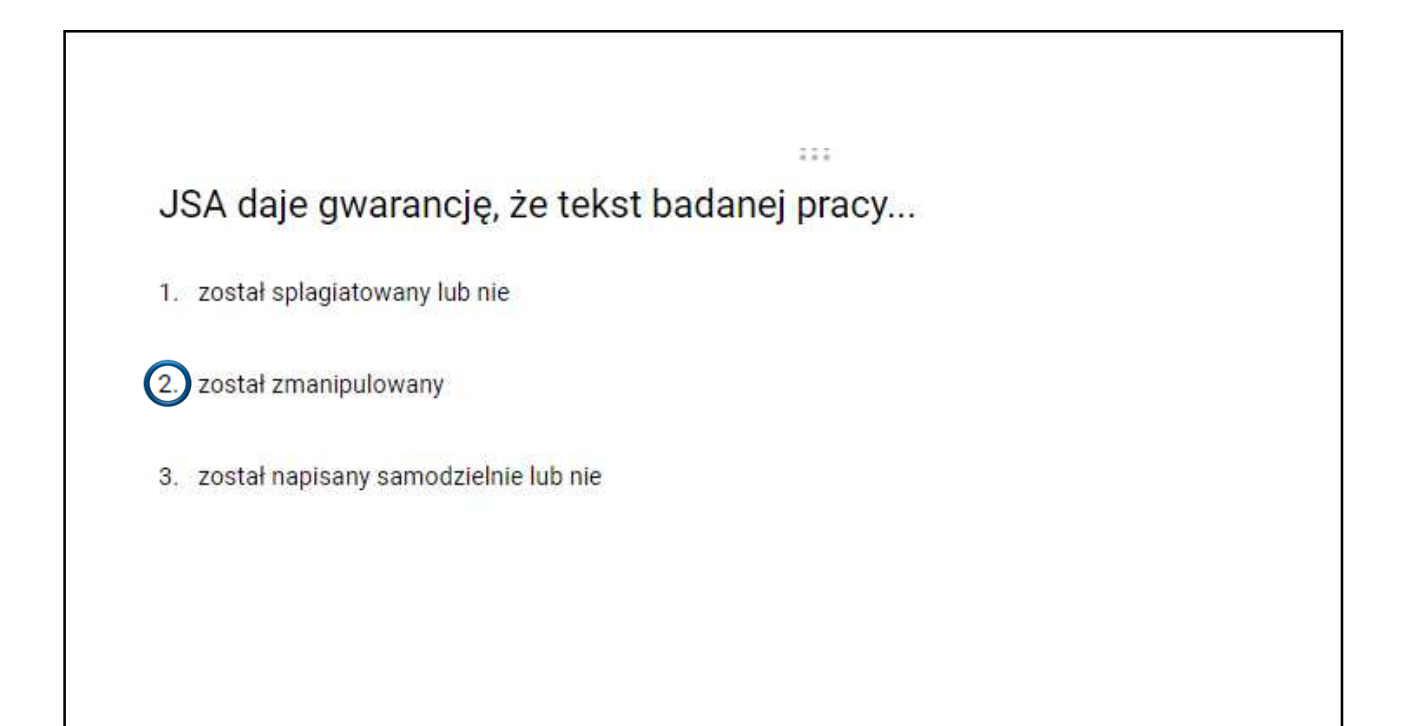

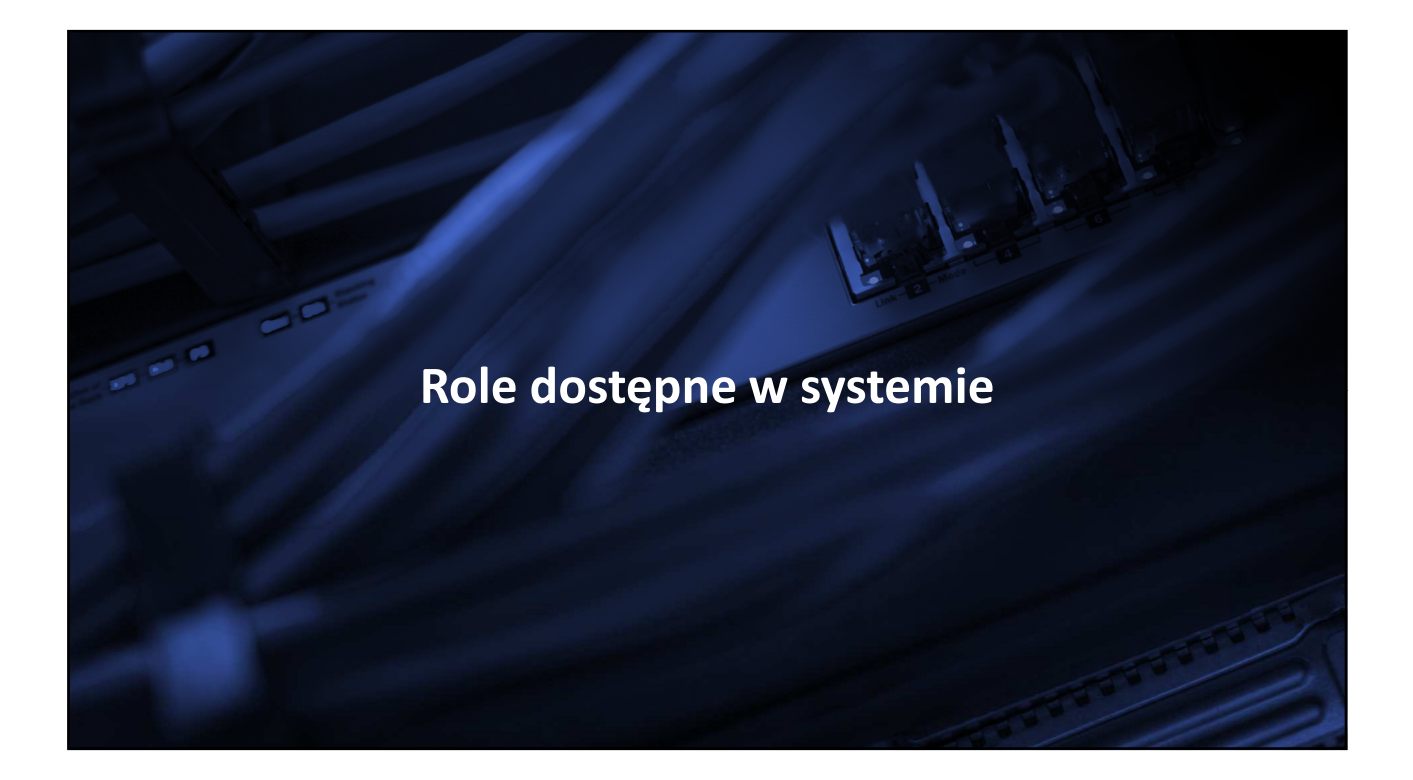

| Role JSA      | Opis roli                                                                                                    |
|---------------|----------------------------------------------------------------------------------------------------|
| BIURO         | dodawanie , edycja, udostępnianie badań, przeglądanie badań własnych i jednostki oraz przeglądanie raportu bez dostępu do danych<br>źródeł podobieństw, drukowanie raportów ogólnych (pdf) |
| PROMOTOR      | przeglądanie i zarządzanie <u>własnymi badaniami</u> * oraz badaniami jednostki, a także pełne uprawnienia w kontekście wglądu, przeliczania i akceptacji raportów.                        |
| PODGLĄD       | przeglądanie badań własnych i swojej jednostki oraz raportu w formie pdf (bez źródeł podobieństw)                                                                                          |
| USTAWIENIA    | tworzenie ustawień dla jednostki: wykluczenia tekstu i parametry wyniku (progi tolerancji i długość pasaży)                                                                                |
| STATYSTYKA    | przeglądanie badań jednostki, zarządzanie raportami jednostki (tworzenie i zapisywanie do pliku)                                                                                           |
| INTEGRACJA    | konfiguracja ustawień ogólnych jednostki (integracja REST API, bazy referencyjne uczelni, pobieranie plików XML do importu<br>użytkowników z pliku)                                        |
| ADMINISTRACJA | zarządzanie użytkownikami i ustawieniami ogólnymi jednostki (integracja REST API, bazy referencyjne uczelni, pobieranie plików do<br>importu użytkowników z pliku)                         |

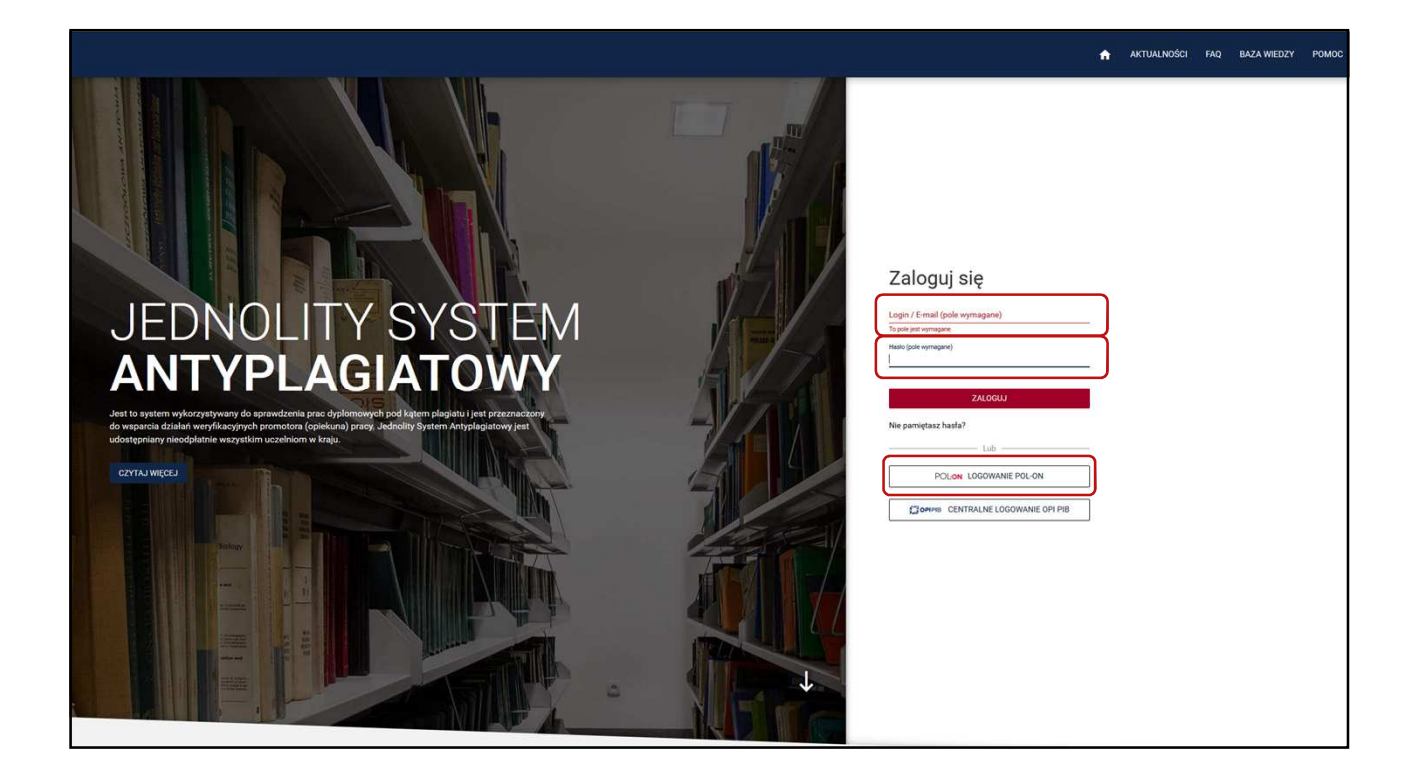

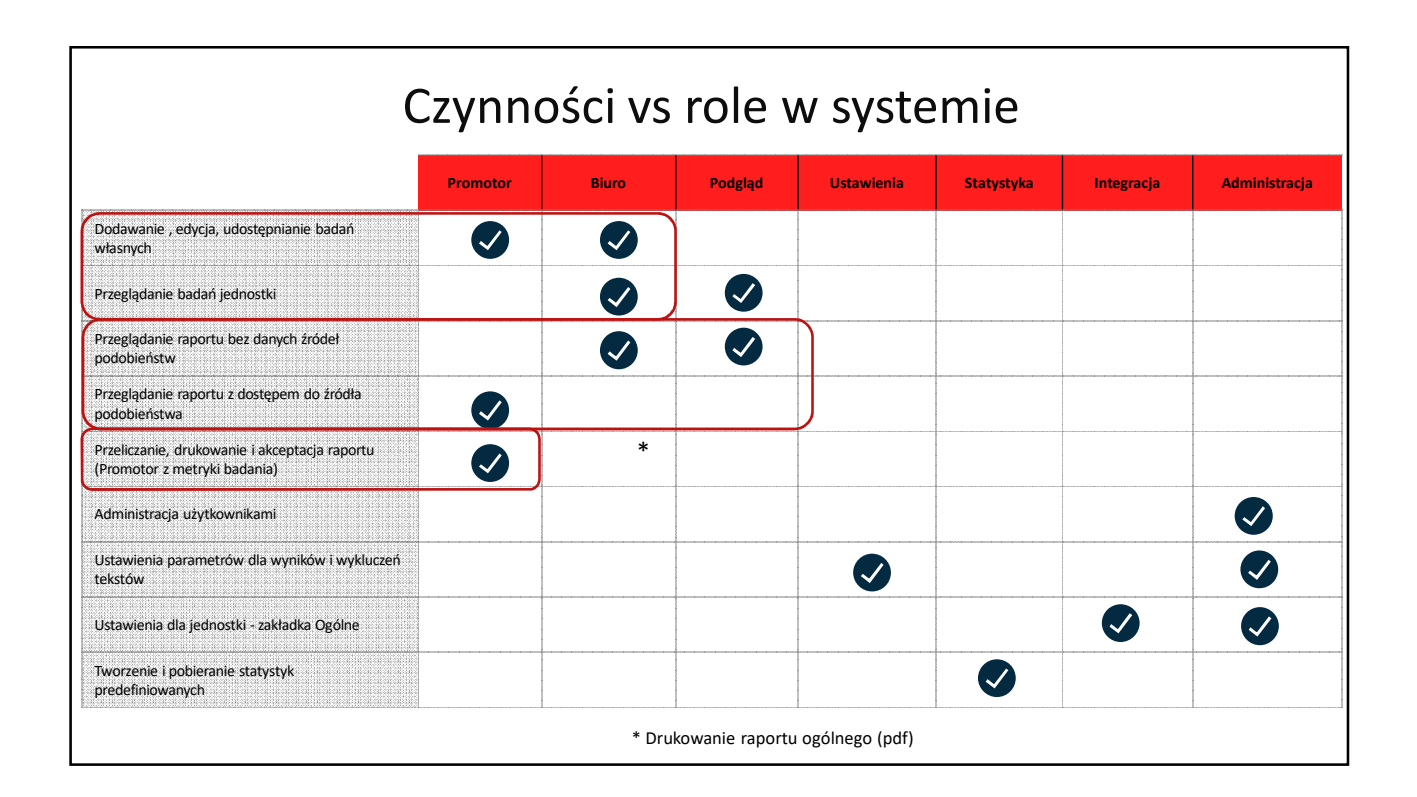

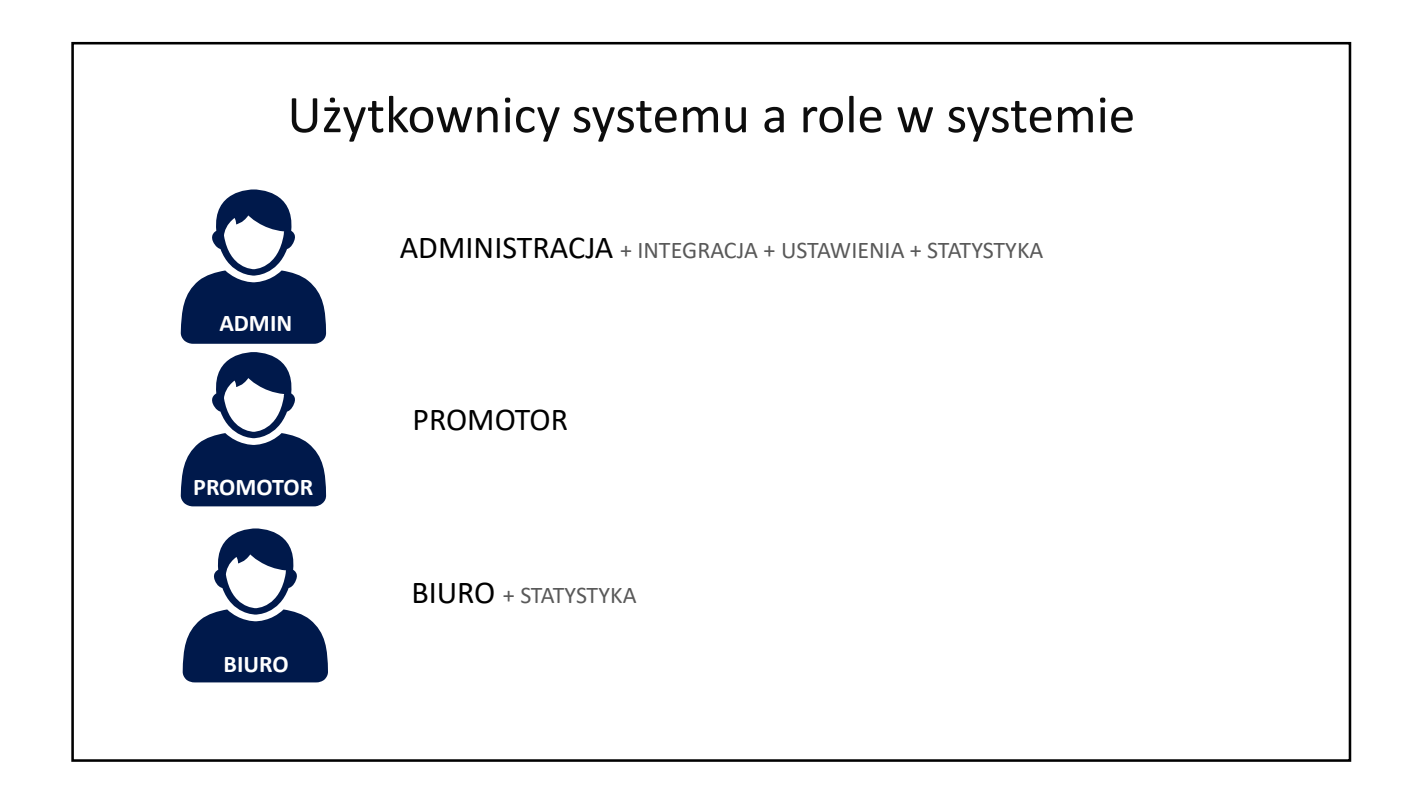

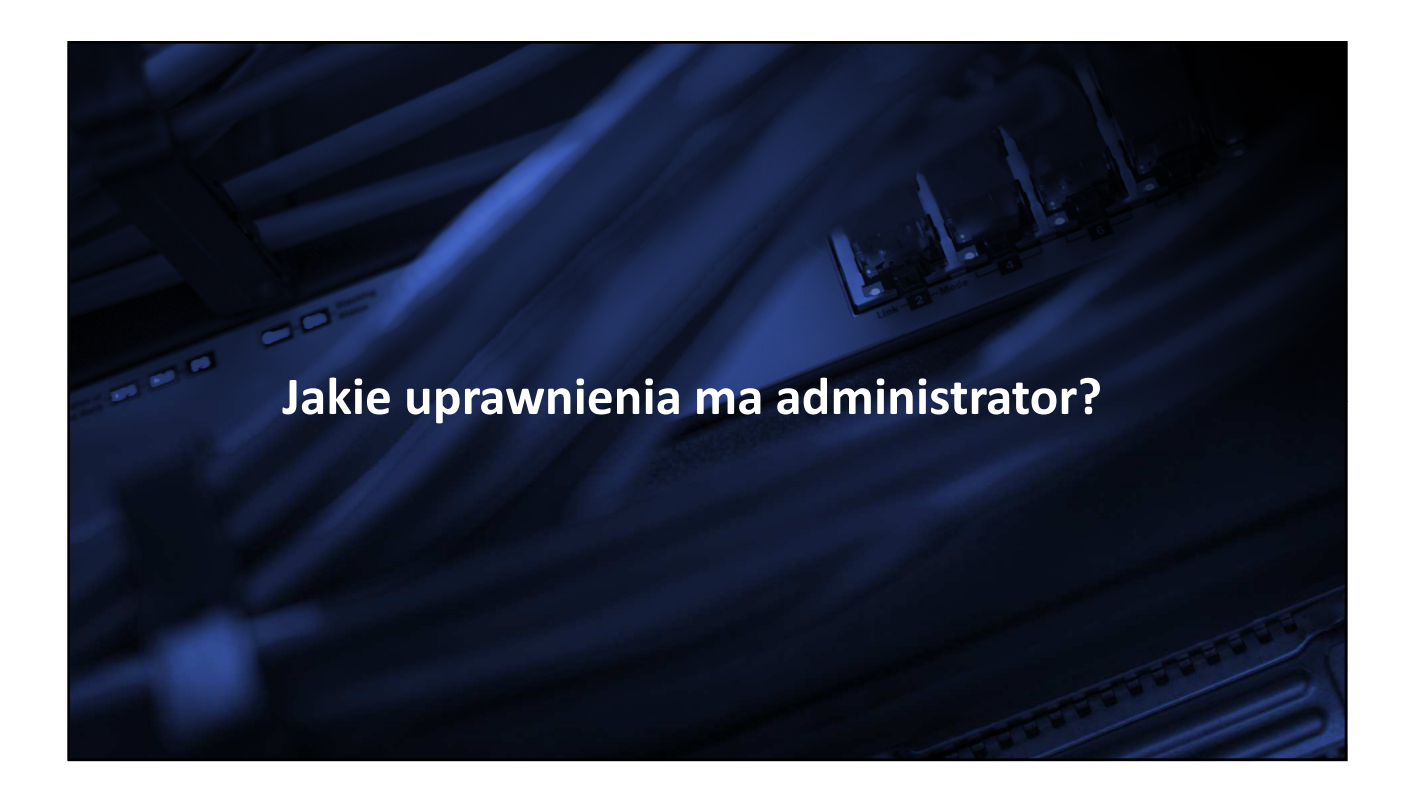

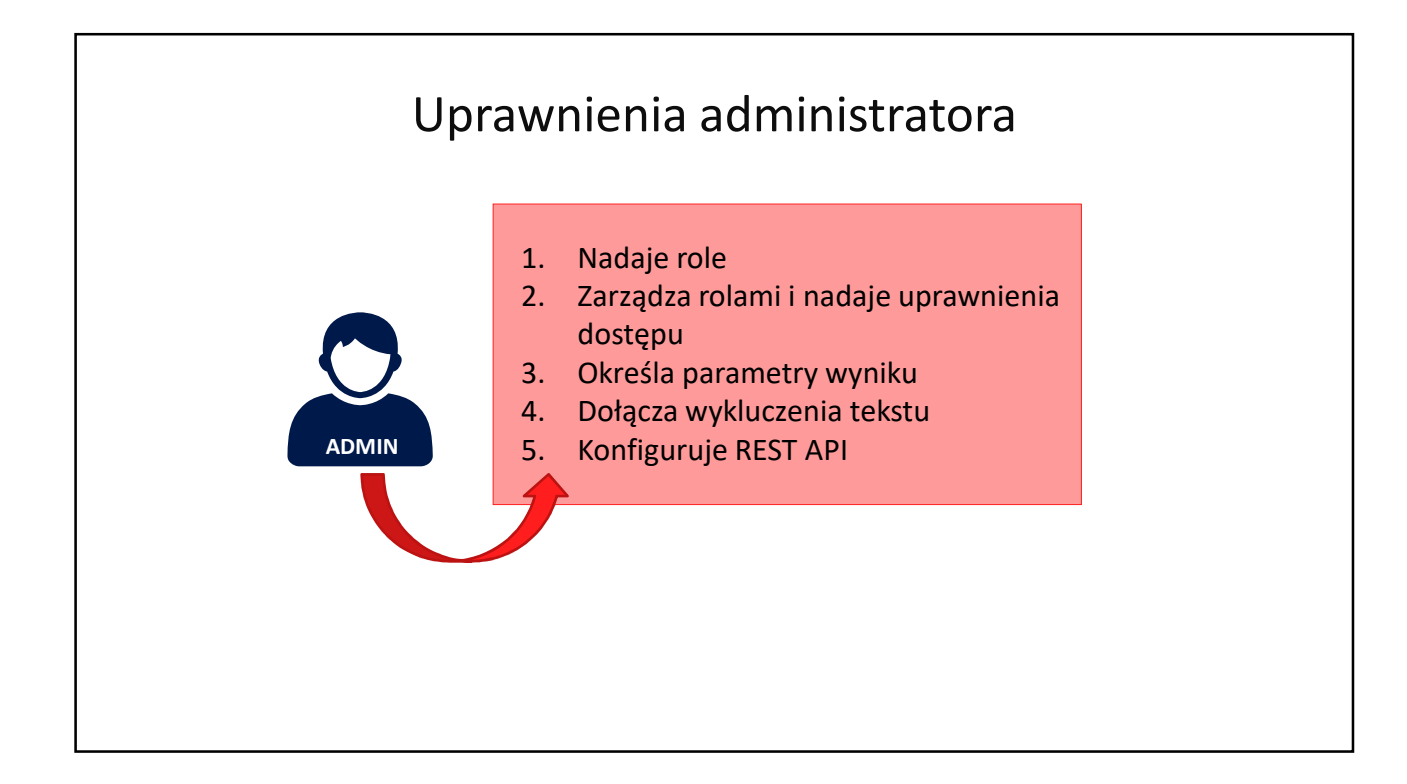

| Statusy użytkowników                                                                              |                               |           |             |            |             |                       |  |  |
|---------------------------------------------------------------------------------------------------|-------------------------------|-----------|-------------|------------|-------------|-----------------------|--|--|
| JSA JEDNOLITY SYSTEM<br>ANTYPLAGIATOWY                                                            |                               | A         | AKTUALNOŚCI | FAQ BAZA W | IEDZY POMOC | PANEL UŻYTKOWNIKA     |  |  |
| <ul> <li>➡ Użytkownicy</li> <li>✓ Uprawnienia</li> <li>□ Badania</li> <li>③ Statystyki</li> </ul> | ★ > Użytkownicy Użytkow       | nicy      |             |            |             |                       |  |  |
| <ul> <li>Ustawienia</li> <li>Profil</li> </ul>                                                    | Q Wyszukaj<br>Nazwisko i Imię | E-mail    |             | Login      | Dodano ↓    | TUJ + DODAJ<br>Status |  |  |
| 🕒 Utwor                                                                                           | zony                          | 🧭 Aktywny |             | 8          | Nieaktywny  |                       |  |  |

| Import listy użytkowników                                                                         |                                                                                                |                                                                                                    |           |                                  |                  |  |  |  |  |
|---------------------------------------------------------------------------------------------------|------------------------------------------------------------------------------------------------|----------------------------------------------------------------------------------------------------|-----------|----------------------------------|------------------|--|--|--|--|
| JSA JEDNOLITY SYSTEM<br>ANTYPLAGIATOWY                                                            |                                                                                                | n Aktual                                                                                                    | NOŚCI FAQ | BAZA WIEDZY POMOC                | BADANIA          |  |  |  |  |
| <ul> <li>➡ Użytkownicy</li> <li>✓ Uprawnienia</li> <li>⇒ Badania</li> <li>➡ Statystyki</li> </ul> | <ul> <li>Użytkownicy</li> <li>Użytkownicy</li> <li>Użytkownicy</li> <li>Użytkownicy</li> </ul> | Wybierz plik<br>Prawidłowo sformatuj plik przed jego dodaniem.<br>Skorzystaj z przygotowanych przez nas szablonów, które<br>znajdziesz tutaj. | ✓ FILTF   | RUJ <b>≣</b> ∔ IMPORTUJ          | + <u>©</u> DODAJ |  |  |  |  |
| Ostawienia     Profil                                                                             | Nazwisko i Imię<br>Ramotowski Marcin                                                           | +<br><b>1</b> Lub upuść plik tutaj<br>(Max 500 mb, dostępny format: *.xml)                                                                    | notowski  | Dodano<br>13.04.2018<br>10:49:10 | Status 🛧         |  |  |  |  |
|                                                                                                   | Testowy Użytkownik                                                                             | S ANULUJ E, IMPORTUJ                                                                                                    | 3         | 13.04.2018<br>10:49:10           | 0                |  |  |  |  |
|                                                                                                   | Skobieński Piotr                                                                               | pskobienski@opi.org.pl ps                                                                                                    | kobienski | 13.04.2018<br>10:49:10           | 0                |  |  |  |  |

| JSA JEDNOLITY SYSTEM<br>JSA ANTYPLAGIATOWY      |                    | <b>^</b>               | AKTU   | ALNOŚCI   | FAQ   | BAZA WIEDZY        | РОМОС      | BADANIA  |
|-------------------------------------------------|--------------------|------------------------|--------|-----------|-------|--------------------|------------|----------|
| Lýtkownicy                                      | ♠ → Użytkownicy    |                        |        |           |       |                    |            |          |
| Badania                                         | Użytkownicy        | /                      |        |           |       |                    |            |          |
| <ul><li>Statystyki</li><li>Ustawienia</li></ul> | Q Wyszukaj         |                        |        | ∧ FILT    | RUJ 🔵 | ■ =+ IMP           | ORTUJ      | + DODAJ  |
| 😝 Profil                                        | Użytkownik         | E-mail                 | Login  |           |       | Wydział            |            | *        |
|                                                 | Dodano - Od 🗖      | Dodano - Do  DD.MM.RRR | Status |           |       | ▼ Rola             |            |          |
|                                                 | Nazwisko i Imię    | E-mail                 |        | Login     |       | Dodano             |            | Status 🛧 |
|                                                 | Ramotowski Marcin  | mramotowski@opi.org.pl |        | mramotows | ski   | 13.04.2<br>10:49:1 | 2018<br>10 | 0        |
|                                                 | Testowy Użytkownik | isa13@opi.org.pl       | 1      | opi13     |       | 13.04.2            | 2018       | 0        |

| JSA JEDNOLITY SYSTEM<br>ANTYPLAGIATOWY                                                  | <b>☆</b>                                                                                                    | AKTUALNOŚCI                            | FAQ                                                                                       | BAZA WIEDZY                          | POMOC                | PANEL UŻYTKOWNIKA                                                                  |
|-----------------------------------------------------------------------------------------|----------------------------------------------------------------------------------------------------|----------------------------------------|-------------------------------------------------------------------------------------------|--------------------------------------|----------------------|------------------------------------------------------------------------------------|
| <ul> <li>➡ Użytkownicy</li> <li>✓<sub>☉</sub> Uprawnienia</li> <li>≡ Badania</li> </ul> | Użytkownik                                                                                                    |                                        |                                                                                           | Szc                                  | zegóły konta         | Role i uprawnienia                                                                 |
| <ul> <li>Statystyki</li> <li>Ustawienia</li> <li>Profil</li> </ul>                      | Stopień / Tytuł<br>dr<br>Nazwisko (pole wymagane)<br>(mię (pole wymagane)<br>(copi. corg. pl<br>Login (pole wymagane) | Aut<br>ID<br>Door<br>Akt<br>Ost<br>Ost | touzupelnianie<br>dano<br>tywowano<br>tatnia wizyta<br>tatnia zmiana u<br>tatnia zmiana u | jako promotor<br>fanych<br>uprawnień | 10.0<br>10.0<br>10.0 | 239<br>8.2018 11:08:52<br>88.2018 11:08:52<br>88.2018 11:26:10<br>88.2018 11:22:35 |
|                                                                                         | UD POL-an<br>312312                                                                                                   |                                        |                                                                                           |                                      |                      |                                                                                    |

| JSA JEDNOLITY SYSTEM<br>JSA ANTYPLAGIATOWY |                                                           | 1     | <b>)</b> | AKTUALN | IOŚCI   | FAQ  | BAZA WIE     | :DZY P     | omoc pai   | NEL UŻYTKOWNIKA |
|--------------------------------------------|-----------------------------------------------------------|-------|----------|---------|---------|------|--------------|------------|------------|-----------------|
| Lżytkownicy                                | ♠ > Uprawnienia                                           |       |          |         |         |      |              |            |            |                 |
| uprawnienia<br>≅ Badania                   | Uprawnienia                                               |       |          |         |         |      |              |            |            |                 |
| Statystyki                                 |                                                           |       |          |         |         |      |              |            |            |                 |
| 🔅 Ustawienia                               |                                                           |       |          |         |         |      | Role         |            |            |                 |
| Profil                                     |                                                           | Biuro | Prom     | otor    | Podgląd | Usta | awienia      | Statystyka | Integracja | Administracja   |
|                                            | Nazwa/Opis uprawnień                                      | +2.   | +2       | 2       | +23     |      | + <u>2</u> . | +2%        | +2.        | +               |
|                                            | Badanie                                                   |       |          |         |         |      |              |            |            |                 |
|                                            | Dodawanie badań                                           |       |          |         |         |      |              |            |            |                 |
|                                            | Edycja badań                                              |       |          |         |         |      |              |            |            |                 |
|                                            | Przeglądanie bada                                         |       |          |         |         |      |              |            |            |                 |
|                                            | Przeglądanie badań powiązanych z obecnym<br>użytkownikiem |       |          |         |         |      |              |            |            |                 |
|                                            | Udostępnianie badań                                       |       |          |         |         |      |              |            |            |                 |

| JSA JEDNOLITY SYSTEM<br>JSA ANTYPLAGIATOWY |                                                        | A     | AKTUALNOŚ | CI FAQ       | BAZA WIEDZY P     | omoc pane    | EL UŻYTKOWNIKA     |
|--------------------------------------------|--------------------------------------------------------|-------|-----------|--------------|-------------------|--------------|--------------------|
| Staticy Użytkownicy                        |                                                        |       |           |              | Szczegó           | ły konta I   | Role i uprawnienia |
| uprawnienia<br>≅ Badania                   | Uprawnienia w jednostkach                              |       |           |              |                   |              |                    |
| Statystyki                                 | <ul> <li>Wydział Testowy Pierwszy</li> </ul>           |       |           | Promotor     | Ustawienia Inte   | gracja Admin | istracja           |
| 🔅 Ustawienia                               |                                                        |       |           |              |                   |              | ×                  |
| e Profil                                   |                                                        |       |           |              | Role              |              |                    |
|                                            |                                                        | Biuro |           | odgiąd Ustaw | Vienia Statystyka |              | Admir              |
|                                            | Nazwa/Opis uprawnień                                   |       |           |              |                   |              | •                  |
|                                            | Badanie                                                |       |           |              |                   |              |                    |
|                                            | Dodawanie badań                                        | •     | 0         |              |                   |              |                    |
|                                            | Edycja badań                                           | •     | ø         |              |                   |              |                    |
|                                            | Przeglądanie badań                                     | ٠     |           |              |                   | •            |                    |
|                                            | Przeglądanie badań powiązanych z obec<br>użytkownikiem | nym   | ø         |              |                   |              |                    |
|                                            | Udostepnianie badań                                    |       |           |              |                   |              |                    |

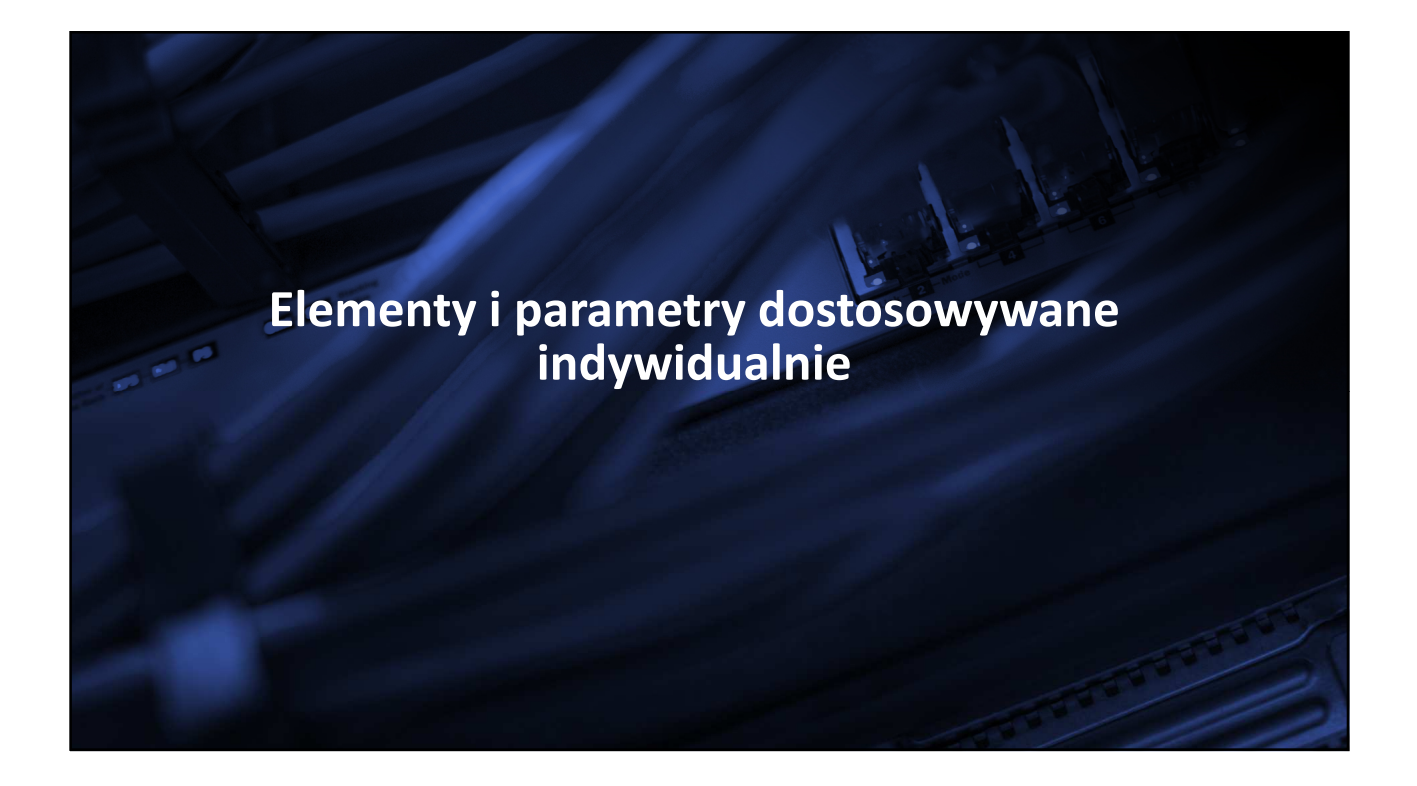

| JSA JEDNOLITY SYSTEM<br>ANTYPLAGIATOWY             |                                                        | ♠ AKTUALNOŚCI | FAQ BAZA WIEDZY  | POMOC BADANIA      |
|----------------------------------------------------|--------------------------------------------------------|---------------|------------------|--------------------|
| Użytkownicy                                        | ♠ > Ustawienia                                         |               |                  |                    |
| <ul><li>▲ Uprawnienia</li><li>I≡ Badania</li></ul> | Ustawienia                                             |               |                  |                    |
| 1. Statystyki                                      |                                                        | Ogólne        | Parametry wyniku | Wykluczenia tekstu |
| Ustawienia                                         | Dostęp do API instytucji<br>Kod autoryzacji instytucji | ø             |                  |                    |
|                                                    | Kod autoryzacji JSA                                    | 0             |                  |                    |
|                                                    | Referencyjna baza uczelni                              |               |                  |                    |
|                                                    | Adres serwera bazy referencyjnej                       |               |                  | <u>#</u>           |
|                                                    | Szablon XML do importu użytkowników<br>POBIERZ         | v             |                  |                    |

| JSA JEDNOLITY SYSTEM<br>ANTYPLAGIATOWY |                                   | aktualności | FAQ BAZA V        | WIEDZY P        | OMOC BADANIA       |
|----------------------------------------|-----------------------------------|-------------|-------------------|-----------------|--------------------|
| Lizytkownicy                           | ♠ > Ustawienia                    |             |                   |                 |                    |
| uprawnienia :<br>≣ Badania             | Ustawienia                        | _           |                   |                 |                    |
| 1. Statystyki                          |                                   | Ogólne      | Parametry wyr     | iiku            | Wykluczenia tekstu |
| 🔅 Ustawienia                           | Wartości parametrów w jednostkach |             |                   |                 |                    |
| e Profil                               | ∧ Kolegium Analiz Ekonomicznych   |             |                   |                 | Domyślne           |
|                                        | Parametry                         | Wart        | ości progów wynik | ów oraz wynik v | × wiodący          |
|                                        | Nazwa / Opis                      | 0           | 0                 | ۲               | 0                  |
|                                        | Od ilu wyrazów fraza              | 40          | 20                | 10              | 5                  |
|                                        | PRP - Podwyższony próg            |             |                   |                 |                    |
|                                        | Wynik ogólny                      | 30%         | 30%               | 30%             | 30%                |

| JSA JEDNOLITY SYSTEM<br>JSA ANTYPLAGIATOWY         |                                            | A | AKTUALNOŚCI | FAQ   | BAZA WIEDZY      | POMOC       | BADANIA       |
|----------------------------------------------------|--------------------------------------------|---|-------------|-------|------------------|-------------|---------------|
| 😩 Użytkownicy 🔏 Uprawnienia                        | Ustawienia                                 |   |             |       |                  |             |               |
| i Badania                                          |                                            |   | Ogólne      |       | Parametry wyniku | Wyklu       | czenia tekstu |
| <ul> <li>Statystyki</li> <li>Ustawienia</li> </ul> | Wykluczenia tekstów do wybranych jednostek |   |             |       |                  |             |               |
| e Profil                                           | ∧ Wydział Testowy Pierwszy                 |   |             |       |                  | Brak wykluc | zeń           |
|                                                    | Teksty pomijane w analizie wyników         |   |             |       |                  |             | ×             |
|                                                    | Wpisz tekst wykluczenia                    |   |             |       |                  |             |               |
|                                                    |                                            | ÷ |             |       |                  |             |               |
|                                                    |                                            |   |             |       |                  |             |               |
|                                                    |                                            |   | 🗙 ZA        | MKNIJ | V ZAPISZ I Z     | ZAMKNIJ     | ZAPISZ        |

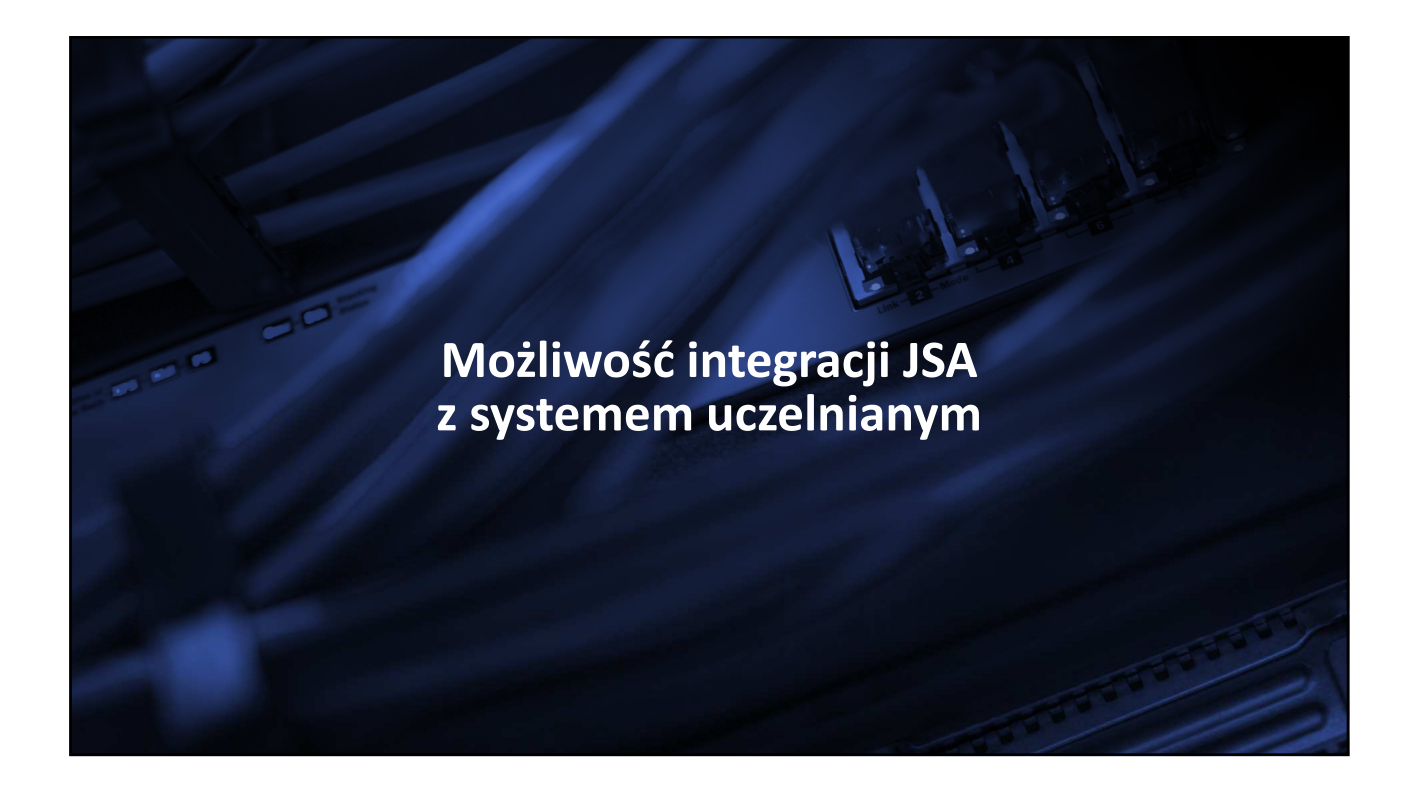

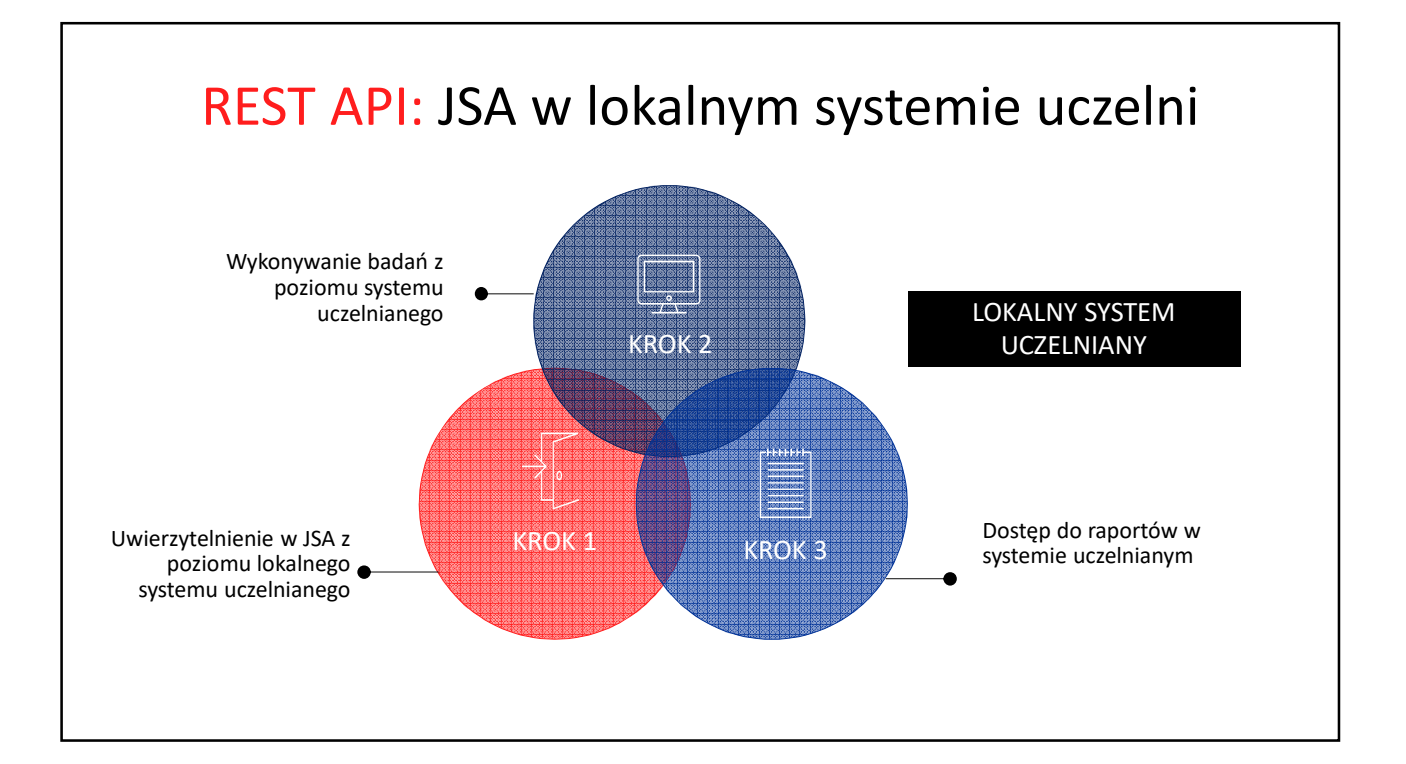

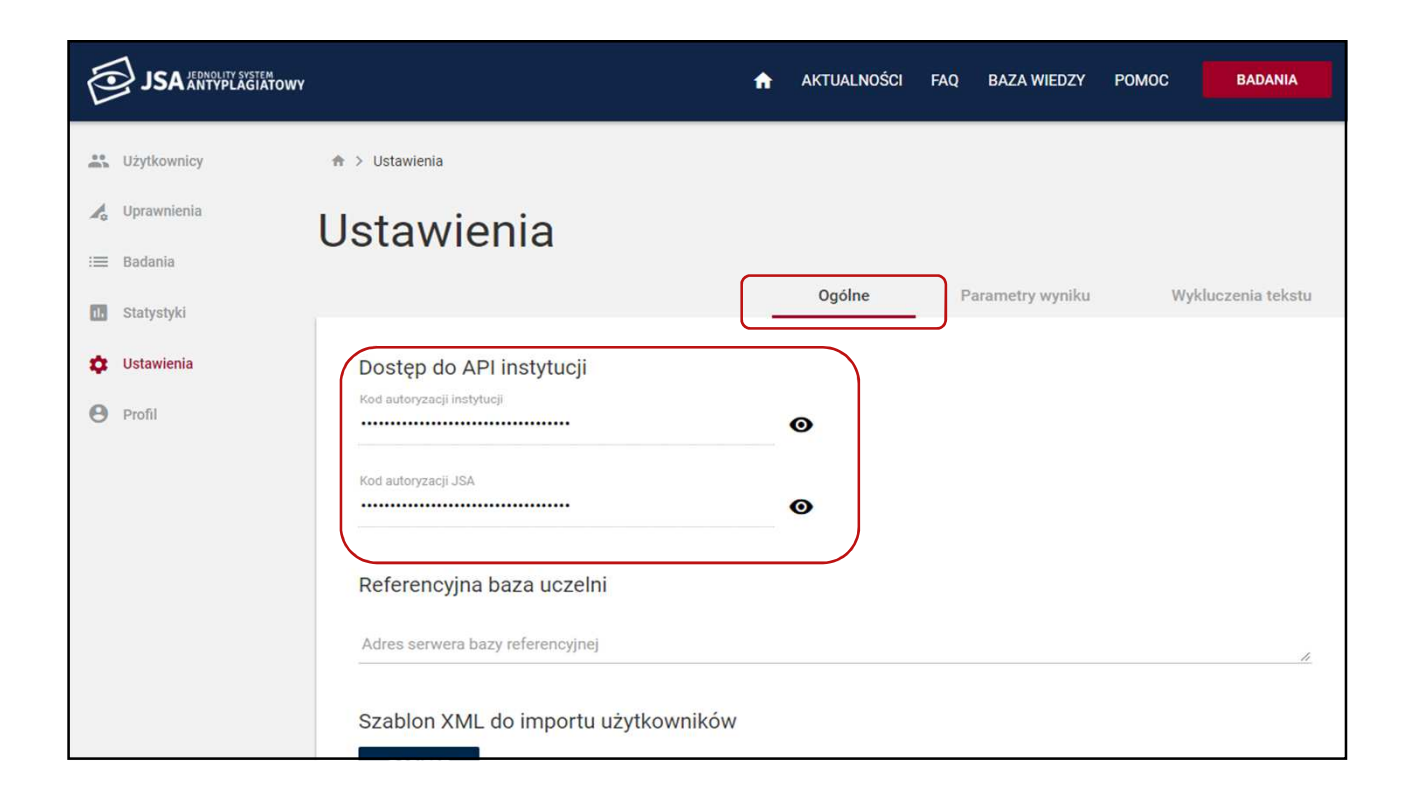

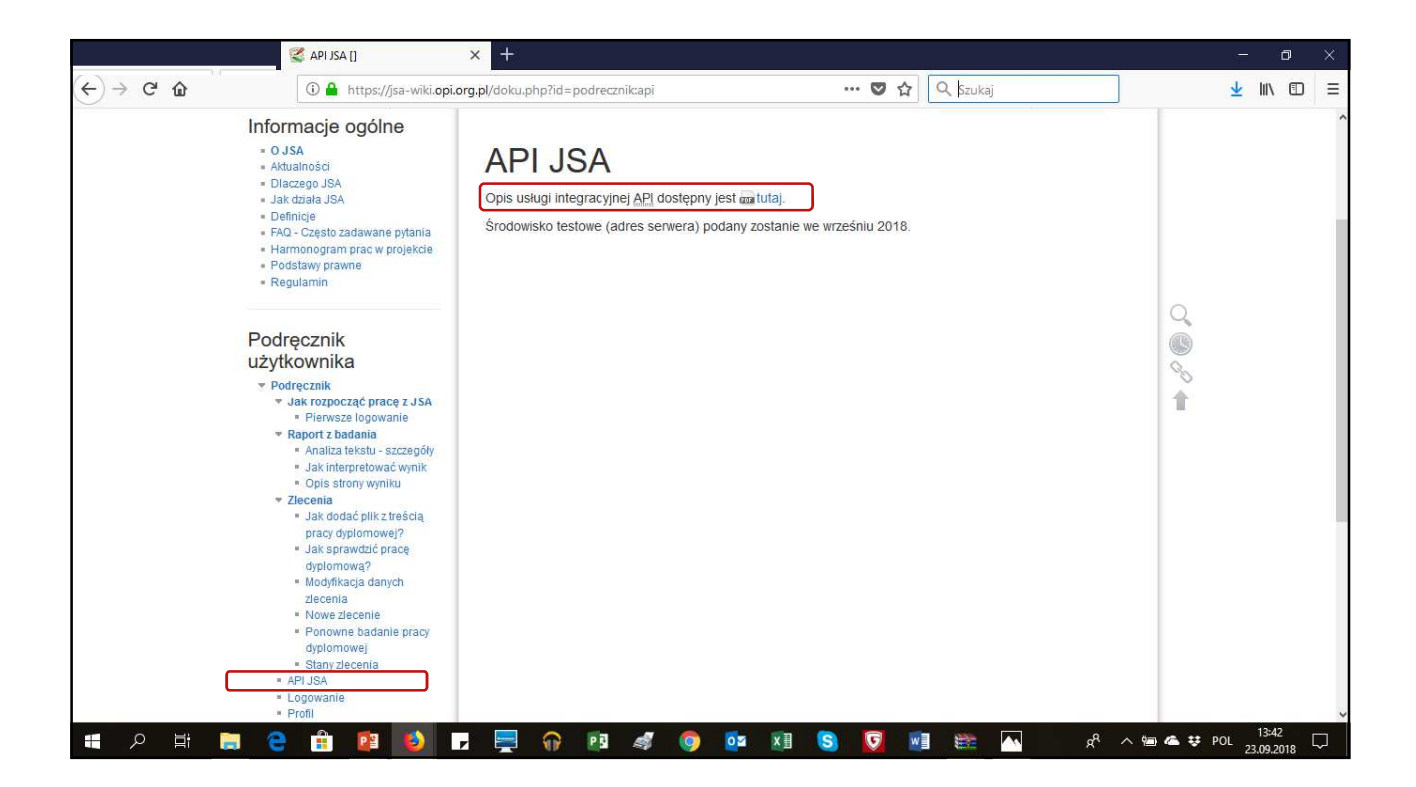

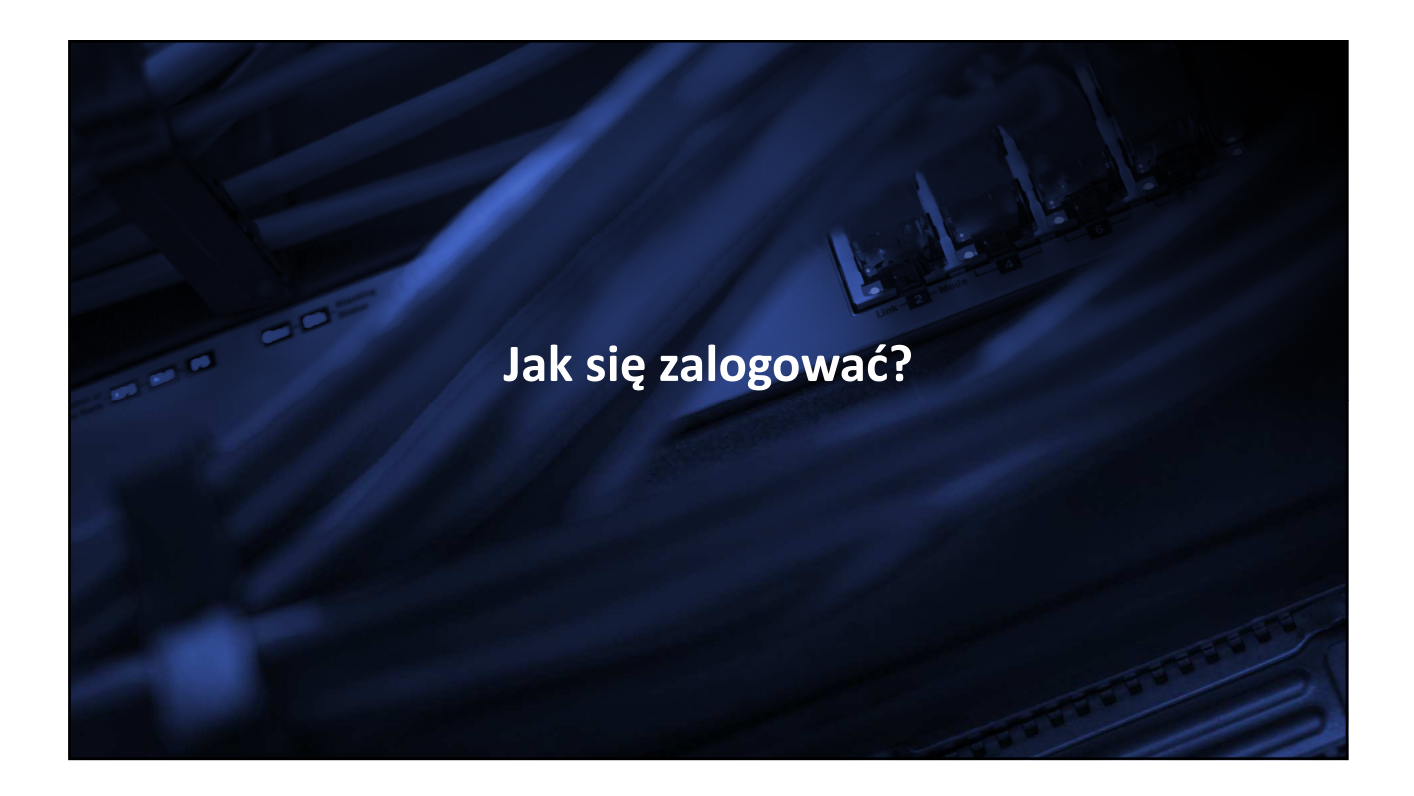

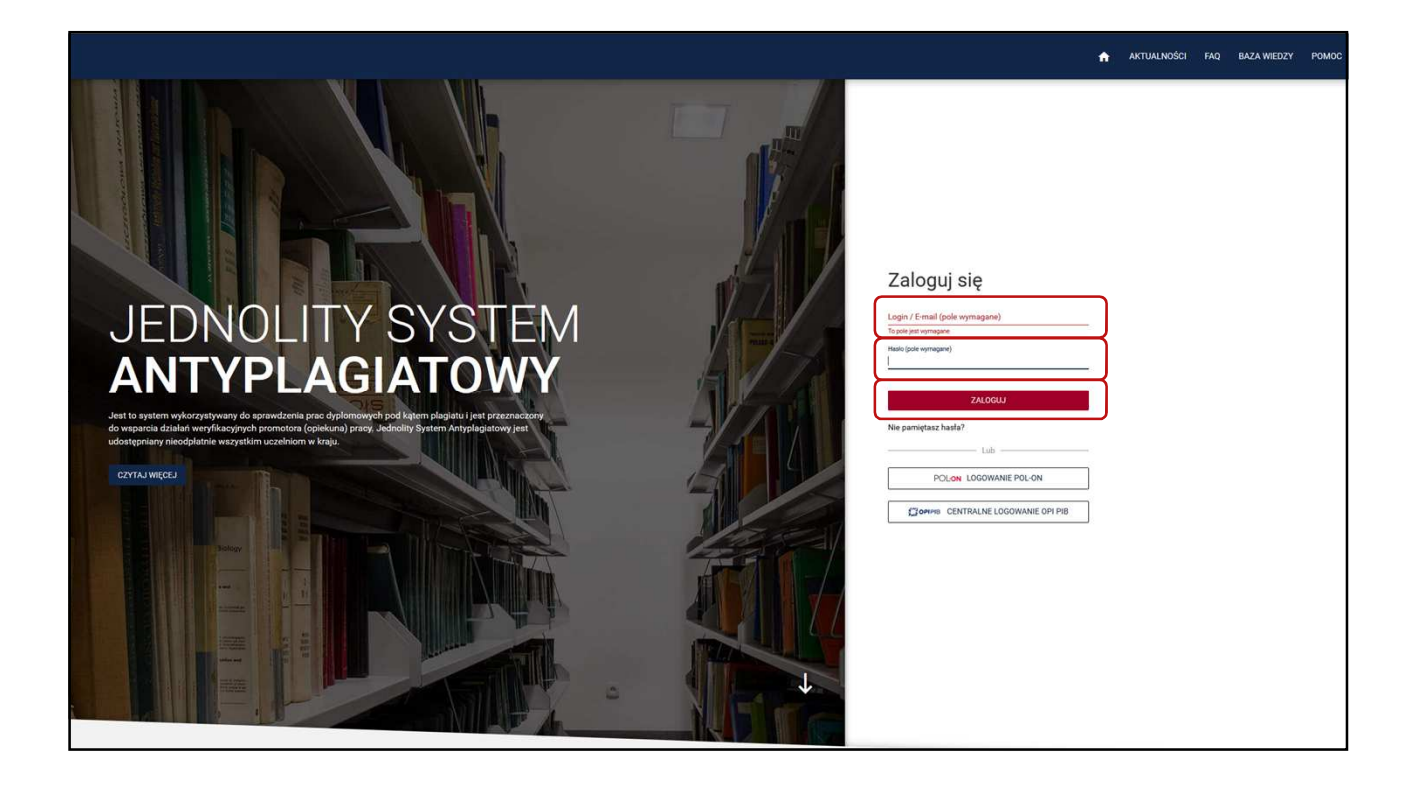

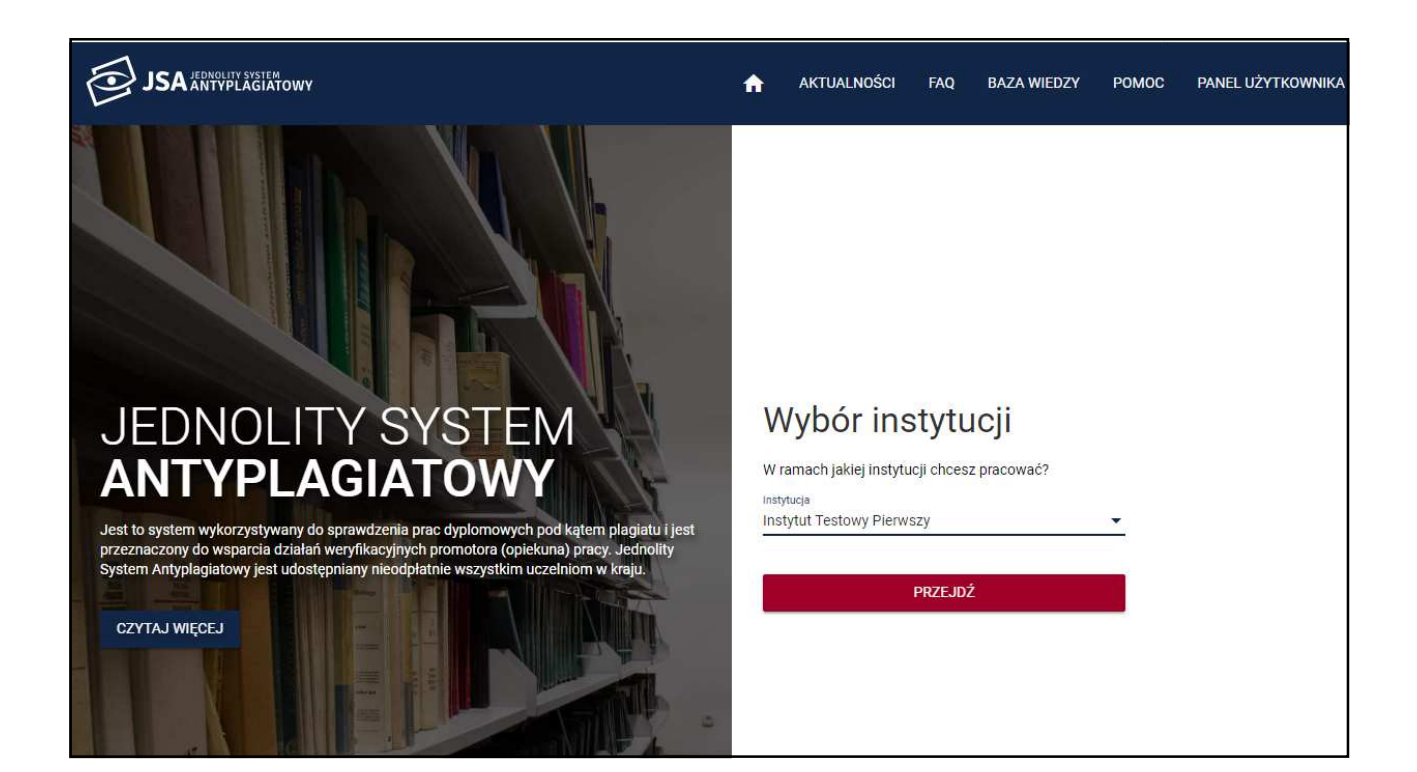

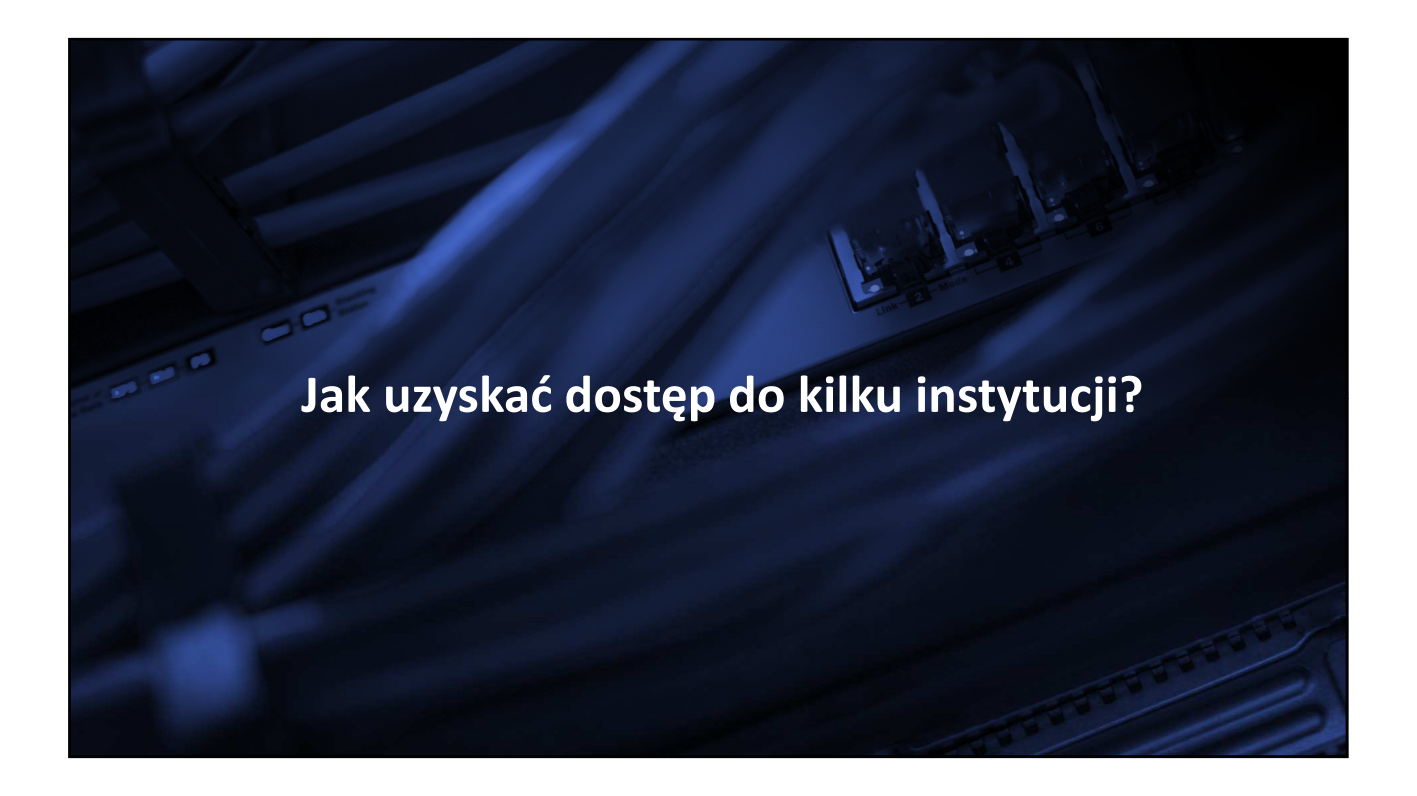

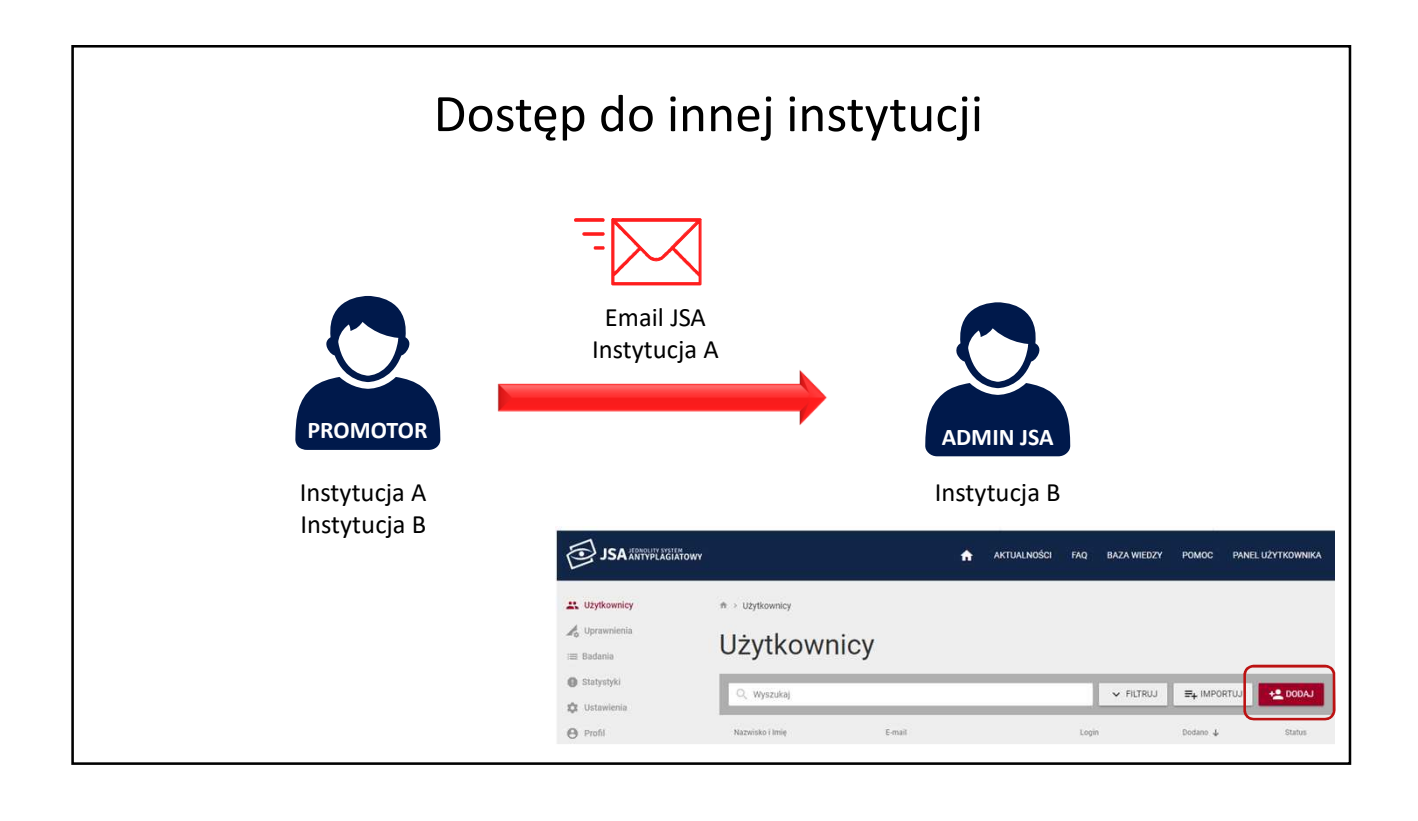

| JSA JEDNOLITY SYSTEM<br>JSA ANTYPLAGIATOWY | <b>↑</b>                              | AKTU | ALNOŚCI      | FAQ                          | BAZA WIEDZY             | POMOC        | PANEL UŻYTKOWNIKA       |
|--------------------------------------------|---------------------------------------|------|--------------|------------------------------|-------------------------|--------------|-------------------------|
| Użytkownicy                                | Użytkownik                            |      |              |                              |                         |              |                         |
| i≡ Badania                                 |                                       |      |              |                              | Szc                     | zegóły konta | Role i uprawnienia      |
| Ustawienia<br>Profil                       | Stopień / Tytuł<br>dr                 |      | Auto         | ouzupelnian                  | ie jako promotor        |              | -                       |
|                                            | Nazwisko (pole wymagane)              |      | ID<br>Dod    | ano                          |                         | 10.0         | 239<br>08.2018 11:08:52 |
|                                            | imię (pole wymagane)                  |      | Akty<br>Osta | rwowano<br>atnia wizyta      |                         | 10.1         | 08.2018 11:08:52        |
|                                            | Email (pole wymagane)<br>I@opi.org.pl |      | Osta         | atnia zmiani<br>atnia zmiani | a danych<br>a uprawnień | 10.1         | 08.2018 11:22:35        |
|                                            | Login (pole wymagane)                 |      |              |                              |                         |              |                         |
|                                            | UID POL-on<br>312312                  |      |              |                              |                         |              |                         |

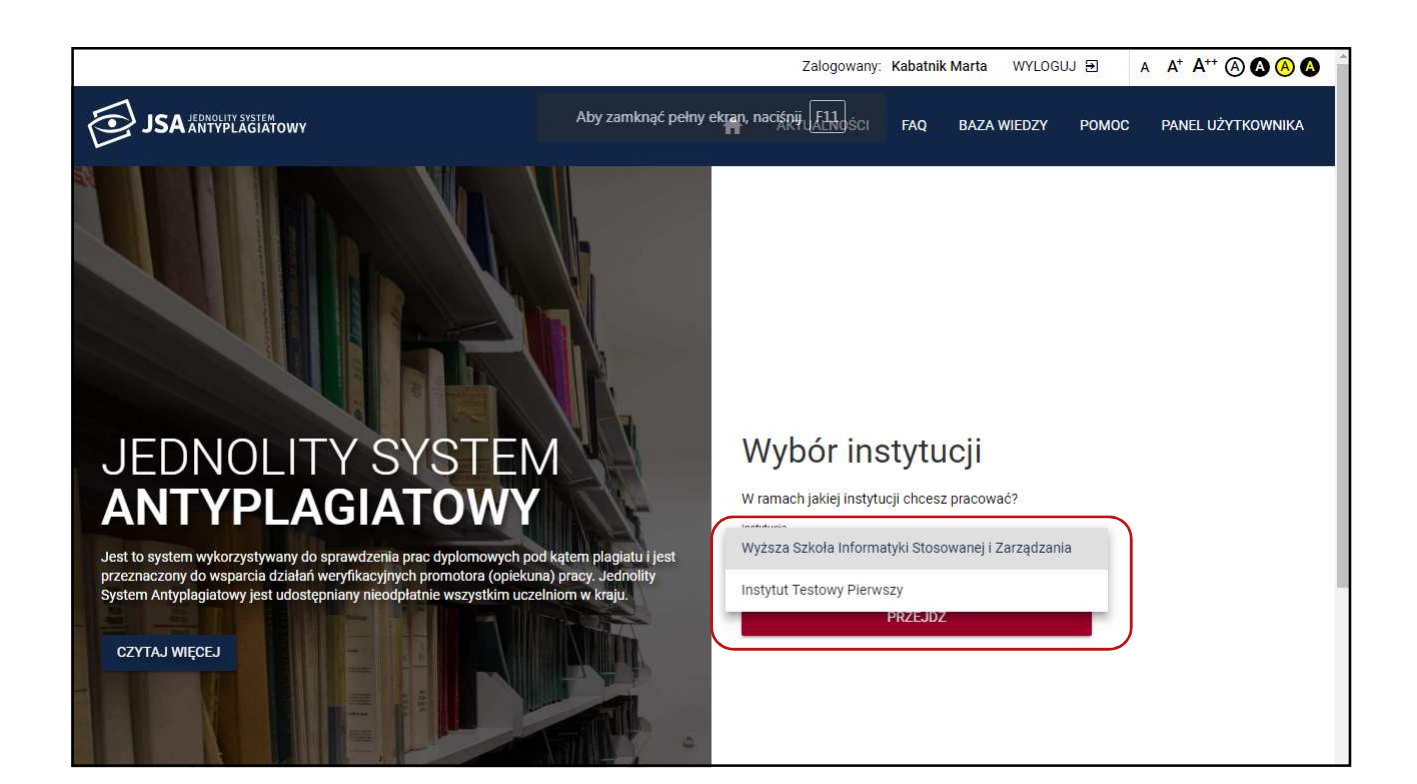

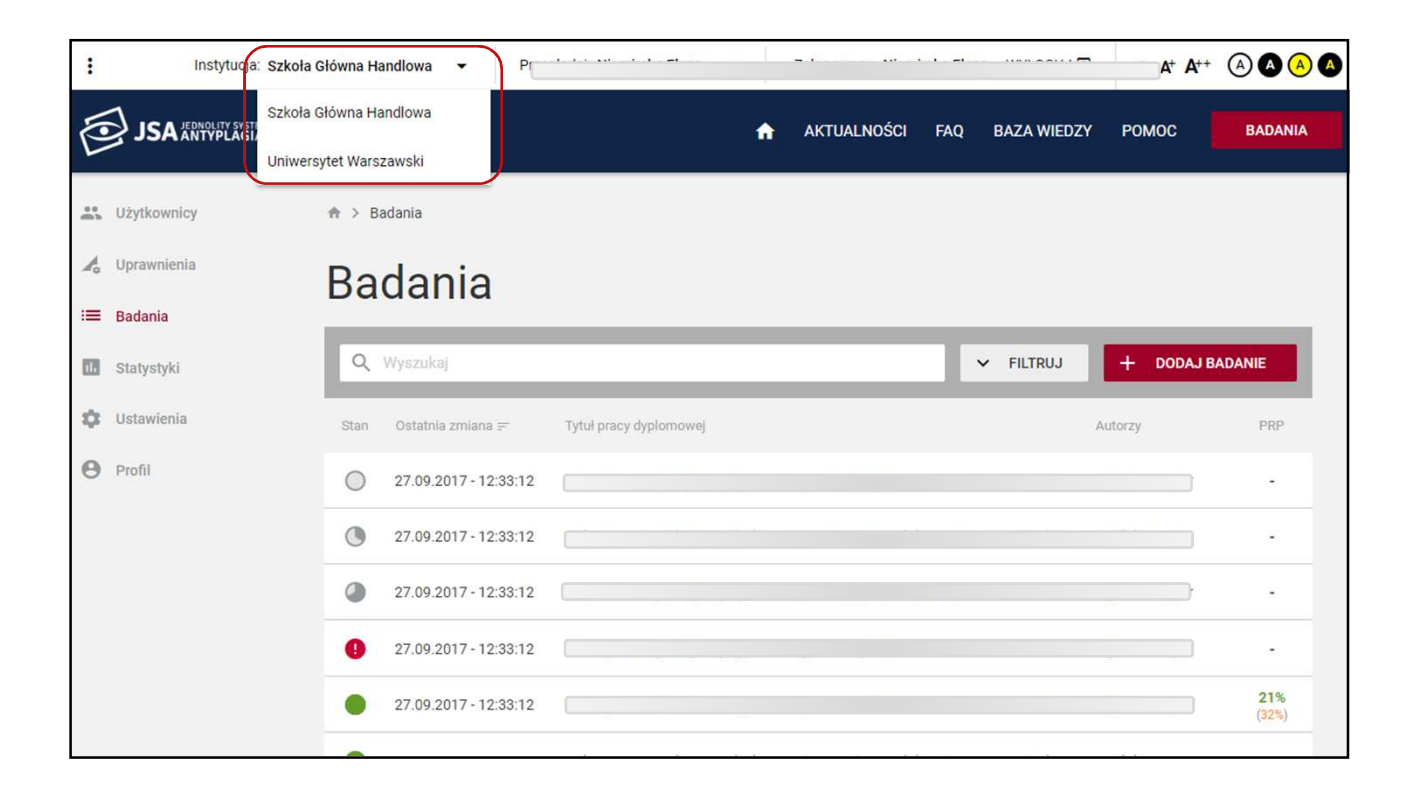

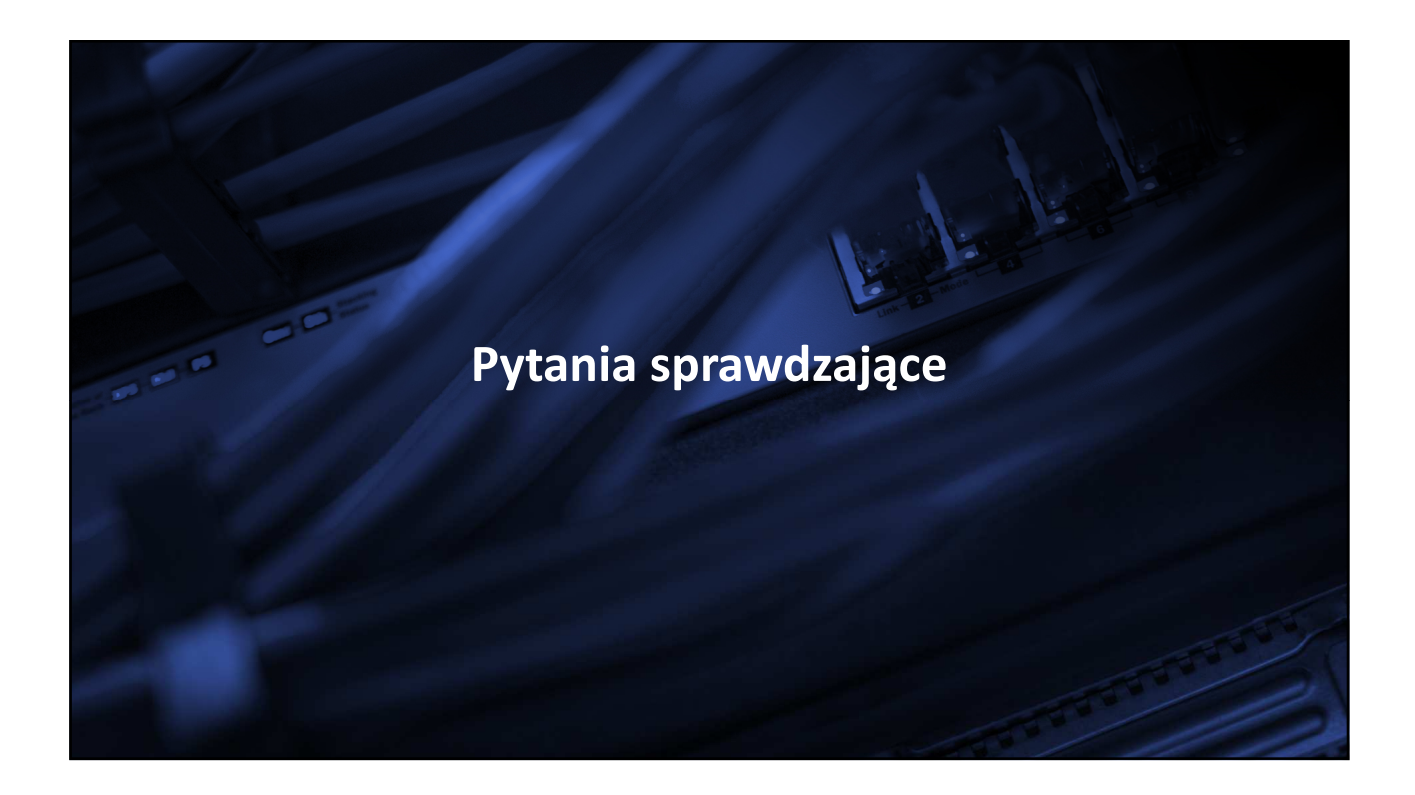

III Pierwsze logowanie do systemu JSA wymaga... 1. rejestracji konta 2. weryfikacji uprawnień poprzez konto w POL-on 3. nadania uprawnień przez administratora JSA

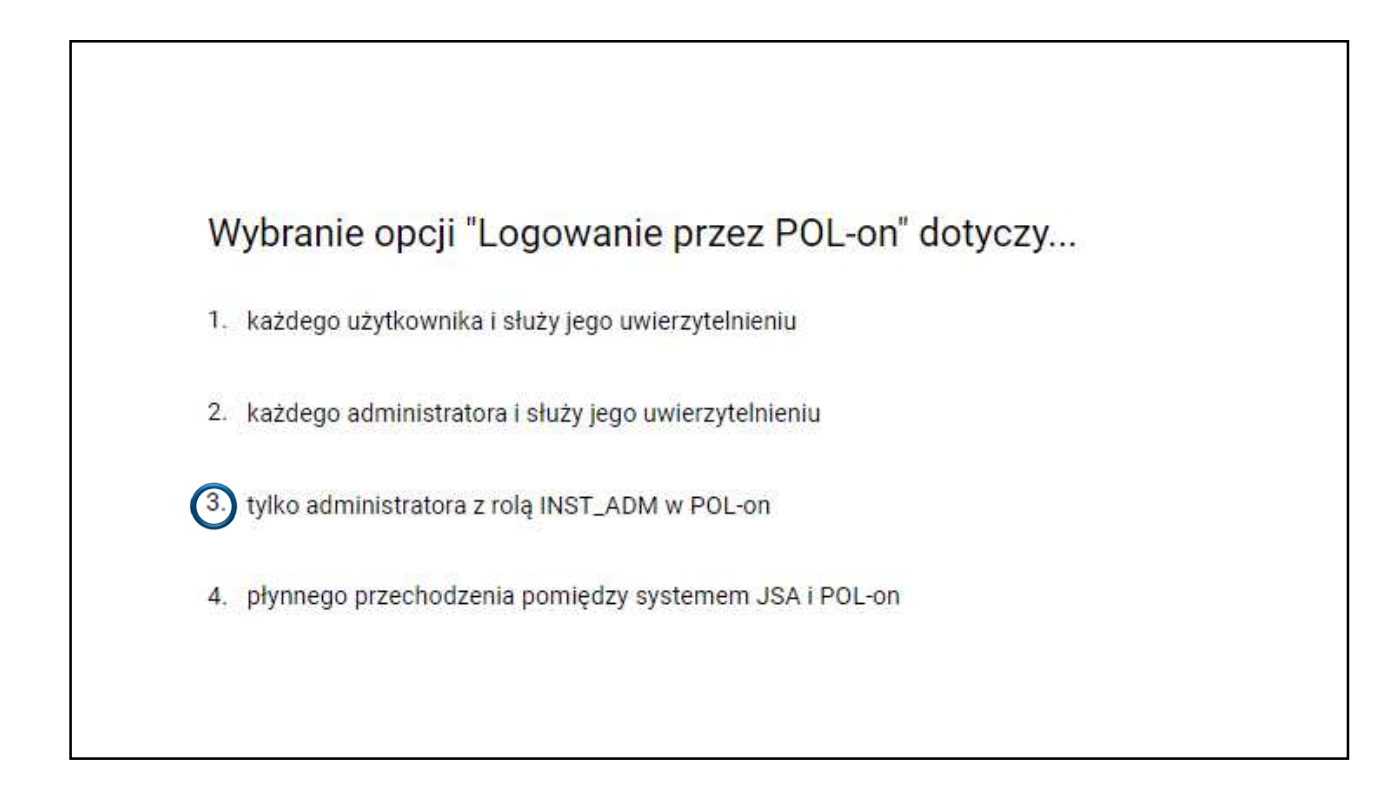

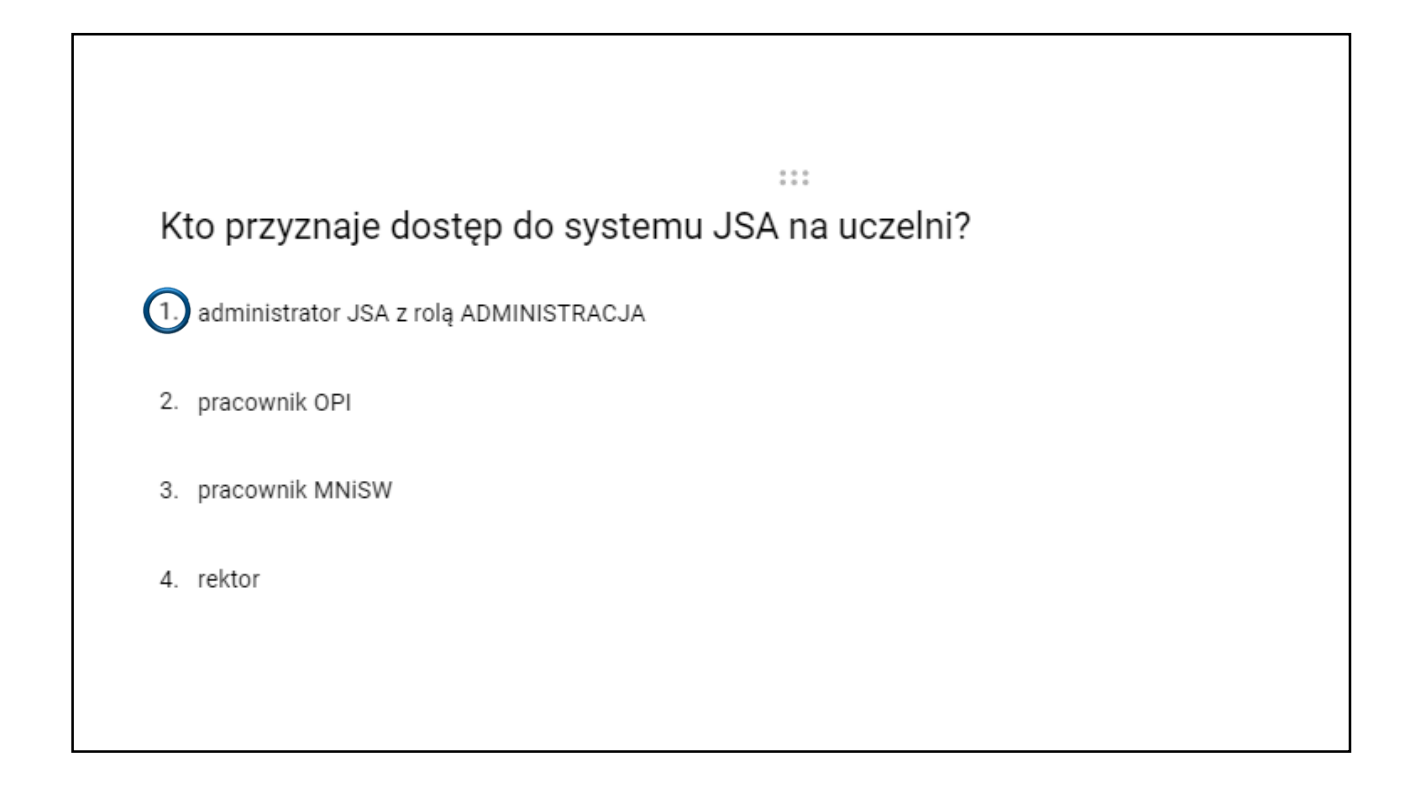

## Kto nadaję rolę Administracja?

1.) administrator POL-on z rolą INST\_ADM

- 2. pracownik OPI
- 3. pracownik MNiSW
- 4. rektor

Administrator JSA może... 1) zmieniać wartości parametrów PRP dla wybranej jednostki 2. zmieniać metrykę badania 3) dodawać wykluczenia określonych fragmentów prac 4. dodawać komentarze do raportów prac 5. drukować raport z badania pracy TTT W przypadku promotora pracującego na kilku uczelniach administrator JSA powinien... 1. założyć mu kolejne konto w systemie z nowym loginem i hasłem 2. poprosić go o dane założonego konta (login i hasło) 3. wypełnić formatkę użytkownika z wykorzystaniem emaila użytego przy zakładaniu konta 4. wysłać mu link uwierzytelniający na dotychczasowe konto w systemie

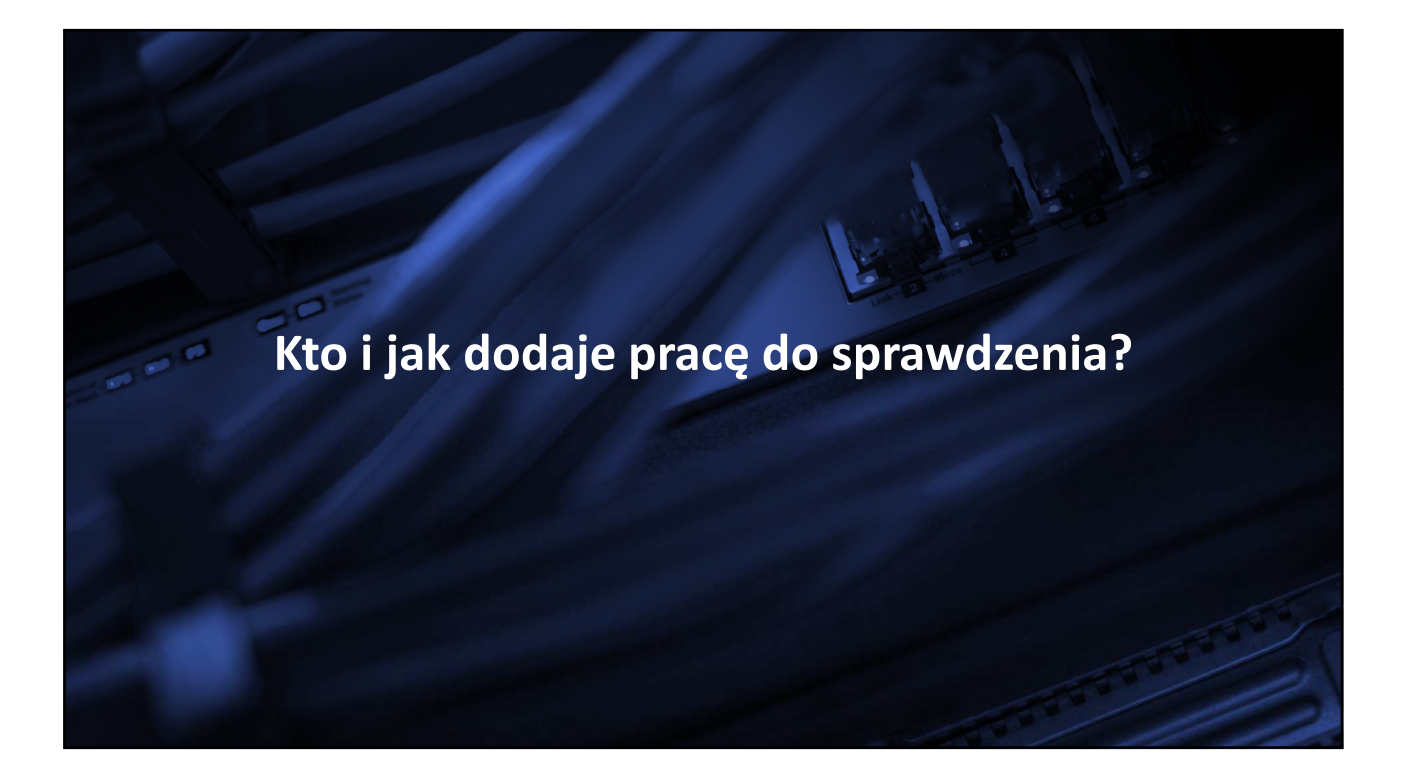

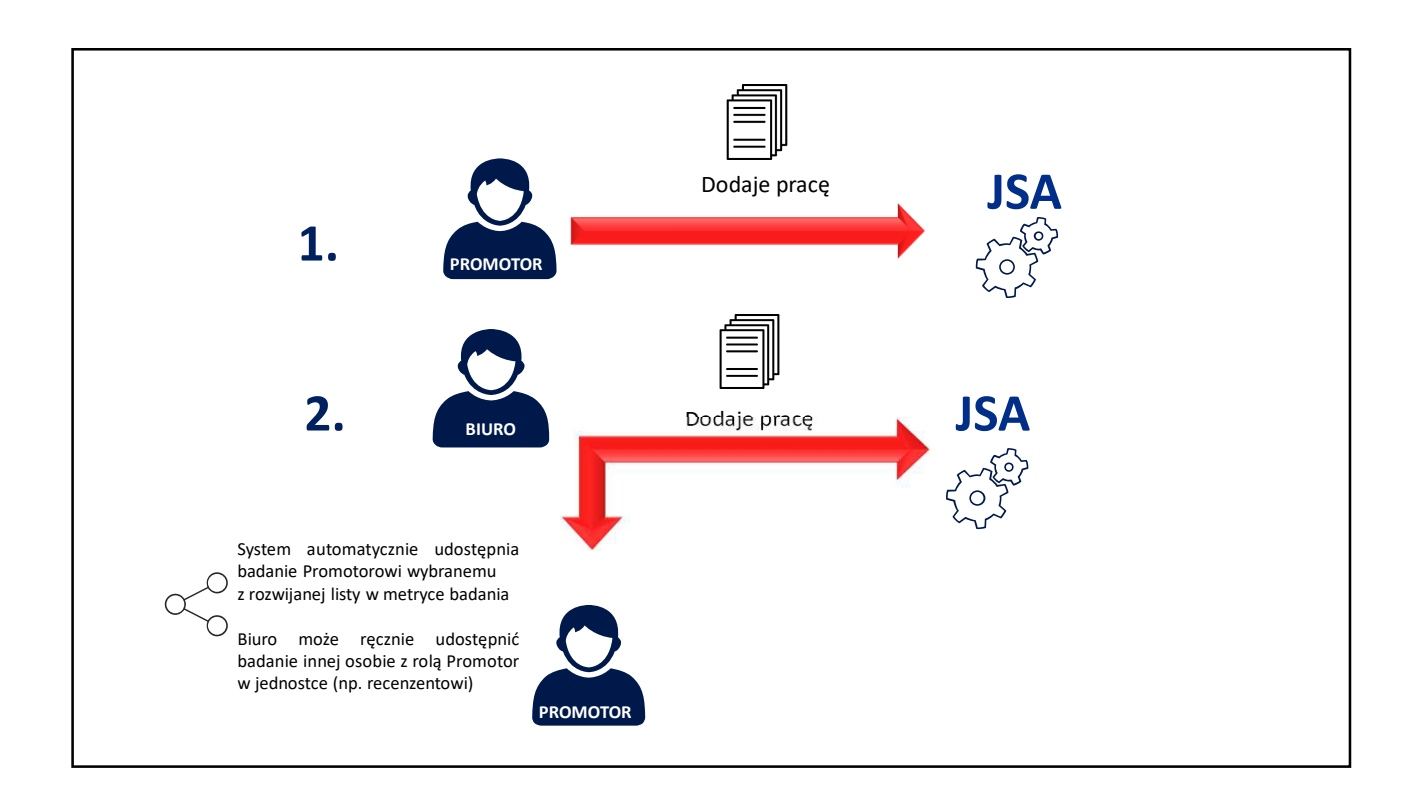

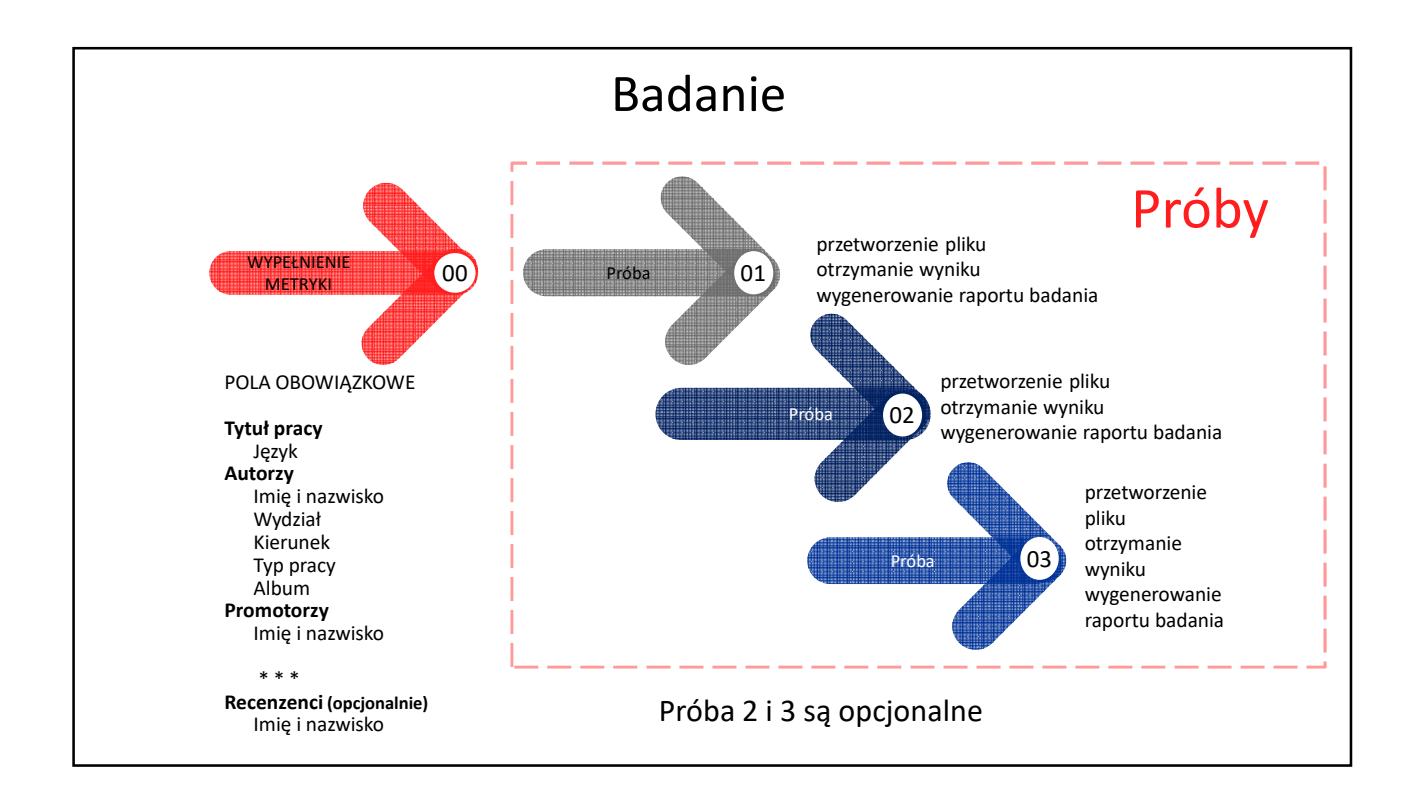

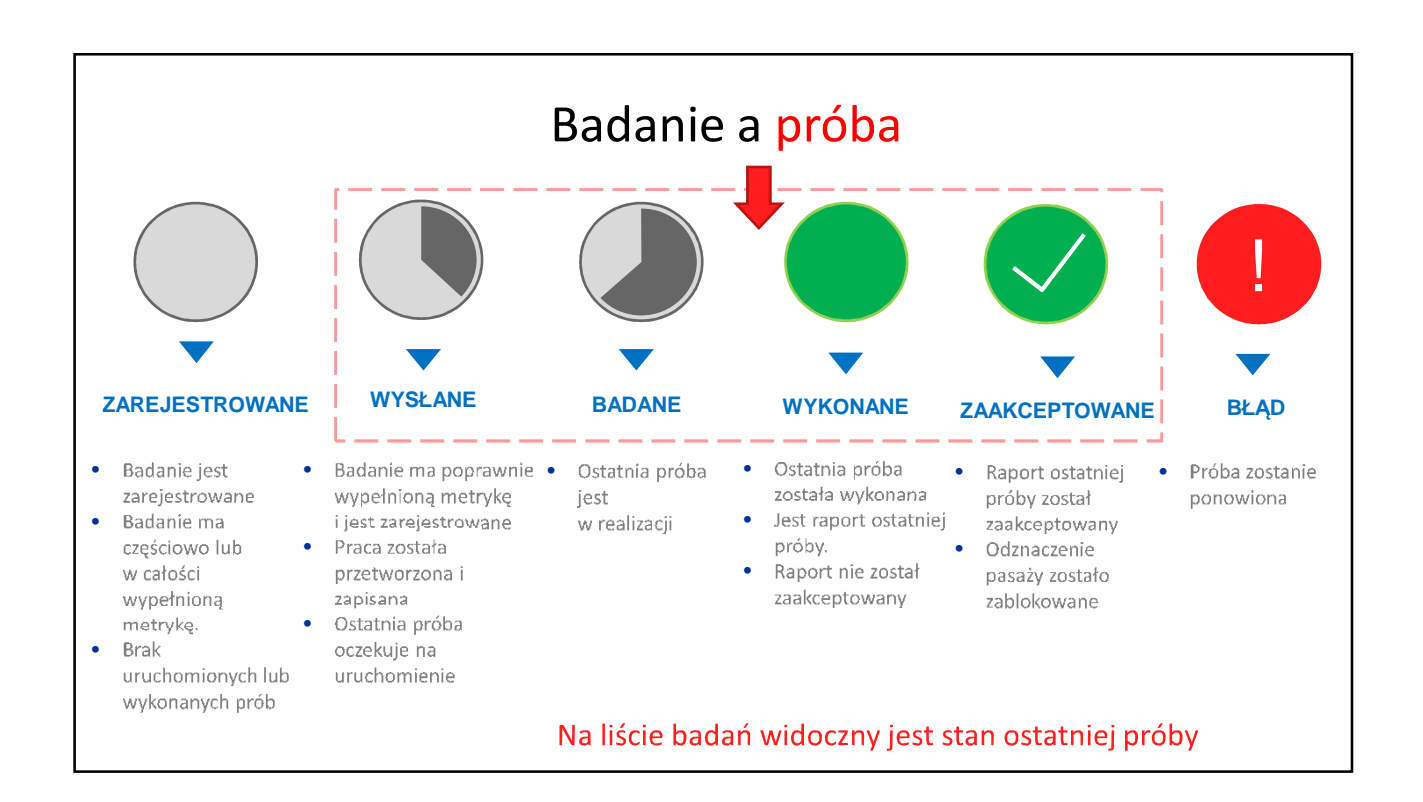

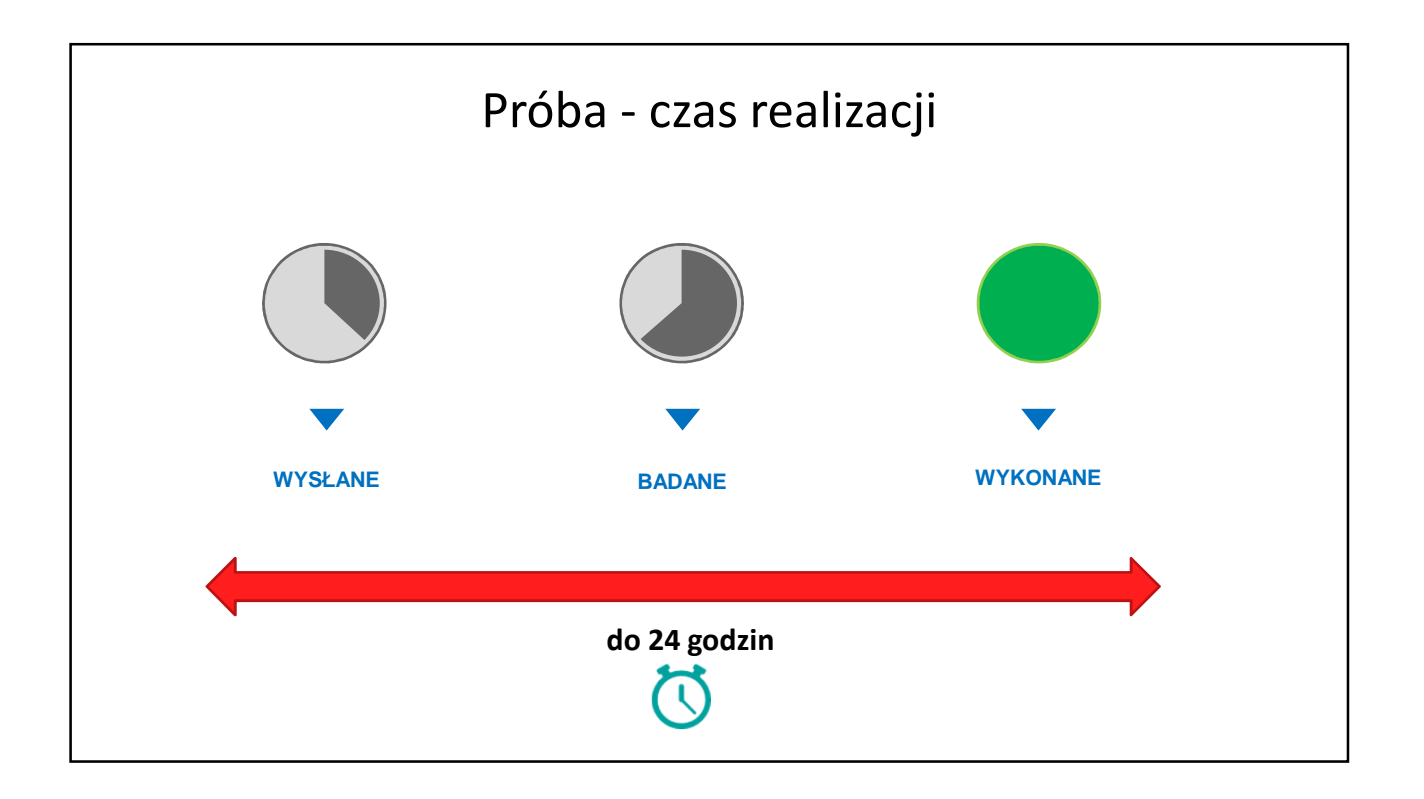

| JSA JEDNOLITY SYSTEM<br>ANTYPLAGIATOWY |        |                     |                         | A | AKTUALNOŚCI | FAQ | BAZA WIEDZY   | POMOC BADAN    |
|----------------------------------------|--------|---------------------|-------------------------|---|-------------|-----|---------------|----------------|
| 🔉 Użytkownicy 🥕 Uprawnienia            | Bad    | lania               |                         |   |             |     |               |                |
| : Badania                              | Q Wy   | vszukaj             |                         |   |             |     | ✓ FILTRUJ     | + NOWE BADANIE |
| 5 Statystyki                           | Status | Ostatnia zmiana 🕹   | Tytuł pracy dyplomowej  |   |             |     | Autorzy       | Wynik          |
| Ustawienia     Profil                  | ٩      | 22.09.2018 09:14:41 | praca licencjacka tytuł |   |             |     | nazwisko imię | 8              |
| O FIGH                                 | 0      | 22.09.2018 09:10:19 | tytuł                   |   |             |     | nazwisko imie | 17%            |
|                                        | ٢      | 22.09.2018 07:06:38 | tytuł pracy             |   |             |     | nazwisko imie | z.             |
|                                        | ٢      | 21.09.2018 19:04:59 | praca magisterska       |   |             |     | nazwa jan     |                |
|                                        |        | 21.09.2018 18:00:44 | praca mix               |   |             |     | nazwisk0 imię | 70%            |
|                                        | ٠      | 21.09.2018 15:58:22 | tytuł                   |   |             |     | nazwisko imię | 50%            |
|                                        | •      | 21.09.2018 15:45:38 | tytuł                   |   |             |     | nazwisko imię | 51%            |
|                                        | •      | 21.09.2018 15:44:52 | tytuł                   |   |             |     | nazwisko imię | 50%            |

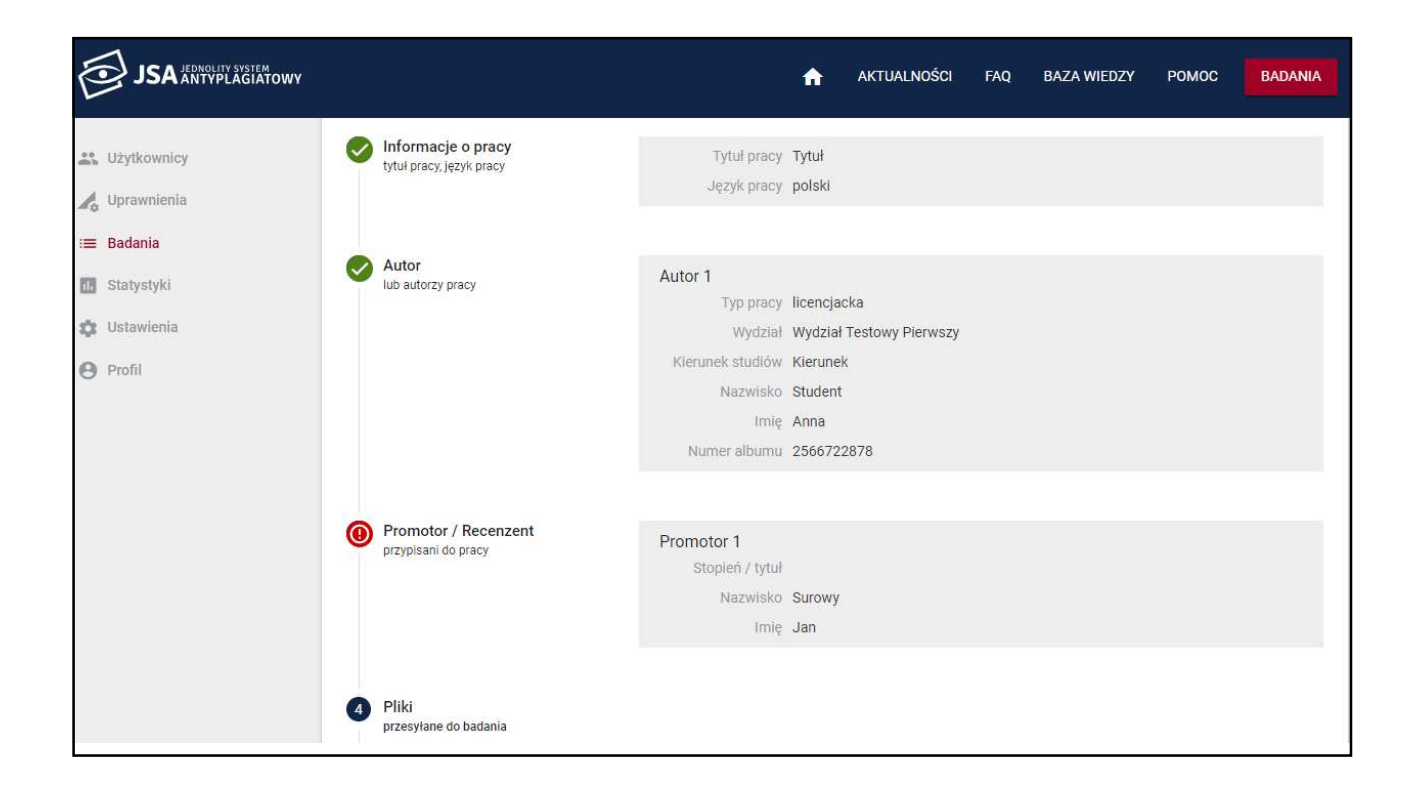

| Attor<br>Logravmienia Autor Logravmienia Stadania Stadystyki Ustawienia Wydział Testowy Pierwszy Profil Kierunek studiów (pole wymagane) Wydział Testowy Pierwszy Topole jest wymagane) Nazwiak (pole wymagane) Nazwiak (pole wymagane) Nazwiak (pole wymagane) Nazwiak (pole wymagane) Nazwiak (pole wymagane) Nazwiak (pole wymagane) Nazwiak (pole wymagane) Nazwiak (pole wymagane) Nazwiak (pole wymagane) Nazwiak (pole wymagane) Nowak Inter(pole wymagane) Nazwiak (pole wymagane) Nowak Nazwiak (pole wymagane) Nazwiak (pole wymagane) Nowak Nazwiak (pole wymagane) Nowak Nazwiak (pole wymagane) Nazwiak (pole wymagane) < |
|----------------------------------------------------------------------------------------------------|
|                                                                                                    |

| JSA JEDNOLITY SYSTEM<br>ANTYPLAGIATOWY                                              |                                                                   | ń   | AKTUALNOŚCI | FAQ       | BAZA WIEDZY | POMOC       | BADANIA             |
|-------------------------------------------------------------------------------------|-------------------------------------------------------------------|-----|-------------|-----------|-------------|-------------|---------------------|
| 🔐 Użytkownicy                                                                       | Nazwisko (pole wymagane)<br>Surowy<br>Imię (pole wymagane)<br>Jan |     |             |           |             |             |                     |
| <ul> <li>Badania</li> <li>Statystyki</li> <li>Ustawienia</li> <li>Profil</li> </ul> | + DODAJ KOLEJNEGO<br>+ DODAJ RECENZENTA<br>DALEJ - WRÓĆ 🕞         |     | -           |           |             |             |                     |
|                                                                                     | Pliki<br>przesyłane do badania                                    | ANI | JLUJ 🔁 ZA   | PISZ METR | IYKĘ ZAPISZ | I WYŚLIJ DO | BADANIA <b>&gt;</b> |
|                                                                                     |                                                                   |     |             |           |             |             |                     |

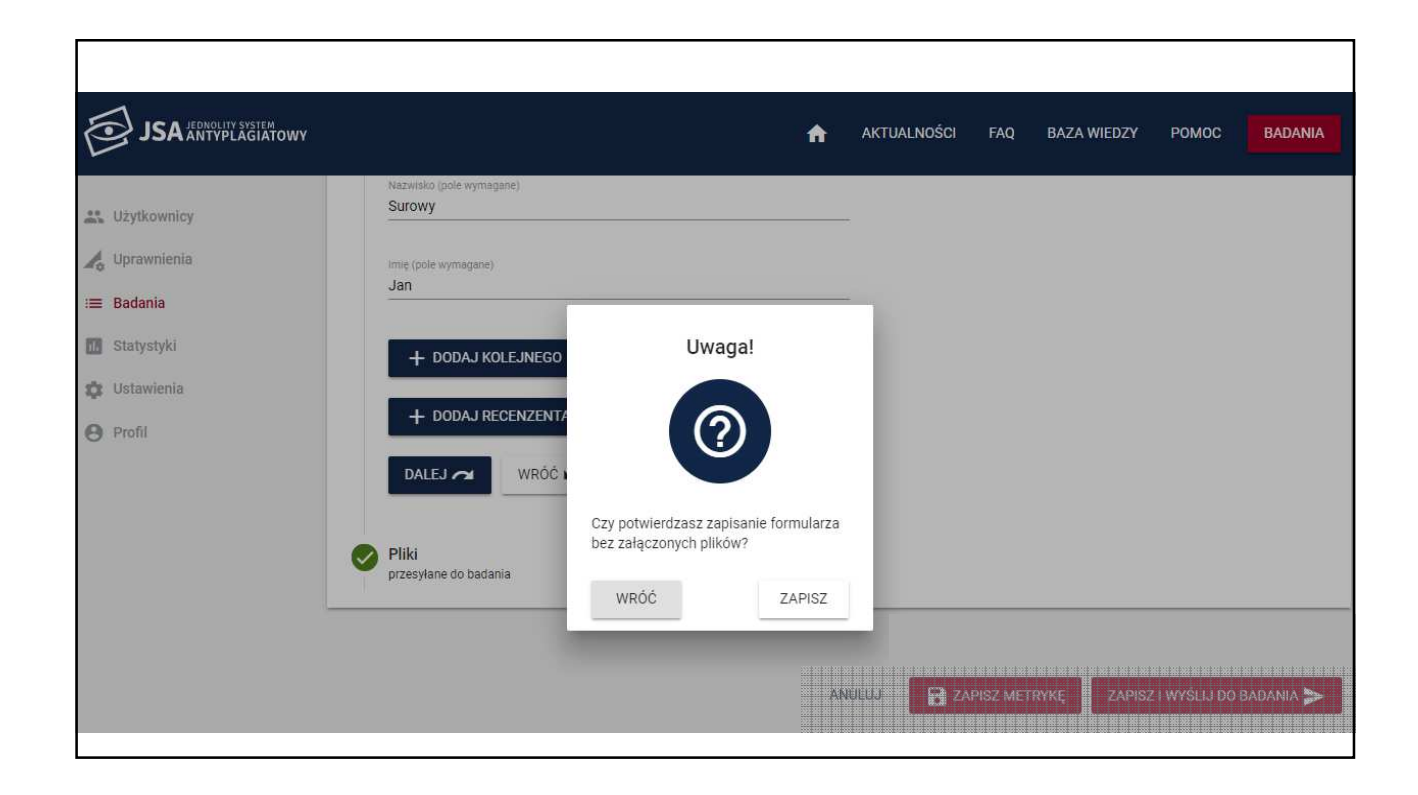

| JSA JERNOLITU SVETEM<br>JSA JERNOLITU SVETEM                                                                                  |                                                                                                    |            | A          | aktualności | FAQ      | BAZA WIEDZY | POMOC       | BADANIA   |
|----------------------------------------------------------------------------------------------------|----------------------------------------------------------------------------------------------------|------------|------------|-------------|----------|-------------|-------------|-----------|
| <ul> <li>Użytkownicy</li> <li>Uprawnienia</li> <li>Badania</li> <li>Statystyki</li> <li>Ustawienia</li> <li>Profil</li> </ul> | Strowy<br>mię (pole wymagane)<br>Jan<br>+ DODAJ KOLEJNEGO<br>+ DODAJ RECENZENTA<br>DALEJ ~ WRÓĆ 1<br>Pliki<br>przesyłane do badania | Dane zapis | sane<br>ок |             |          |             |             |           |
|                                                                                                    |                                                                                                    |            | ANL        | JLUJ 🔂 ZAF  | ISZ METR | YKĘ ZAPISZ  | I WYŚLIJ DO | BADANIA D |

| JSA JEDNOLITY SYSTEM<br>ANTYPLAGIATOWY |                                               | <b>≜</b>                                                         | AKTUALNOŚCI            | FAQ        | BAZA WIEDZY           | РОМОС         | BADANIA   |
|----------------------------------------|-----------------------------------------------|------------------------------------------------------------------|------------------------|------------|-----------------------|---------------|-----------|
| Użytkownicy Uprawnienia <b>Badania</b> | Promotor / Recenzent<br>przypisani do pracy   | Promotor 1<br>Stopień / tytuł dr<br>Nazwisko Nowak<br>Imię Piotr |                        |            |                       |               |           |
| Statystyki<br>Ustawienia<br>Profil     | Pliki przesyłane do badania     WYBIERZ PLIKI | Lub upuść je tutaj (dostępne for                                 | maty: *.txt, *.pdf, *. | doc, *.doc | x, *.odt, *.rtf)      |               |           |
|                                        | ✓ tekst.docx (19.86 bajtów) WRÓĆ ►            |                                                                  |                        |            | 100111200001212100000 |               | Ū         |
|                                        |                                               | AN                                                               |                        | APISZ MET  | RYKĘ ZAPIS.           | Z I WYŚLIJ DO | BADANIA 🗲 |

| JSA JEDNOLITY SYSTEM                                                                                                    |                                                                                                    | ń                                                                                                    | AKTUALNOŚCI         | FAQ          | BAZA WIEDZY      | Ромос       | BADANIA |
|----------------------------------------------------------------------------------------------------|----------------------------------------------------------------------------------------------------|----------------------------------------------------------------------------------------------------|---------------------|--------------|------------------|-------------|---------|
| <ul> <li>Užytkownicy</li> <li>Uprawnienia</li> <li>Badania</li> <li>Statystyki</li> <li>Ustawienia</li> <li>Profil</li> </ul> | <ul> <li>Promotor / Recenzent<br/>przypisani do pracy</li> <li>Pliki<br/>przesylane do badania</li> <li>WYBIERZ PLIKI</li> <li>tekst.docx (19.86 ba)</li> </ul> | Promotor 1<br>Stopień / tytuł dr<br>Nazwisko Nowak<br>Imie Piotr<br>Wysyłanie do badania<br>Wysyłanie pliku/(ów) do badania | y: *.txt, *.pdf, *. | .doc, *.docx | r, *.odt, *.rtf) |             | Ō       |
|                                                                                                    | WRÓĆ 🖍                                                                                                    | zakonczyło się pomyslnie. Dziękujemy!<br>OK<br>ANUI                                                                         | uj 🔐 ZAP            | ISZ METRY    | KĘ ZAPISZ I      | WYŚLIJ DO B | BADANIA |

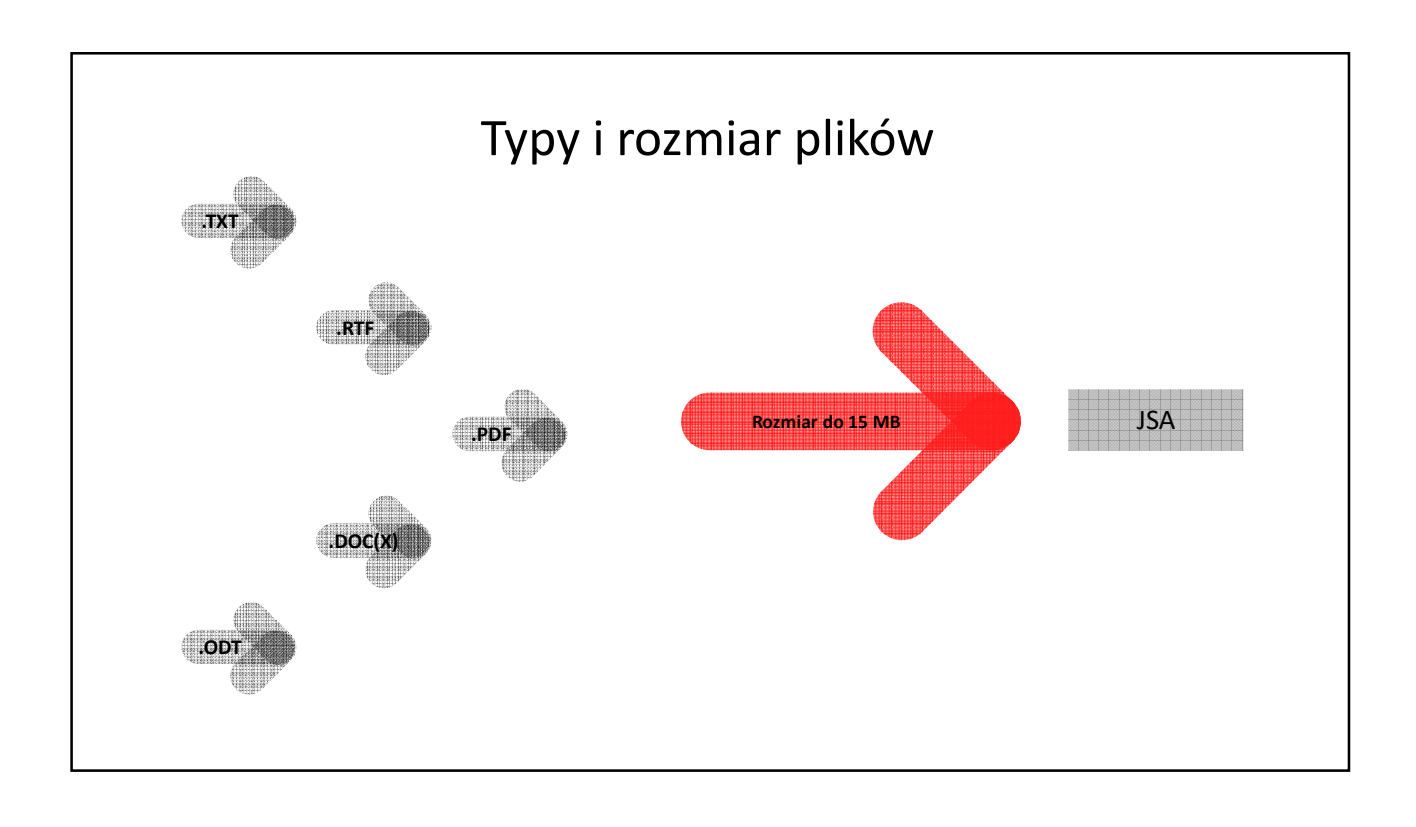

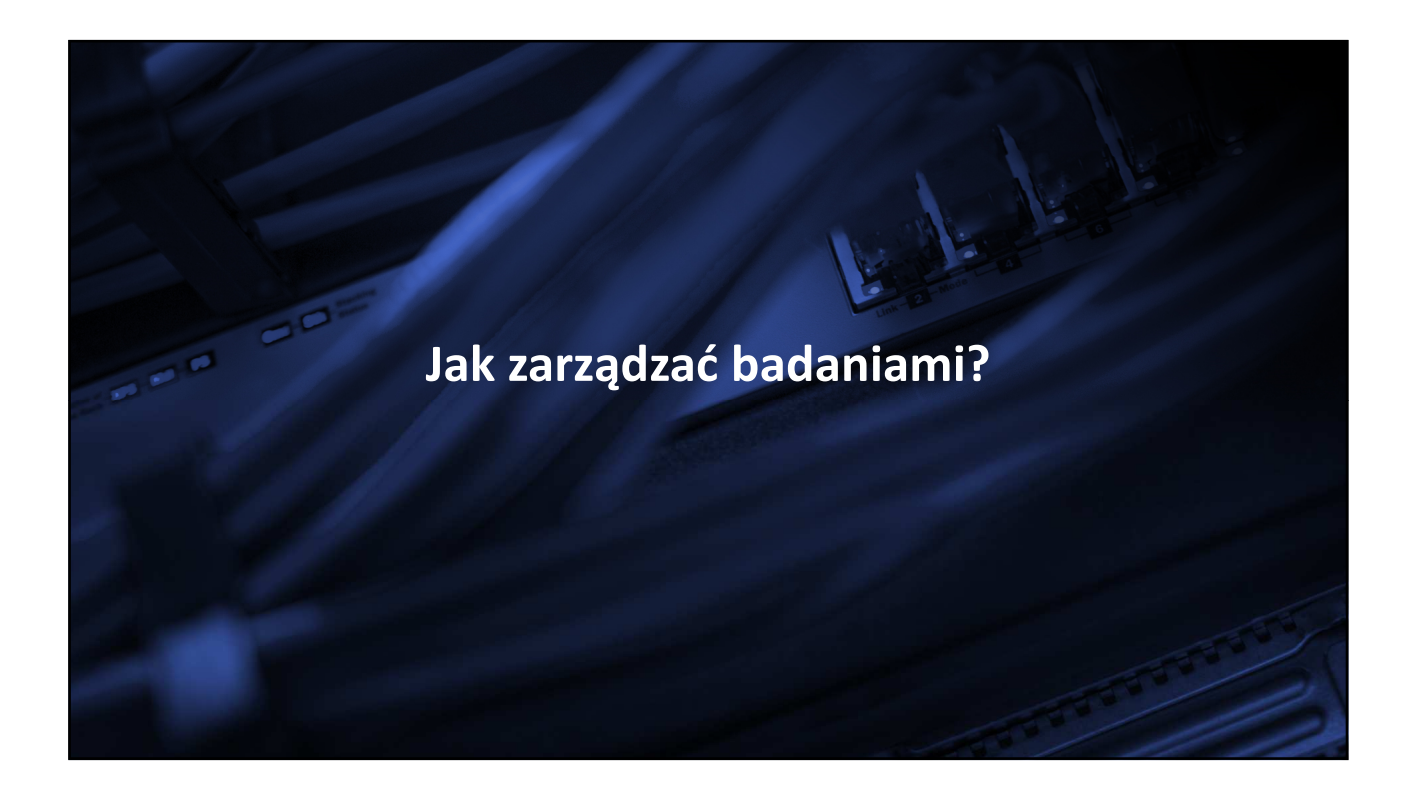

| JSA JEDNOLITY SYSTEM<br>JSA ANTYPLAGIATOWY |                                         | AKTUALNOŚCI                    | FAQ BAZA WIEDZY | POMOC BADANIA             |
|--------------------------------------------|-----------------------------------------|--------------------------------|-----------------|---------------------------|
| Lizytkownicy                               | ♠ > Badania                             |                                |                 |                           |
| 🎝 Uprawnienia                              | Badania                                 |                                |                 |                           |
| ≔ Badania                                  | -                                       |                                |                 |                           |
| 1. Statystyki                              | Q Wyszukaj                              |                                | ✓ FILTRUJ       | + DODAJ BADANIE           |
| 🔯 Ustawienia                               | Stan Ostatnia zmiana = Tytuł pracy dypl | ornowej                        | 2               | Autorzy PRP               |
| e Profil                                   | Tytuł pracy                             |                                |                 | ÷.                        |
|                                            | Język pracy 👻 Autor                     | Numer albumu                   | Typ pracy       | ✓ Jednostka ✓             |
|                                            | Kierunek studiów Promotor               | Recenzent                      | Numer zlecenia  | Status zlecenia           |
|                                            | Dodano ziecenie - Od Dodano             | ziecenie - Do                  | dvfikacia - Od  | Ostatnia modytikacia - Do |
|                                            | DD.MM.RR DD.MM.RR                       | R DD.MM.RR                     |                 | DDIMM.RRR                 |
|                                            | Stan Ostatnia zmiana 🦆 Tytuł pracy d    | yplomowej                      | Aut             | orzy PRP                  |
|                                            | 07.09.2018 14:06:29 Zarządzanie         | e w kryzysie                   | Naz             | zwa Katarzyna 100%        |
|                                            | 07.00.2010.10/27.21 Information         | na ta haili na na hania a 2000 | ev.l            | the Kernetter 100%        |

| JSA JEDNOLITY SYSTEM        |        |                     |                          | ٨         | AKTUALNOŚCI   | FAQ | BAZA WIEDZY   | РОМОС | BADANIA   |
|-----------------------------|--------|---------------------|--------------------------|-----------|---------------|-----|---------------|-------|-----------|
| 😀 Użytkownicy 🥠 Uprawnienia | Bad    | lania               |                          |           |               |     |               |       |           |
| := Badania                  | Q Wy   | rszukaj             |                          |           |               |     | ✓ FILTRUJ     | + NOW | E BADANIE |
| 11. Statystyki              | Status | Ostatnia zmiana 🕹   | Tytuł pracy dyplomowej   |           |               |     | Autorzy       |       | Wynik     |
| C Oscilla                   | ٢      | 23.09.2018 23:24:03 | Praca licencjacka        |           |               |     | Kowalski Jan  |       |           |
| Prom                        | ٢      | 23.09.2018 09:01:08 | Praca licencjacka        |           |               |     | Nazwisko Imię |       | ÷.        |
|                             | 0      | 23.09.2018 05:54:52 | tytuł                    |           | nazwisko imie |     | 17%           |       |           |
|                             | ٢      | 22.09.2018 09:33:28 | Tytuł                    | SZCZEGOŁY | RAPORT        |     | Student Anna  |       | -         |
|                             | ٢      | 22.09.2018 09:14:41 | praca licencjacka tytuł  |           |               |     | nazwisko imię |       | -         |
|                             | ٢      | 22.09.2018 07:06:38 | tytuł <mark>pracy</mark> |           |               |     | nazwisko imie |       | -         |
|                             | ٢      | 21.09.2018 19:04:59 | praca magisterska        |           |               |     | nazwa jan     |       |           |
|                             | ۲      | 21.09.2018 18:00:44 | praca mix                |           |               |     | nazwisk0 imię |       | 70%       |
|                             |        |                     |                          |           |               |     |               |       |           |

|                                                              |                                                                                                    | Próba w                                                                                                    | toku                                                                               |                                                                                           |                                                                   |                           |
|--------------------------------------------------------------|----------------------------------------------------------------------------------------------------|----------------------------------------------------------------------------------------------------|------------------------------------------------------------------------------------|-------------------------------------------------------------------------------------------|-------------------------------------------------------------------|---------------------------|
| Uprawnienia<br>Badania<br>Statystyki<br>Ustawienia<br>Profil | Promotorzy<br>Numer badania<br>Dodano badanie<br>Dodano badanie przez<br>Dodano badanie przez<br>Status Numer pró<br>Status Numer pró<br>Próby (2 z 3)<br>Status 125<br>Pliki badane tekst.do | dr Nowak Aleksander<br>79<br>22.09.2018 09:14:40<br>mgr Testowy Użytkownik<br>by Data zmiany statusu<br>22.09.2018 09:14:41 | Recenzeno<br>Ostatnia zi<br>Ostatnia zi<br>przez<br>Wysłano<br>22.09.2018 09:14:40 | miana danych 22.09.;<br>miana danych mgr Te<br>Wysłano przez<br>mgr Testowy<br>Użytkownik | 2018 09:14:41<br>estowy Użytkownik<br>HISTORIA ZMIAN<br>≥40 ≥20 3 | <b>EDYTUJ</b><br>≥10 ≥ 5. |
|                                                              | 22.09.2018 09                                                                                                    | :10:19 tytuł                                                                                                    |                                                                                    |                                                                                           | nazwisko imie                                                     | 17%                       |

|                                                                                     | Р                                         | róba <mark>wy</mark>                       | konane                              |                                            |                          |                          |
|-------------------------------------------------------------------------------------|-------------------------------------------|--------------------------------------------|-------------------------------------|--------------------------------------------|--------------------------|--------------------------|
| 🔐 Użytkownicy 🥕 Uprawnienia                                                         | Dodano badanie przez mgr Test             | owy Użytkownik                             | Ostatnia zr<br>przez<br>HISTORIA ZI | niana danych mgr Tes<br>MIAN UDOSTĘPN      | stowy Użytkownik         | NOWA PRÓBA               |
| <ul> <li>Badania</li> <li>Statystyki</li> <li>Ustawienia</li> <li>Profil</li> </ul> | Próby (2 z 3)<br>Status Numer próby<br>67 | Data zmiany statusu<br>21.09.2018 15:58:22 | Wysłano<br>21.09.2018 15:56:53      | Wysłano przez<br>mgr Testowy<br>Użytkownik | ≥40 ≥20<br>47% 48%       | ≥10 ≥5<br><b>50%</b> 50% |
|                                                                                     | Pliki badane gosia3.docx                  | ytuł                                       |                                     |                                            | Pobierz<br>nazwisko imię | RAPORT                   |
|                                                                                     | 10 👻                                      | к                                          | < 1 2                               | > >                                        |                          | +                        |

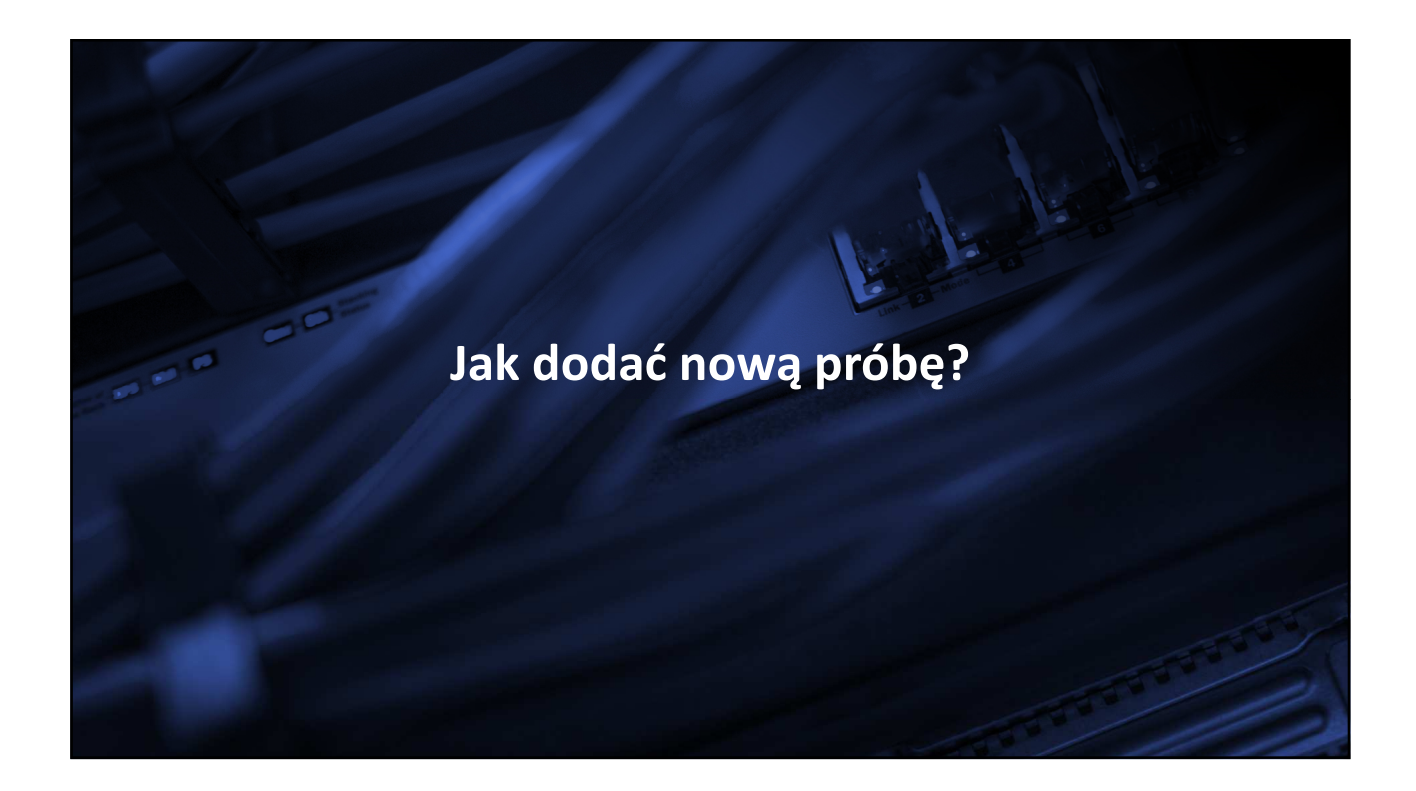

| JSA JEDNOLITY SYSTEM<br>JSA ANTYPLAGIATOWY |         |                     | AKTUALNOŚCI                                            | FAQ BAZ           | ZA WIEDZY POMOC               | BADANIA    |
|--------------------------------------------|---------|---------------------|--------------------------------------------------------|-------------------|-------------------------------|------------|
| Lizytkownicy                               | ♠ > Bad | ania                |                                                        |                   |                               |            |
| 🔏 Uprawnienia                              | Bac     | lania               |                                                        |                   |                               |            |
| i≡ Badania                                 |         |                     |                                                        |                   |                               |            |
| III Statystyki                             | Q W     | yszukaj             |                                                        | ♥ FI              | ILTRUJ + DOD                  | AJ BADANIE |
| 🗘 Ustawienia                               | Stan    | Ostatnia zmiana ↓   | Tytuł pracy dyplomowej                                 |                   | Autorzy                       | PRP        |
| e Profil                                   |         | 07.09.2018 14:06:29 | Zarządzanie w kryzysie                                 |                   | Nazwa <mark>Ka</mark> tarzyna | 100%       |
|                                            |         | 07.09.2018 13:27:21 | Informatyczne techniki zarządzania a RODO              |                   | Polski Krzysztof              | 100%       |
|                                            |         | 07.09.2018 13:20:52 | Zarządzanie wielopoziomowe                             |                   | Kowal Olgierd                 | 100%       |
|                                            | ٠       | 07.09.2018 13:20:20 | Analiza poró (nawcza systemów teleinformatycznych o    | la szkół wyższych | Nowak Jan                     | 100%       |
|                                            |         | 07.09.2018 13:19:46 | Wyzwania ws <del>portzesnej autindisuracji i i</del>   |                   | Student Anna                  | 13%        |
|                                            |         | 07.09.2018 13:19:19 | Mikroprzedsiębiorstwo - techniki zarządzania kapitałem |                   | Nowicki Adam                  | 85%        |
|                                            |         | 07.09.2018 13:18:39 | Informatyzacja wsi                                     |                   | Adamiec Janina                | 0%         |
|                                            | •       | 07.09.2018 13:12:10 | Zarządzanie małą firmą analiza przypadku               |                   | Nowy Piotr                    | 77%        |

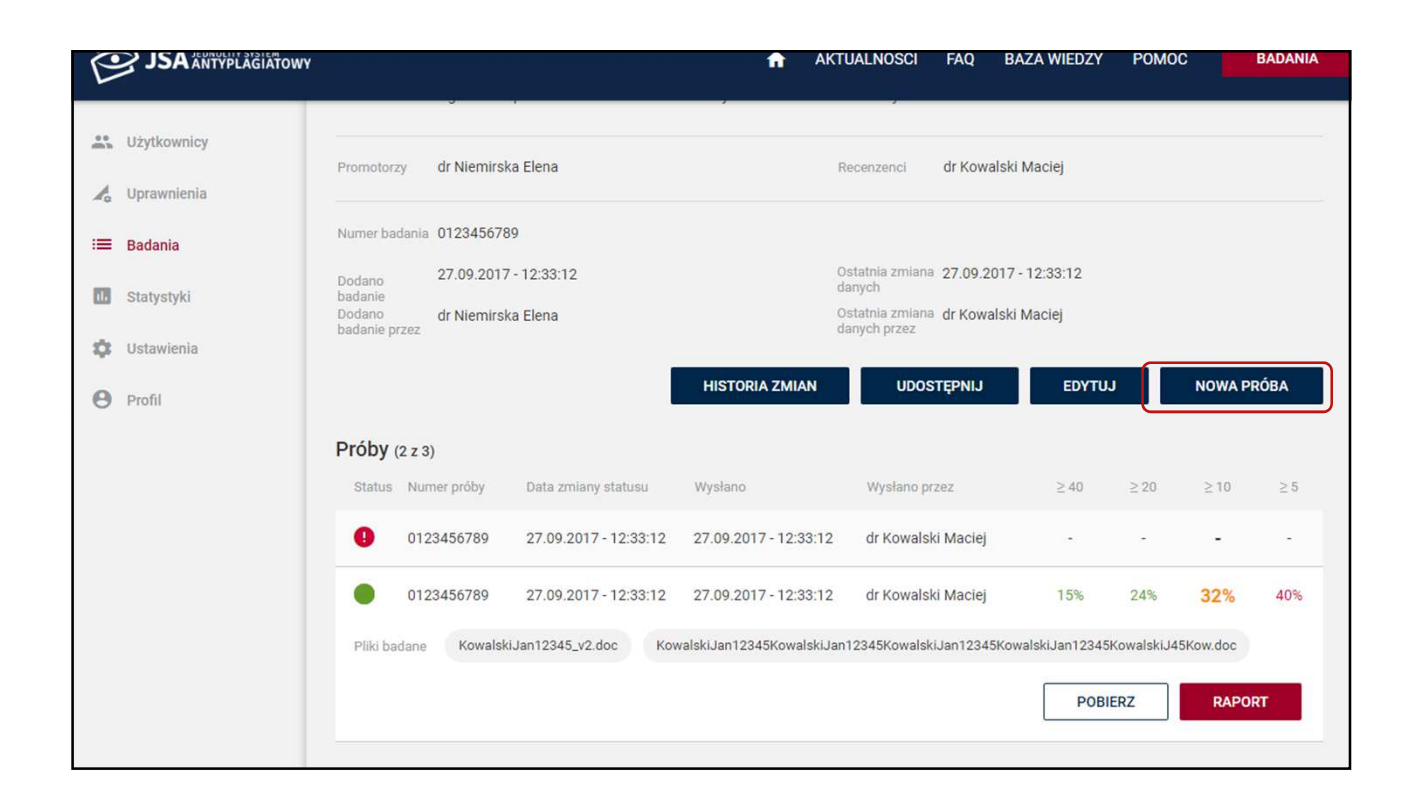

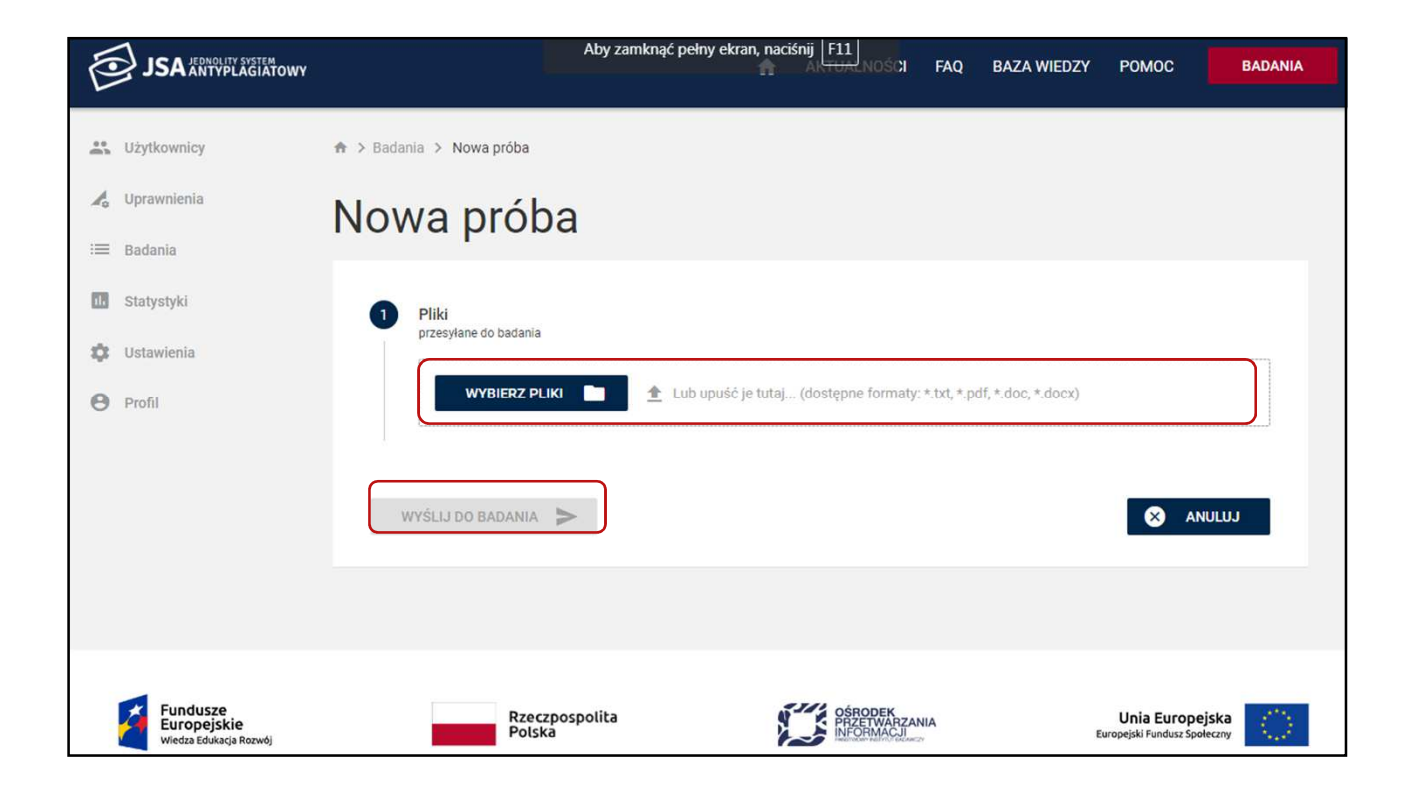

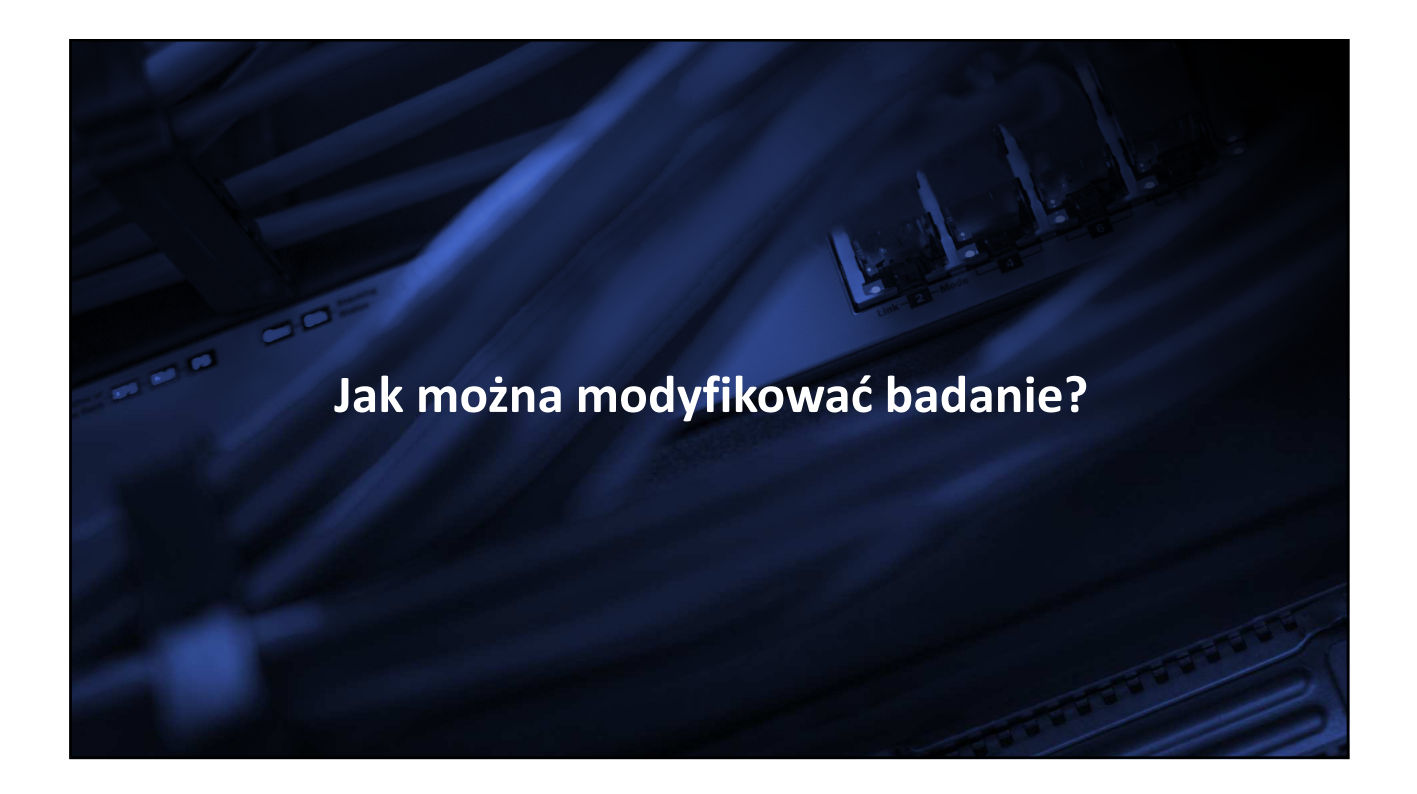

| JSA JEDNOLITY SYSTEM<br>JSA ANTYPLAGIATOWY |                                      |                                       | ×                      | 🔒 АКТ     | ualności faq                | BAZA WIEDZY              | POMOC BADANIA         |
|--------------------------------------------|--------------------------------------|---------------------------------------|------------------------|-----------|-----------------------------|--------------------------|-----------------------|
| 🔐 Użytkownicy 🎝 Uprawnienia                | Badania                              |                                       |                        |           |                             |                          |                       |
| i≡ Badania                                 | Q Wyszukaj                           |                                       |                        |           |                             | ✓ FILTRUJ                | + NOWE BADANIE        |
| Ustawienia                                 | Status Ostatnia zmia<br>23.09.2018 2 | na ↓ Tytuł prac<br>3:36:51 Tytuł prac | y dyplomowej           |           |                             | Autorzy<br>Nowak Jan     | Wynik -               |
|                                            | Tytuł pracy<br>Język pracy           | Tytuł pracy<br>polski                 |                        |           |                             |                          | ×                     |
|                                            | Autorzy                              | Nazwisko i Imię<br>Nowak Jan          | Numer albumu<br>123455 | Typ pracy | Jednostka<br>Wydział Testow | Kier<br>vy Pierwszy Kier | unek studiów<br>runek |
|                                            | Promotorzy                           | Brak Kowalska An                      | na                     | Recent    | zenci                       |                          |                       |
|                                            | Numer badania<br>Dodano badanie      | 83<br>23.09.2018 23:36:               | 44                     | Ostatn    | ia zmiana danych 23         | .09.2018 23:36:51        |                       |

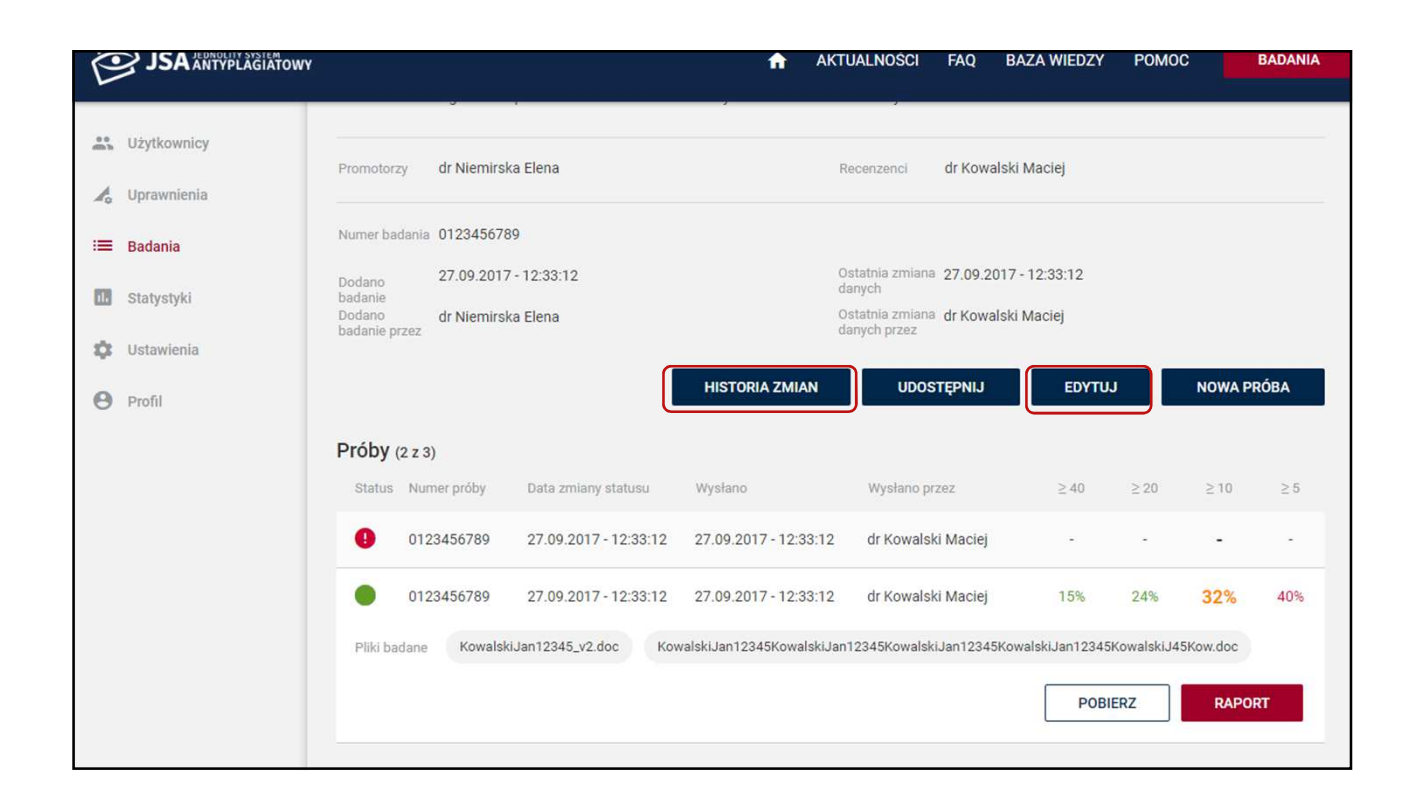

| JSA JEDNOLITY SYSTEM<br>ANTYPLAGIATOWY |                                                      |                                 | AKT                | rualności faq                | BAZA WIEDZY        | POMOC        | BADANIA |
|----------------------------------------|------------------------------------------------------|---------------------------------|--------------------|------------------------------|--------------------|--------------|---------|
| Język prac                             | y polski                                             |                                 |                    |                              |                    |              |         |
| 👍 Uprawnienia                          | Nazwisko i Imię                                      | Numer albumu                    | Typ pracy          | Jednostka                    | Kien               | unek studiów |         |
| : Badania Autorzy                      | nazwisko imię                                        | 54566778                        | licencjacka        | Wydział Testow               | y Pierwszy Kier    | unek         |         |
| Statystyki Promoto to                  | Historia zmian                                       |                                 |                    |                              |                    |              |         |
| Profil     Numer b     Dodano          | 22.09.2018 09:14:40<br>Utworzono zlecenie o numerze  | Testowy Użytkownik<br>2 79.     | c opi13            |                              | 09.2018 09:14:41   |              |         |
| Dodano                                 | 22.09.2018 09:14:41<br>Wysłano plik do badania o nun | Testowy Użytkownik<br>nerze 75. | c opi13            |                              | r Testowy Użytkown | ik           |         |
|                                        |                                                      |                                 |                    | ZAMKNIJ                      | HISTORIA           | ZMIAN        | EDYTUJ  |
| Próby (2                               | : z 3)                                               |                                 |                    |                              |                    |              |         |
| Status                                 | Numer próby Data                                     | a zmiany statusu                | Wysłano            | Wysłano przez                | ≥ 40               | ≥20 ≥10      | ≥ 5     |
| 0                                      | 75 22.0                                              | 09.2018 09:14:41                | 22.09.2018 09:14:4 | 40 mgr Testowy<br>Użytkownik |                    |              |         |
| Pliki bad                              | ane tekst.docx                                       |                                 |                    |                              |                    |              |         |

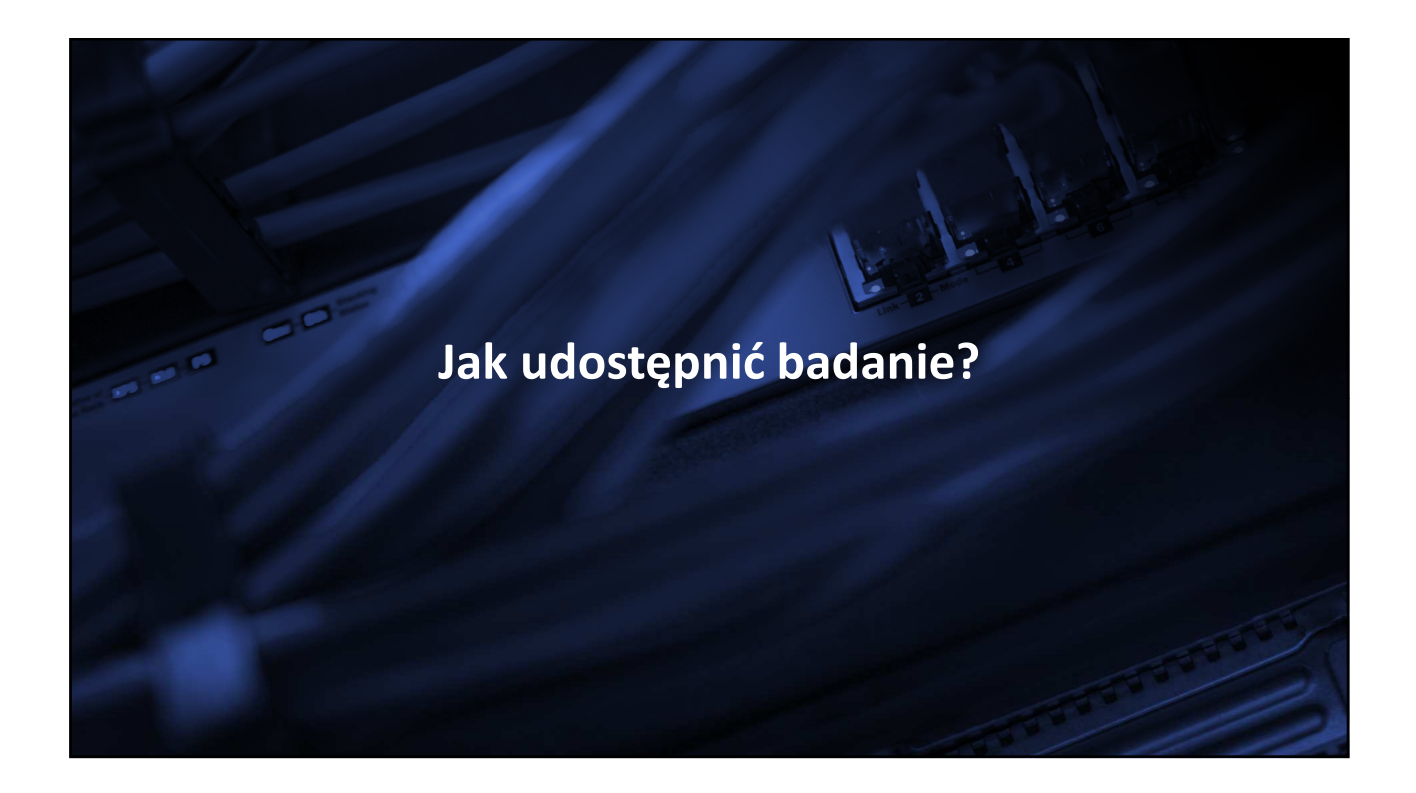

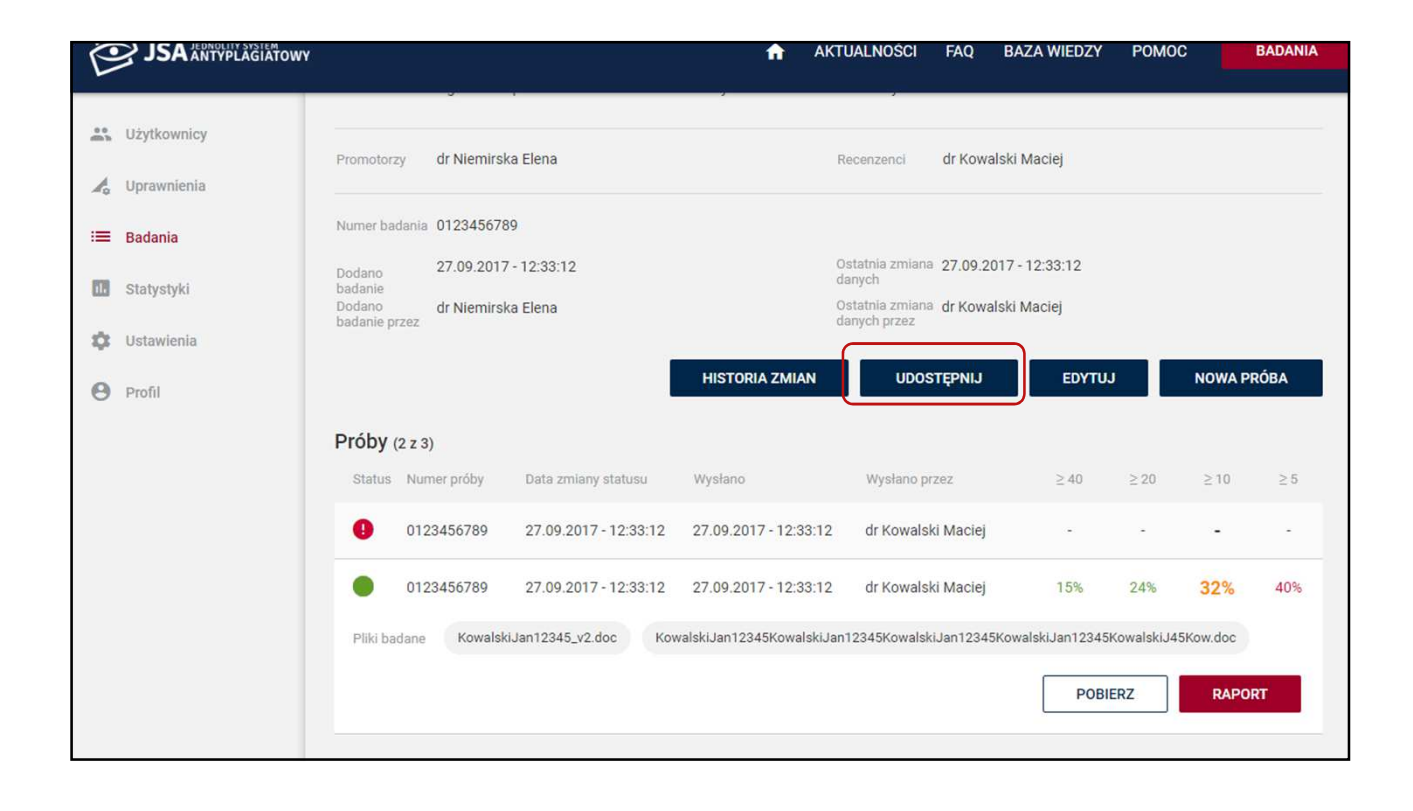

| JSA ADNOLITY SYSTEM | VY           |                 |                   | A           | AKTUALNOŚCI | FAQ      | BAZA WIEDZY      | POMOC  |         | BADANIA |
|---------------------|--------------|-----------------|-------------------|-------------|-------------|----------|------------------|--------|---------|---------|
|                     |              | Nazwisko i imię | Numer albumu      | Тур ргасу   | Jednostka   |          | Kierunek studiów |        |         |         |
| State Uzytkownicy   |              | Kowalski Jan    | 0123456789        | Magisterska | Prawo       |          | Nazwa kierunku s | tudiów |         |         |
| 🔏 Uprawnienia       |              | Ogiński Kacpe   | r 0123456789      | Inżynierska | Informatyka |          | Nazwa kierunku s | tudiów |         |         |
| 📰 Badania           |              |                 |                   |             |             |          |                  |        |         |         |
| Statystyki          |              | dr Niemirska E  | lena              |             |             | dr Kow   | alski Maciej     |        |         |         |
| 🗘 Ustawlenia        | Numer badani | 0123456789      |                   |             |             | 1        |                  |        |         |         |
| e Profil            |              | 27.09.2017      | Udostępnij bada   | nie         |             | 27.09.2  | 017-12:33:12     |        |         |         |
|                     |              | dr Niemirsk     | Nazwisko i imię   |             | Dodaj/Usuń  | dr Kowi  | alski Maciej     |        |         |         |
|                     |              |                 | Wybierz           | •           | O           | TĘPNIJ   | EDYTUJ           |        | NOWA PI | RÓВА    |
|                     | Próby (2 z   | 3)              | Wartacz Małgorzat | а           | B           |          |                  |        |         |         |
|                     |              | mer próby       | Ogiński Kacper    |             | ×           | tez      |                  |        |         |         |
|                     | 01           | 23456789        |                   |             |             | i Maciej | -                |        |         |         |
|                     | Pliki badane | Kowalski        | 8                 | ANULUJ      | ZAPISZ      |          |                  |        |         |         |

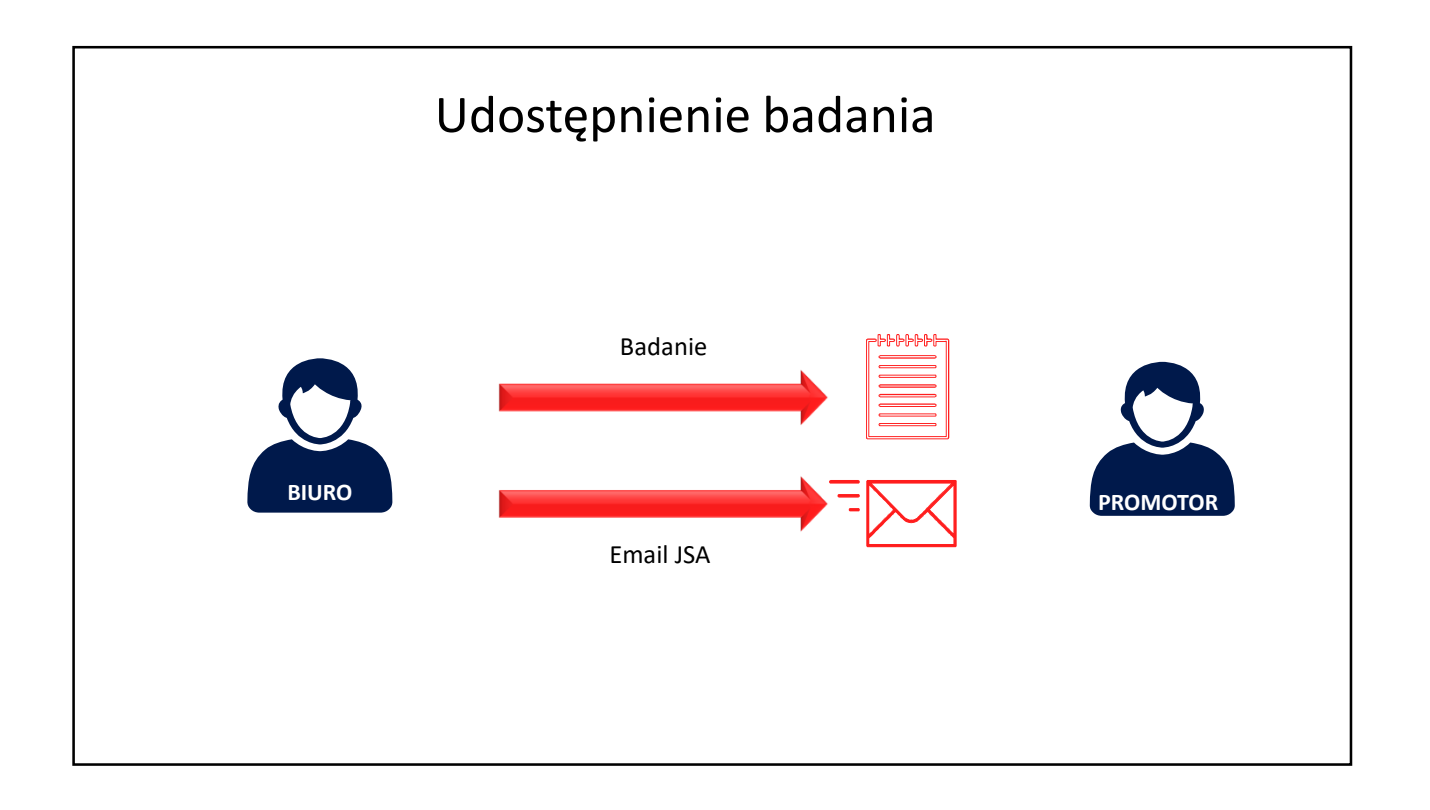

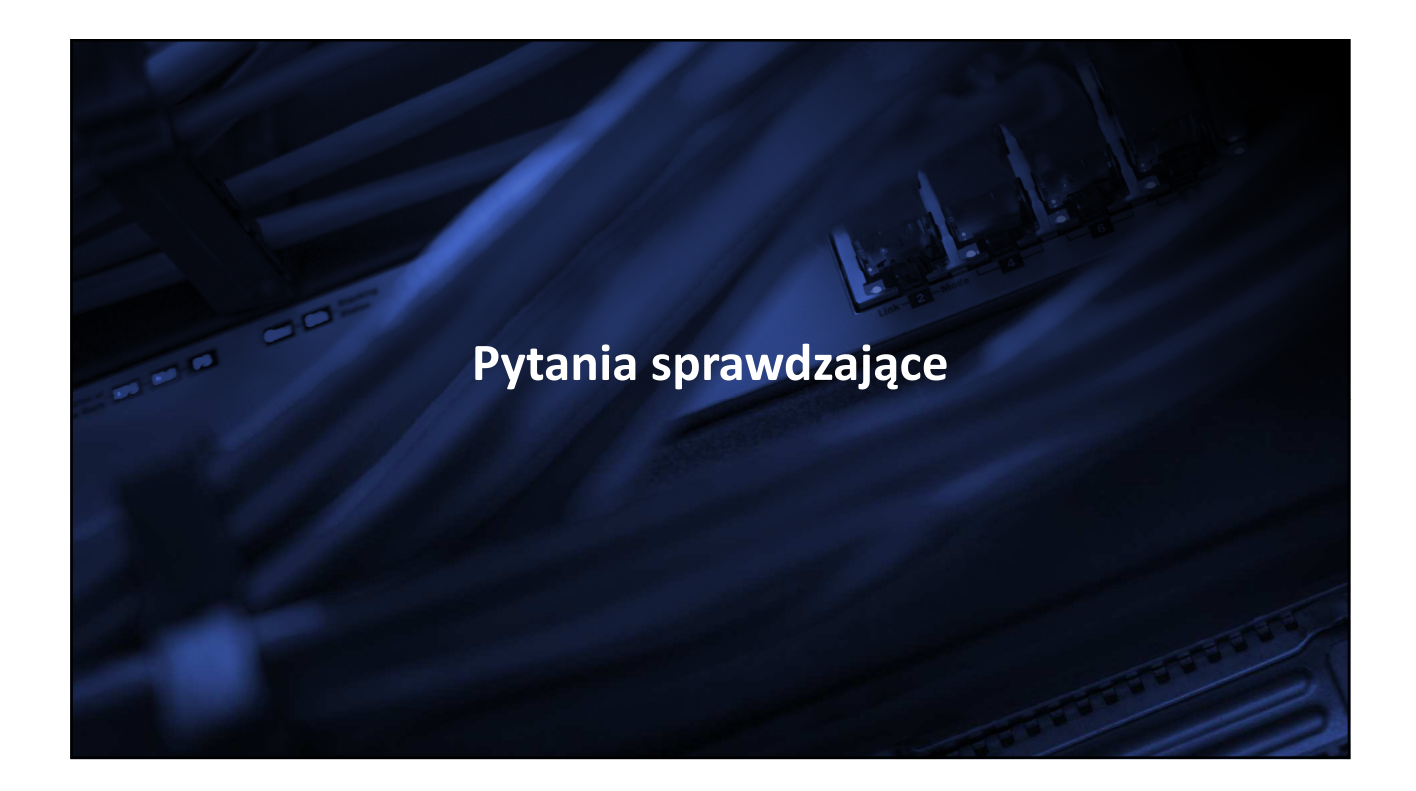

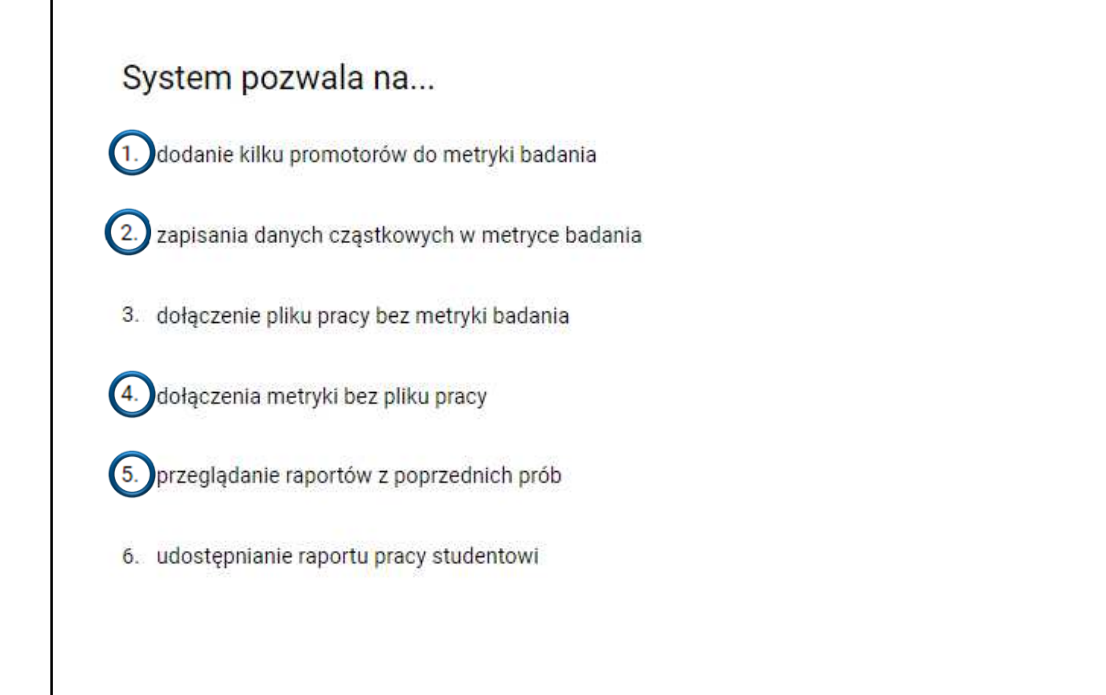

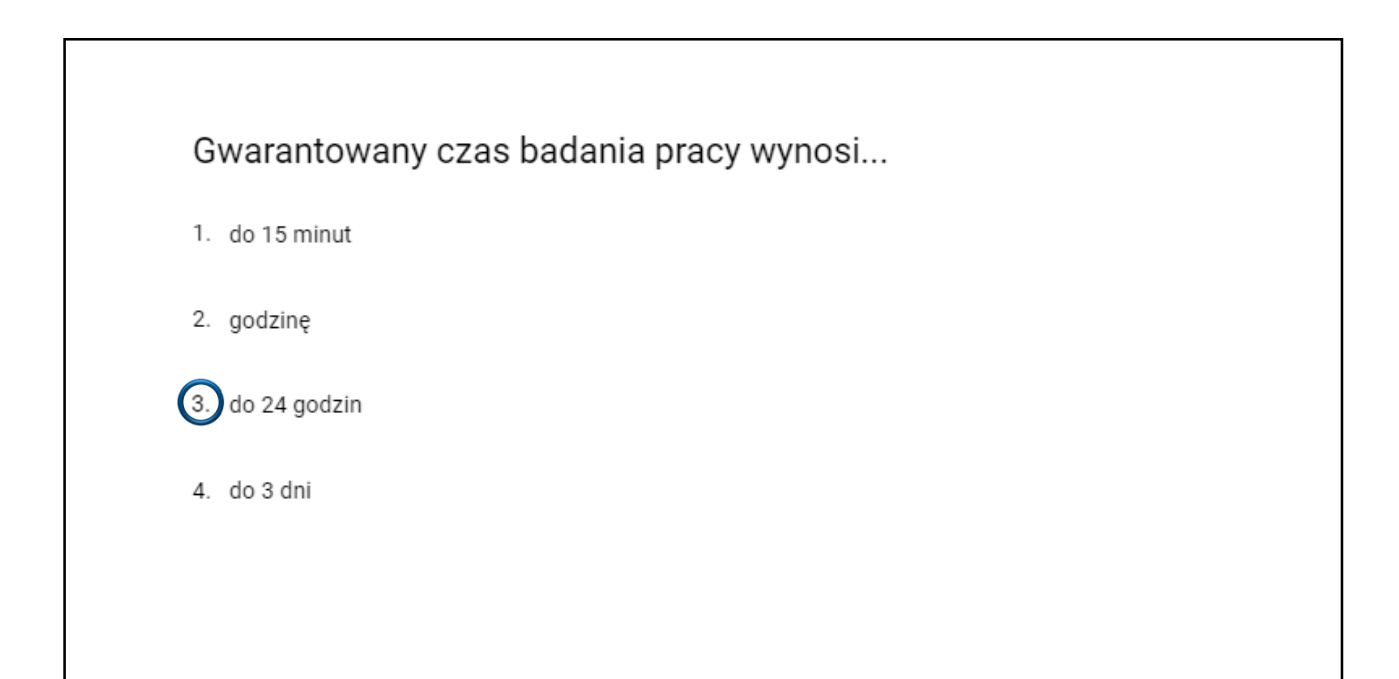

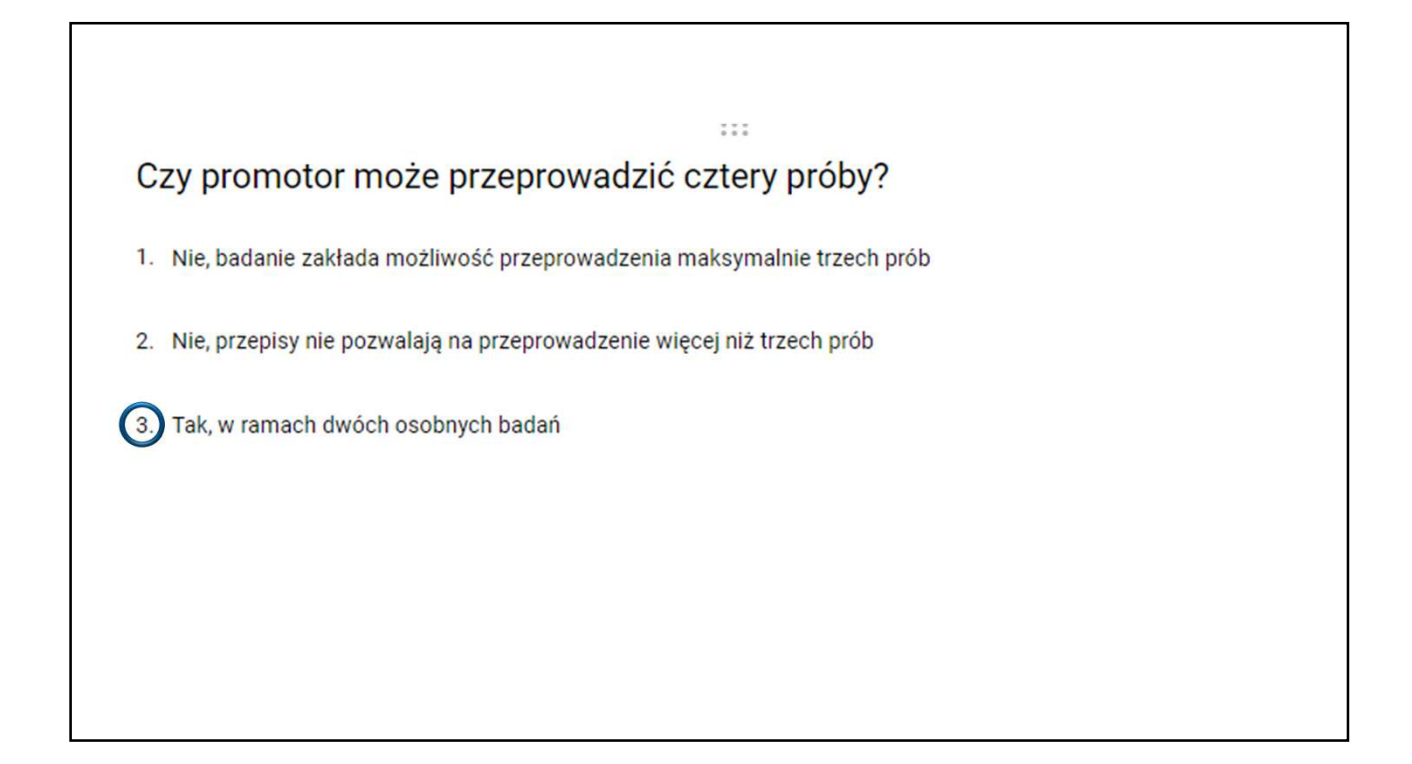

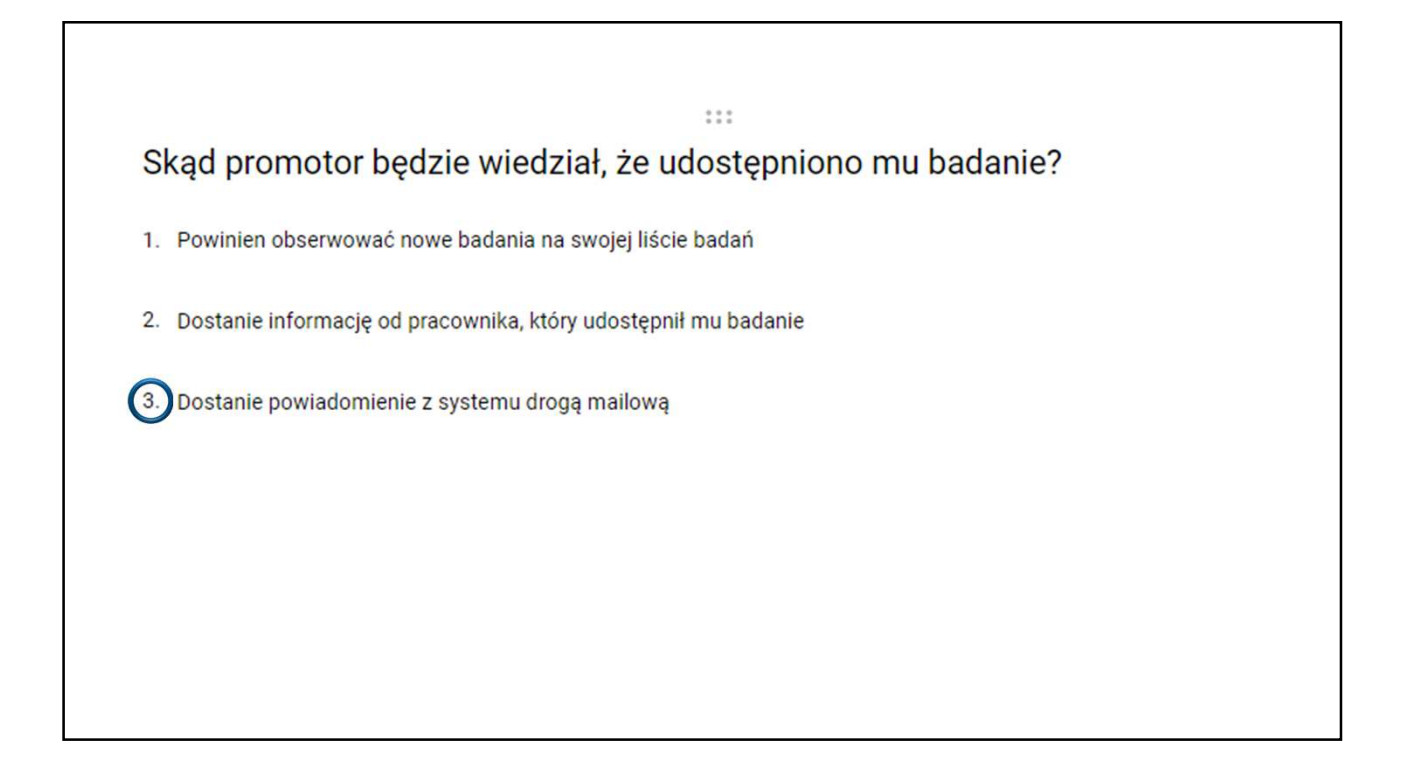

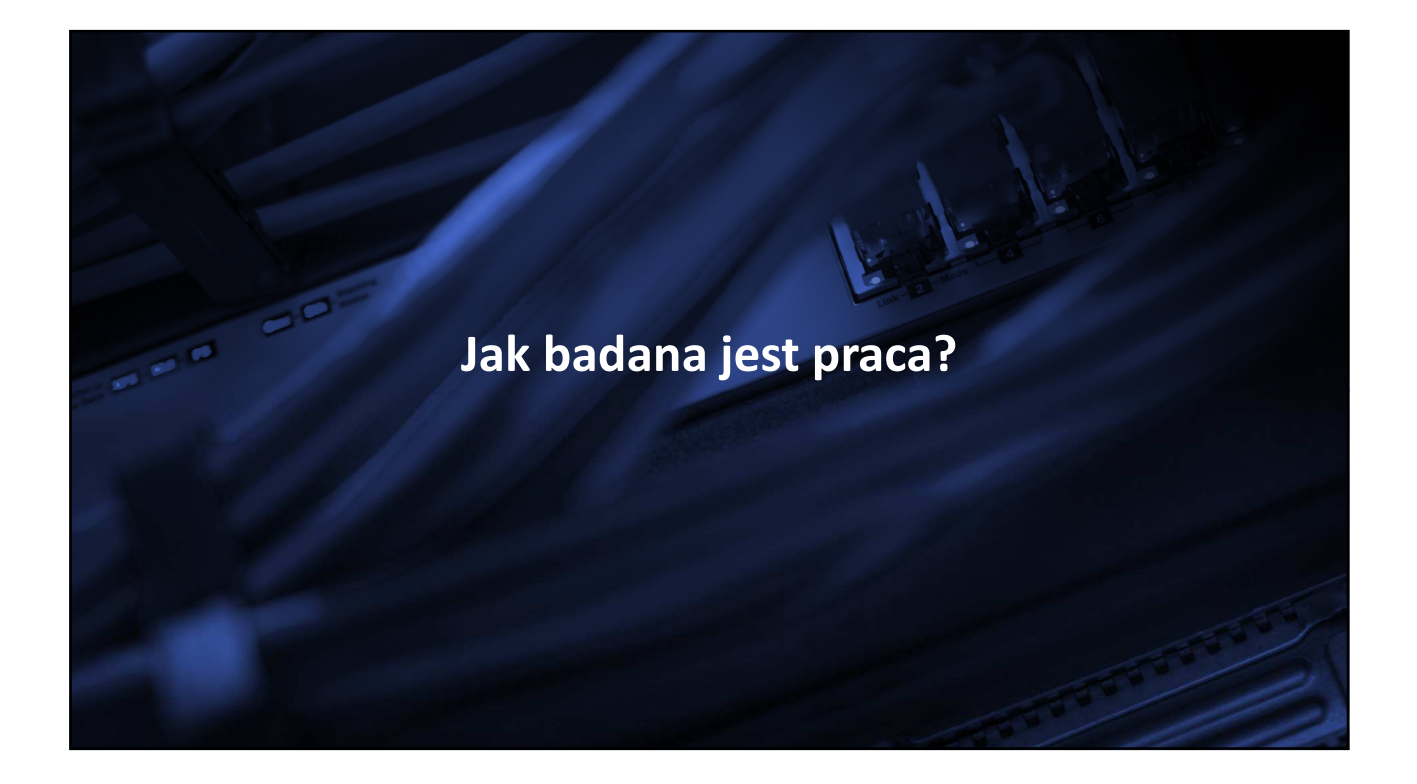

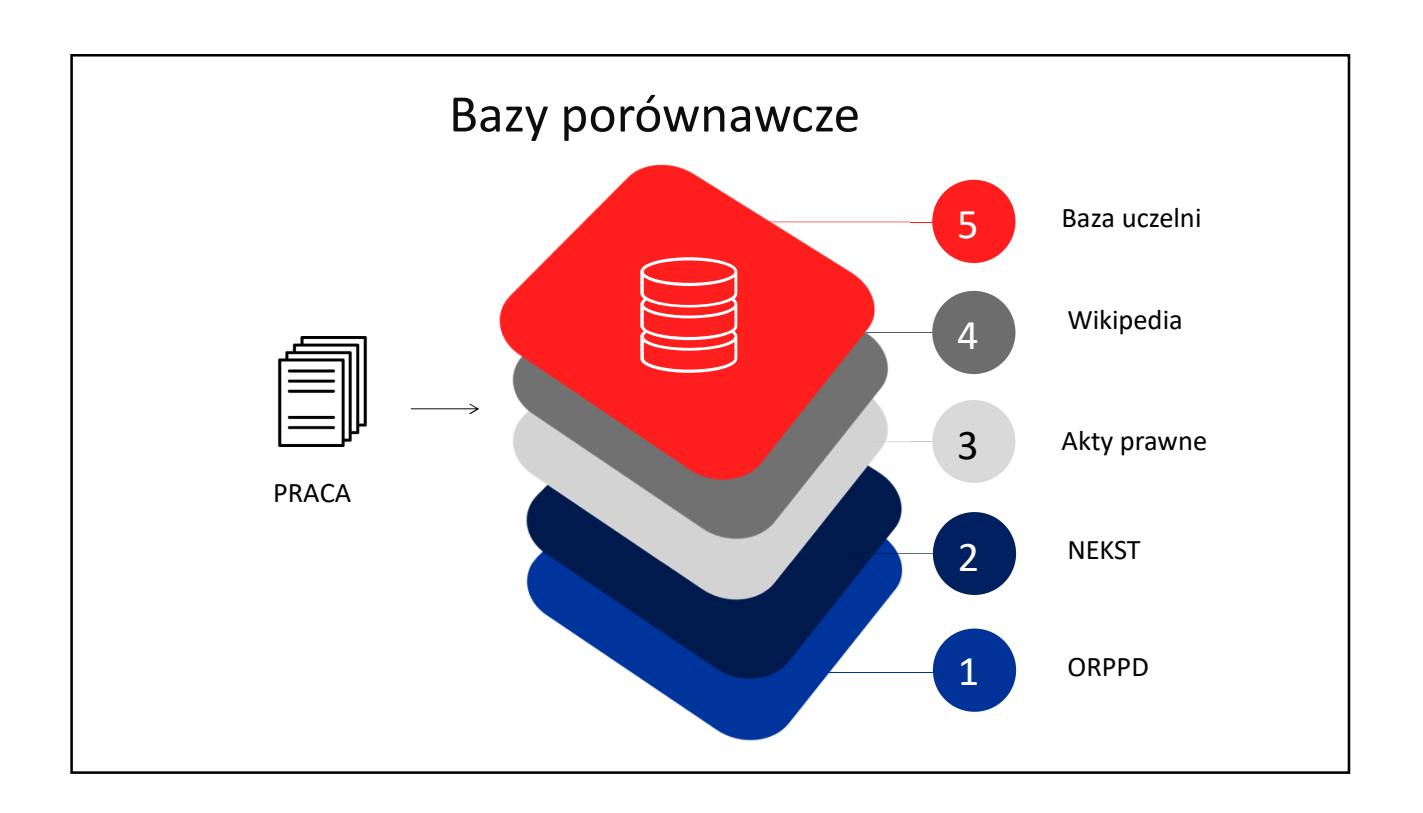

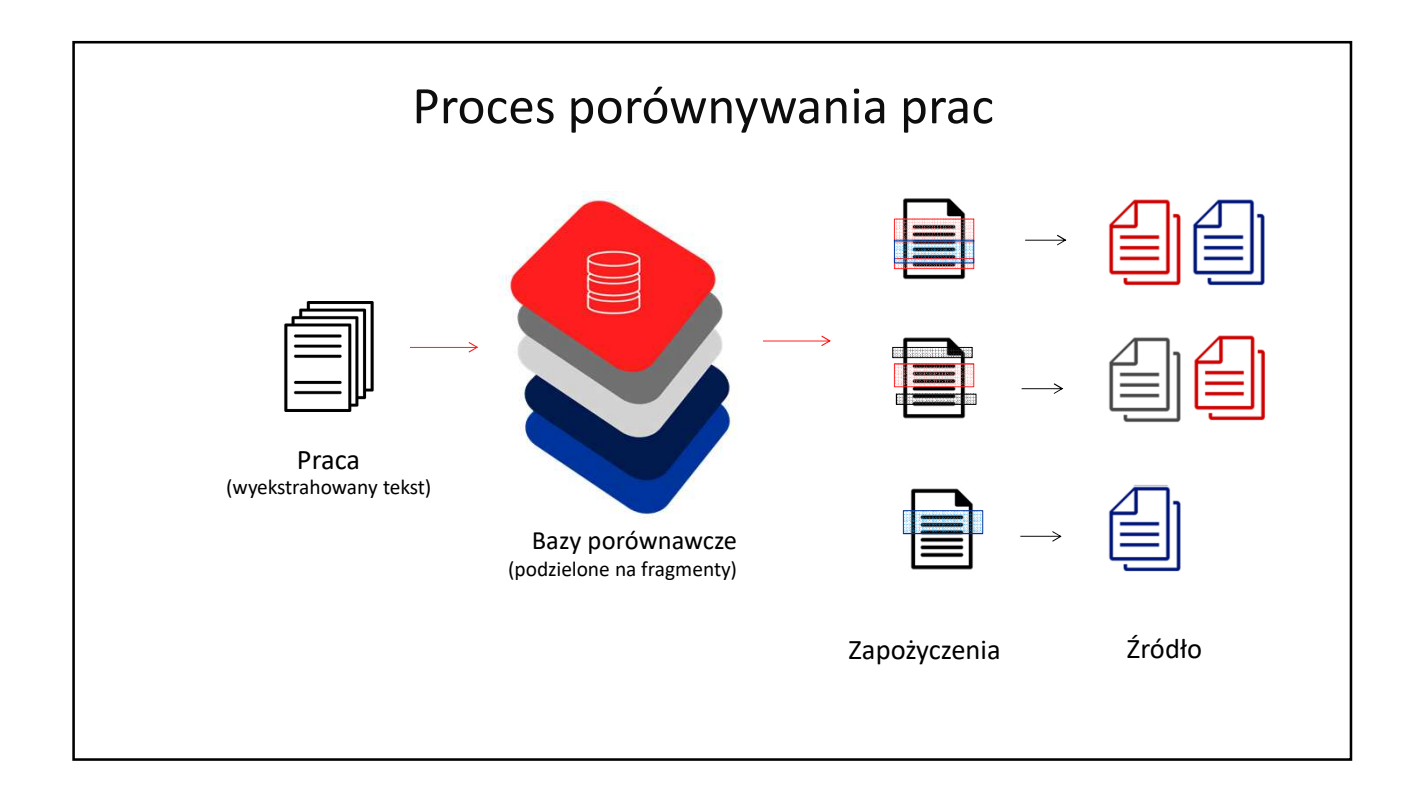

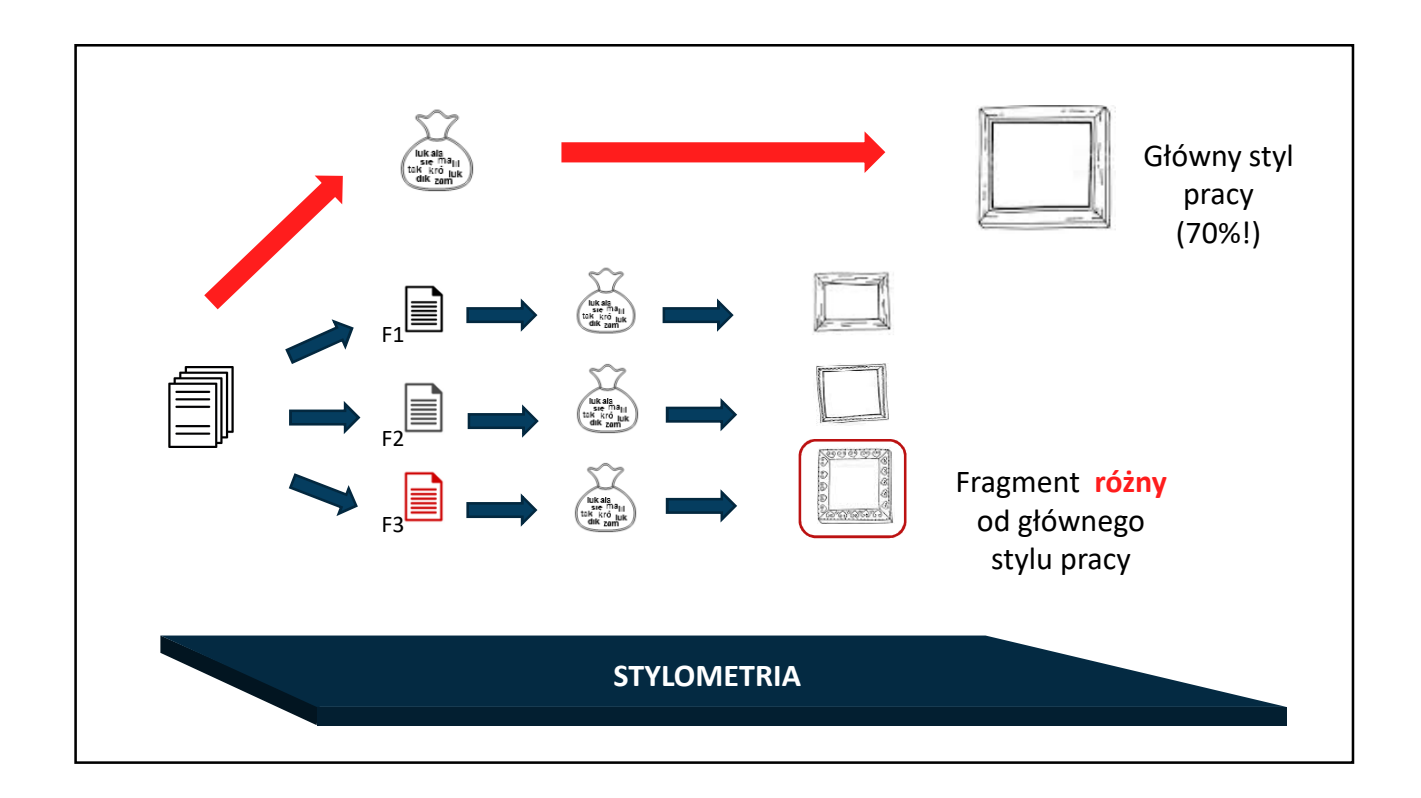

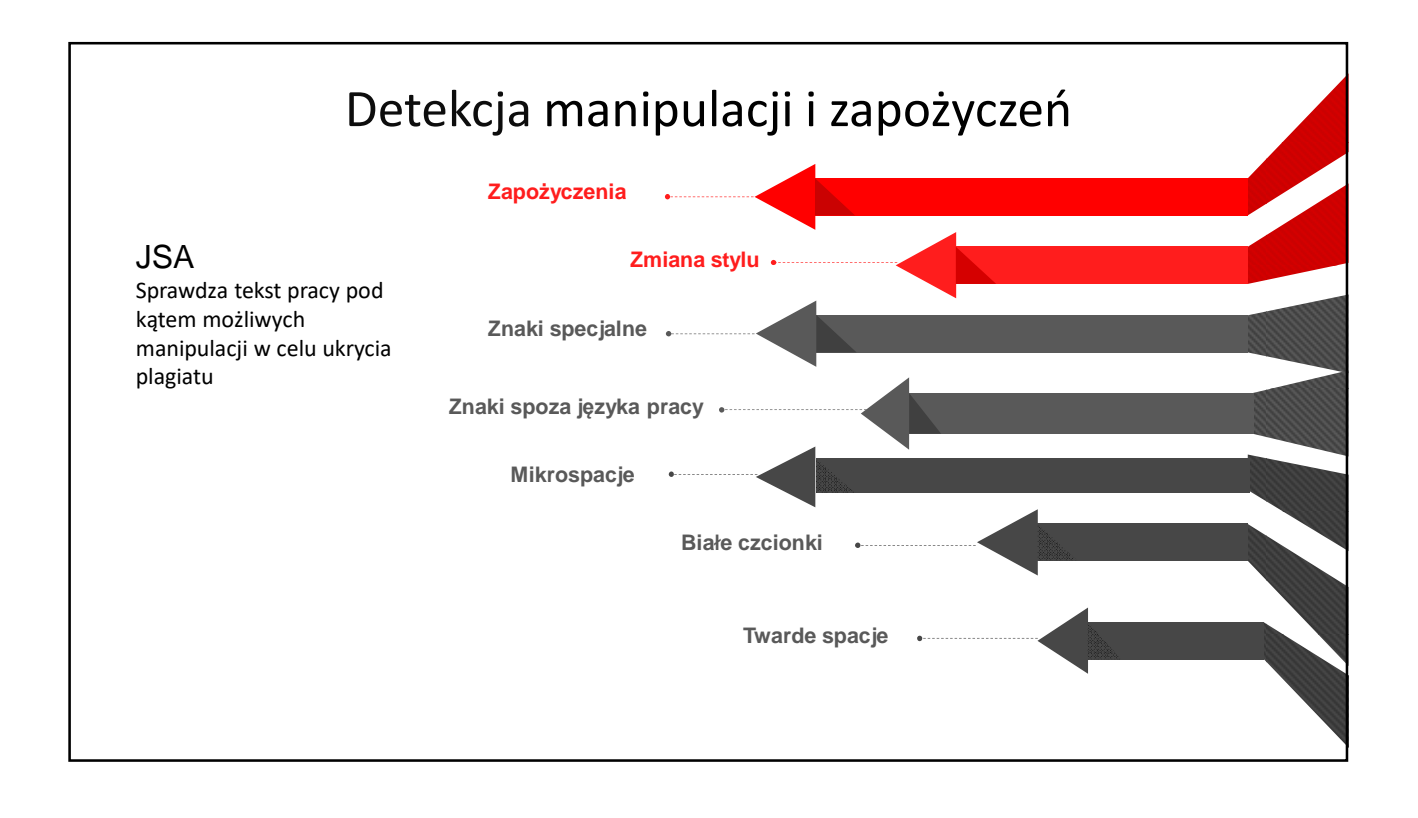

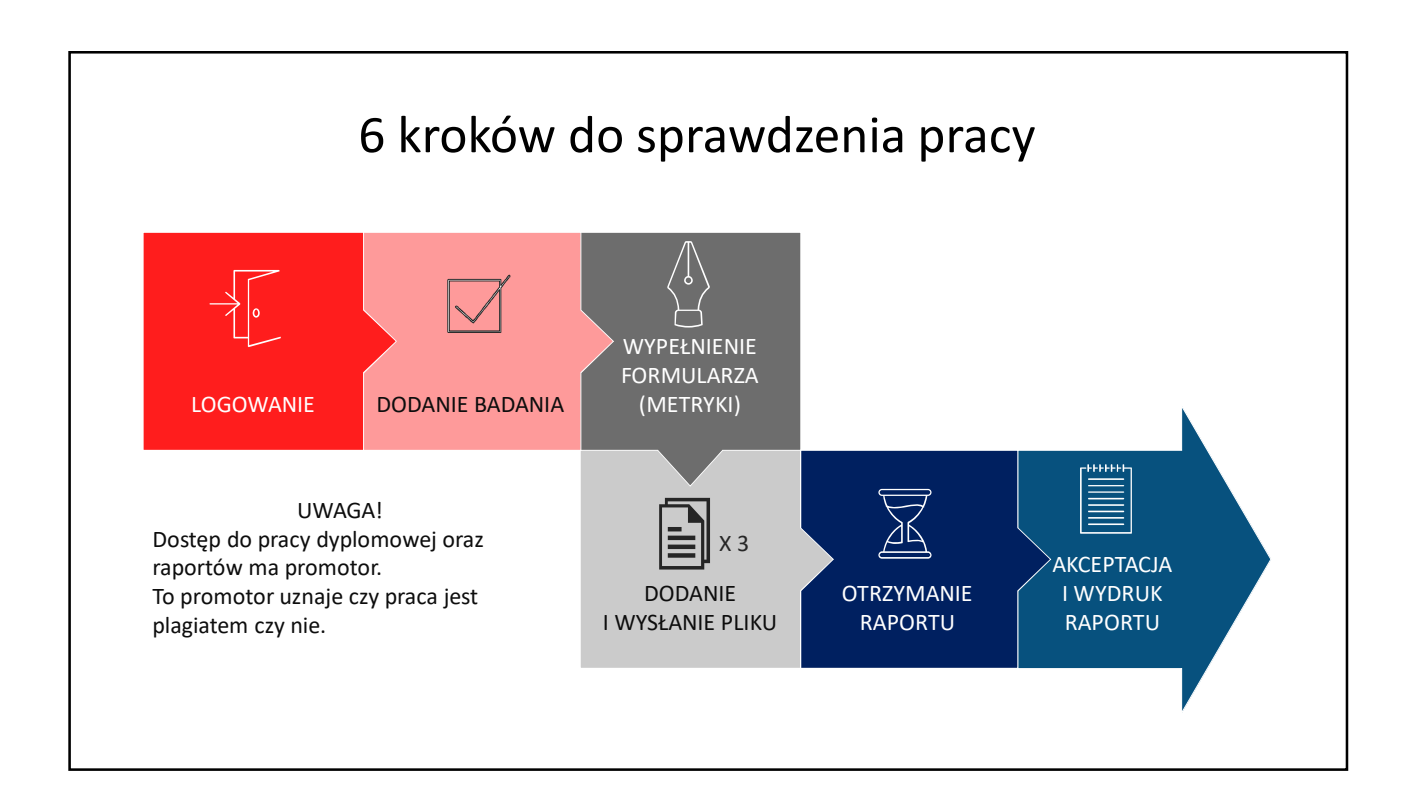

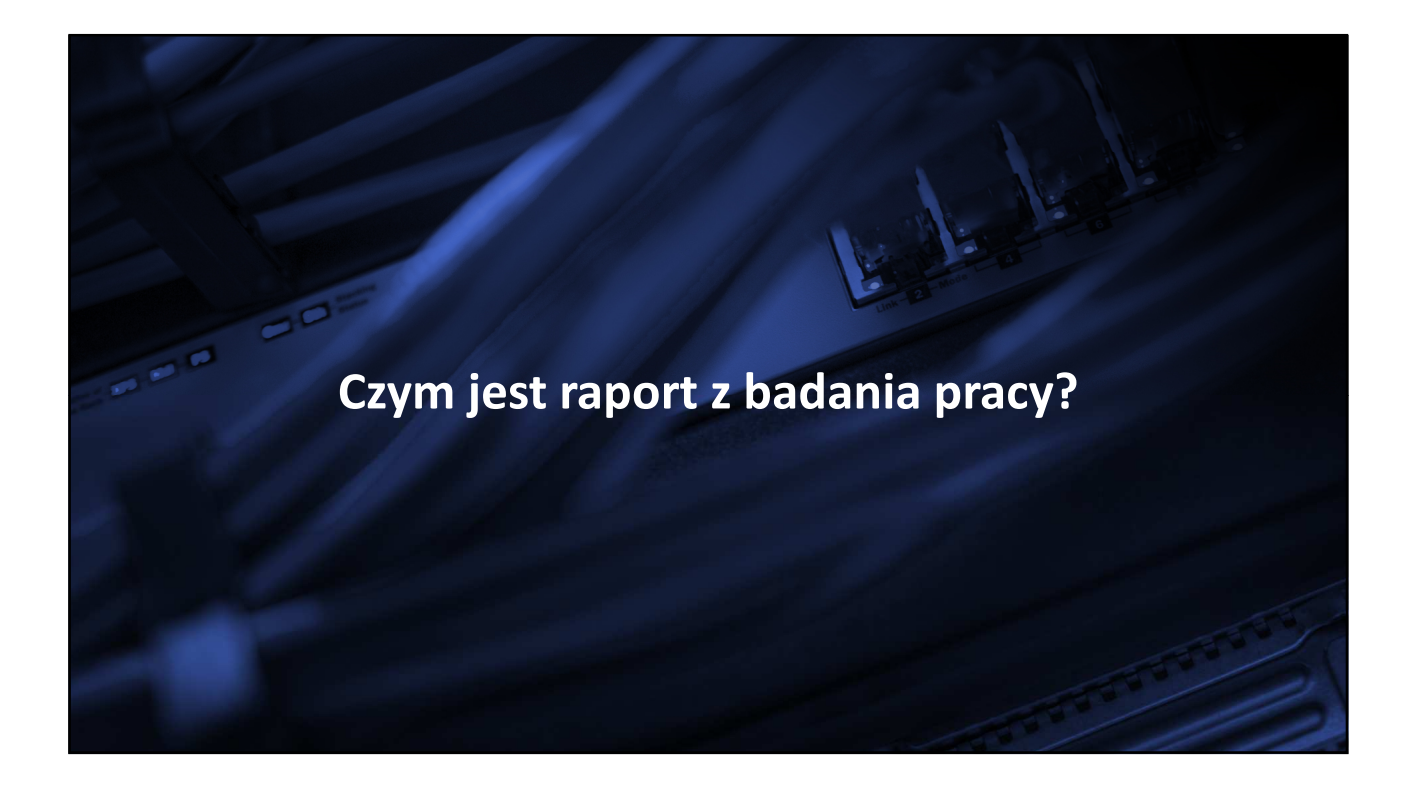

| JSA JEDNOLITY SYSTEM<br>JSA ANTYPLAGIATOWY |                        | 🏫 AKTUALNOŚCI FAQ BA                                                | ZA WIEDZY POMOC     | BADANIA |
|--------------------------------------------|------------------------|---------------------------------------------------------------------|---------------------|---------|
| Lizytkownicy                               | ♠ > Badania            |                                                                     |                     |         |
| 🔏 Uprawnienia                              | Badania                |                                                                     |                     |         |
| i≡ Badania                                 | Dadama                 |                                                                     |                     | _       |
| 11. Statystyki                             | Q Wyszukaj             | ¥ I                                                                 | FILTRUJ + DODAJ BAD | ANIE    |
| 🗘 Ustawienia                               | Stan Ostatnia zmiana ↓ | Tytuł pracy dyplomowej                                              | Autorzy I           | PRP     |
| e Profil                                   | 07.09.2018 14:06:29    | Zarządzanie w kryzysie                                              | Nazwa Katarzyna     | 100%    |
|                                            | 07.09.2018 13:27:21    | Informatyczne techniki zarządzania a RODO                           | Polski Krzysztof    | 100%    |
|                                            | 07.09.2018 13:20:52    | Zarządzanie wielopoziomowe                                          | Kowal Olgierd       | 100%    |
|                                            | 07.09.2018 13:20:20    | Analiza porównawcza systemów teleinfor natycznych dla szkół wyższyc | h Nowak Jan         | 100%    |
|                                            | 07.09.2018 13:19:46    | Wyzwania wspórtzesnej administracji                                 | Student Anna        | 13%     |
|                                            | 07.09.2018 13:19:19    | Mikroprzedsiębiorstwo - techniki zarządzania kapitałem              | Nowicki Adam        | 85%     |
|                                            | 07.09.2018 13:18:39    | Informatyzacja wsl                                                  | Adamiec Janina      | 0%      |
|                                            | 07.09.2018 13:12:10    | Zarządzanie małą firmą analiza przypadku                            | Nowy Piotr          | 77%     |

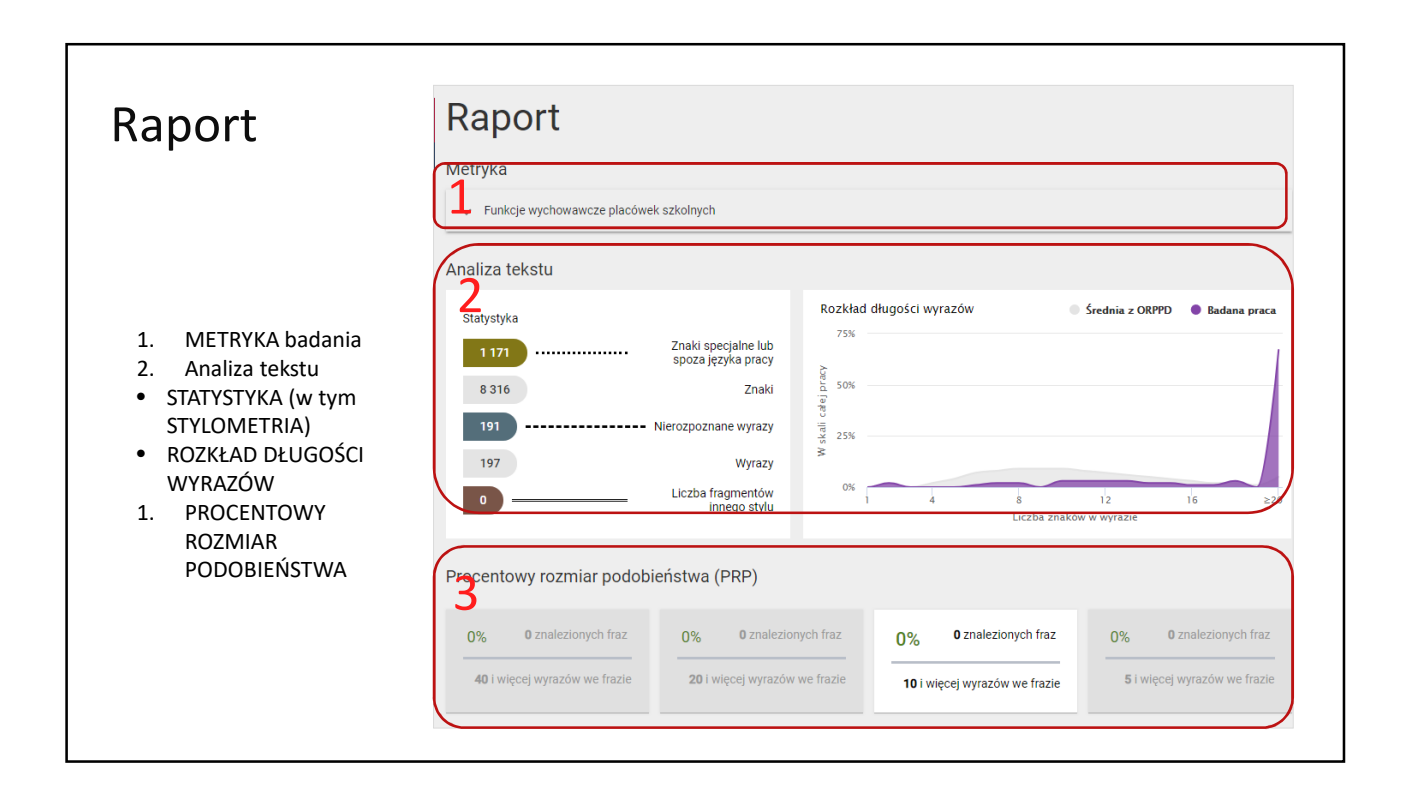

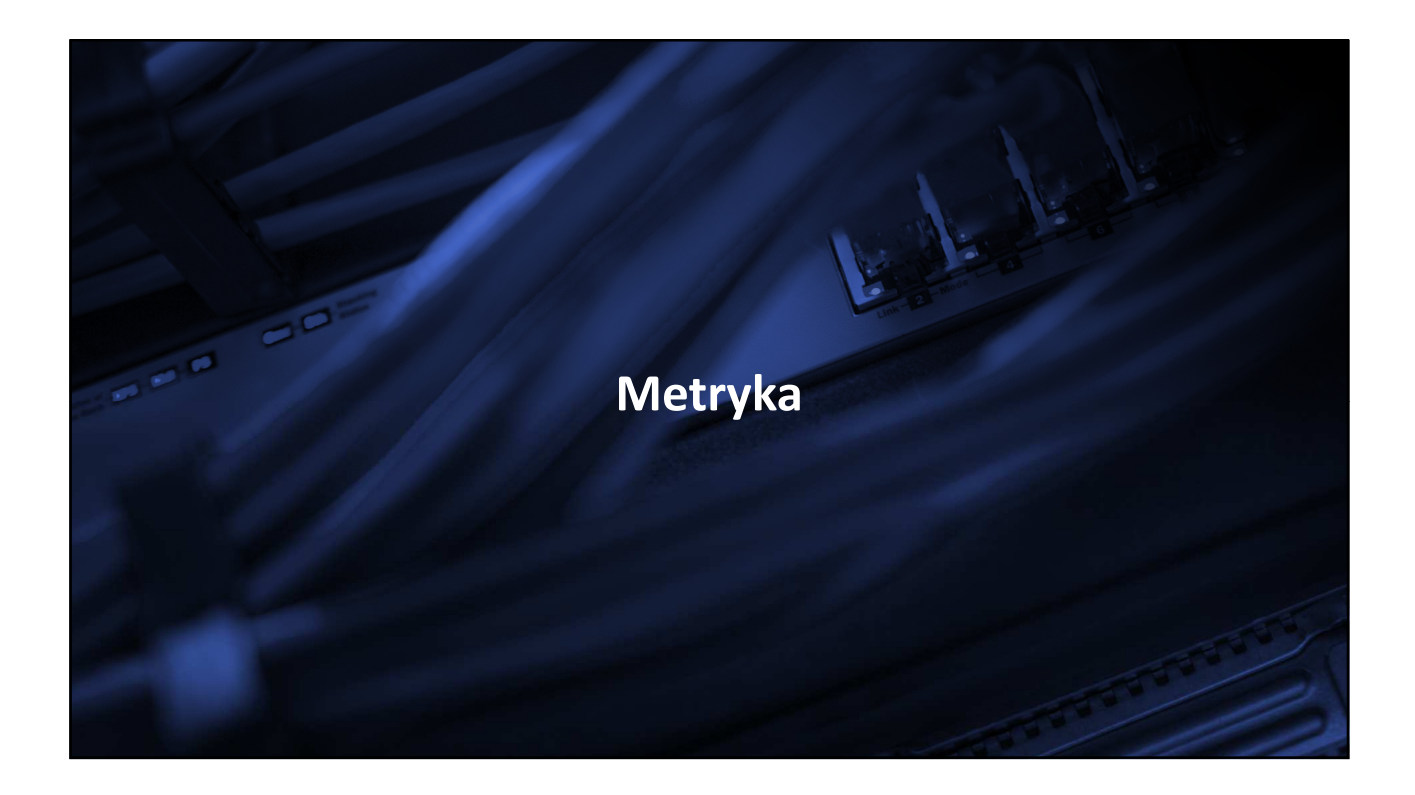

| Raport             | Raport                                                                                                    |                                                                                                    |                                                        |
|--------------------|----------------------------------------------------------------------------------------------------|----------------------------------------------------------------------------------------------------|--------------------------------------------------------|
| ·                  | Metryka<br><b>1</b> Funkcje wychowawcze placówek szkolnych<br>Analiza tekstu                                                                                                    |                                                                                                    |                                                        |
| 1. METRYKA badania | Statystyka<br>1171 Znaki specjalne li<br>spoza języka pra-<br>8 316 Zna<br>191 Nierozpoznane wyra<br>197 Wyra<br>0 Liczba fragmentó<br>innego sty                                      | Rozkład długości wyrazów<br>5%<br>5%<br>y tek<br>y tek<br>5%<br>y tek<br>25%<br>y tek<br>25%<br>y tek<br>25%<br>y tek<br>1 de tek<br>1 de tek<br>1 | Średnia z ORPPD ● Badana praca                         |
|                    | Procentowy rozmiar podobieństwa (PRP)          0%       0 znalezionych fraz         40 i więcej wyrazów we frazie       0%       0 zm         20 i więcej wyrazów       20 i więcej wy | lezionych fraz<br>azów we frazie<br><b>10</b> i więcej wyrazów we frazie                                                                                                    | 0% 0 znalezionych fraz<br>5 i więcej wyrazów we frazie |

## Raport Metryka Metryka Funkcje wychowawcze placówek szkolnych Tytuł pracy Funkcje wychowawcze placówek szkolnych Х Język pracy polski • zawiera wszystkie Nazwisko i Imię Kierunek studiów Numer albumu Typ pracy Jednostka dane wprowadzane Autorzy Kowalczyk Piotr 267278289 licencjacka Wydział Informatyki Informatyka do badania oraz • informacje o Badane pliki funkcje wychowawcze placówek szkolnych.docx przeprowadzonych Promotorzy dr Nowak Alina Recenzenci próbach (w tym Numer badania 29 Numer pröby 20 NUMER BADANIA 12.09.2018 12:51:38 Dodano zlecenie Stan badania Wykonane NUMER PRÓBY) Dodano zlecenie przez mgr Testowy Użytkownik Data stanu badania 12.09.2018 12:52:03 Ostatnia zmiana danych 12.09.2018 12:51:38 Wysłano badanie 12.09.2018 12:51:38

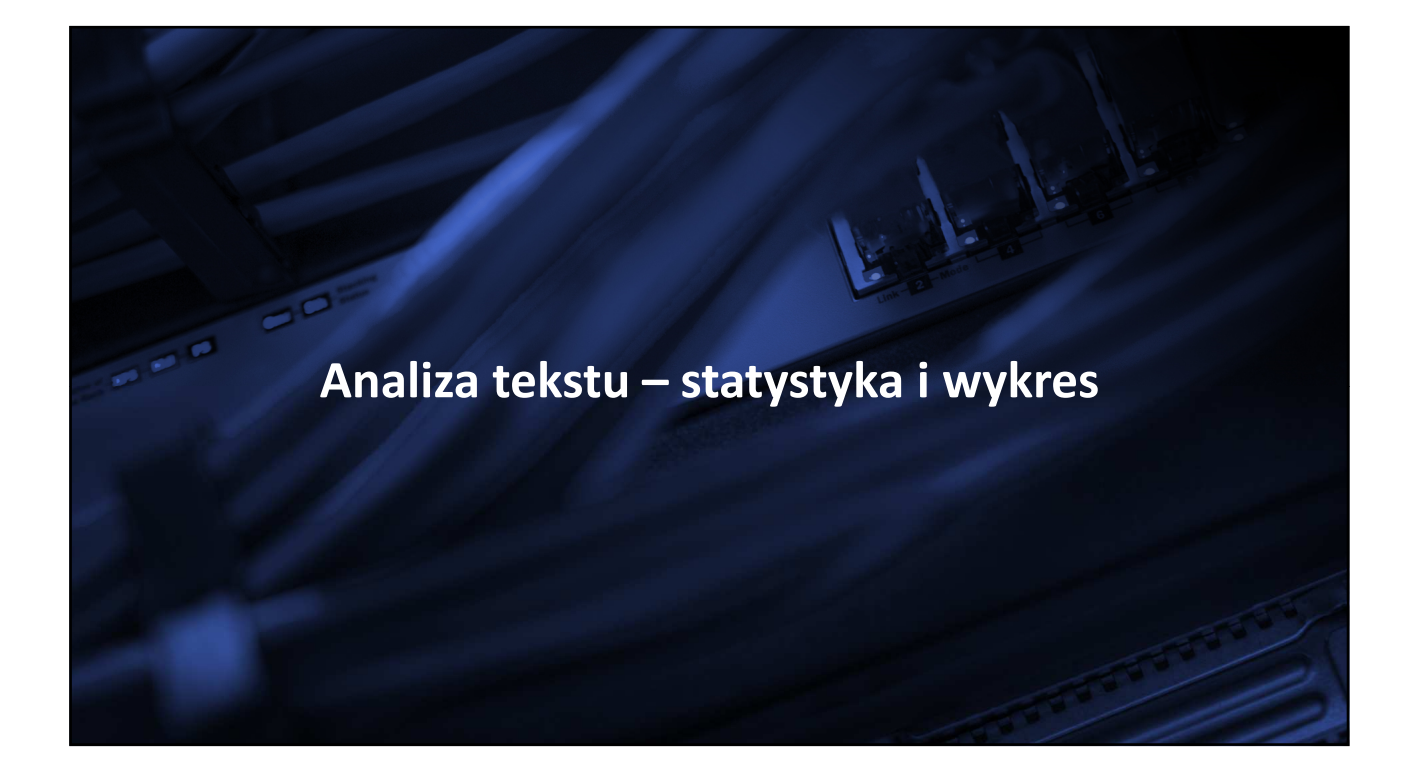

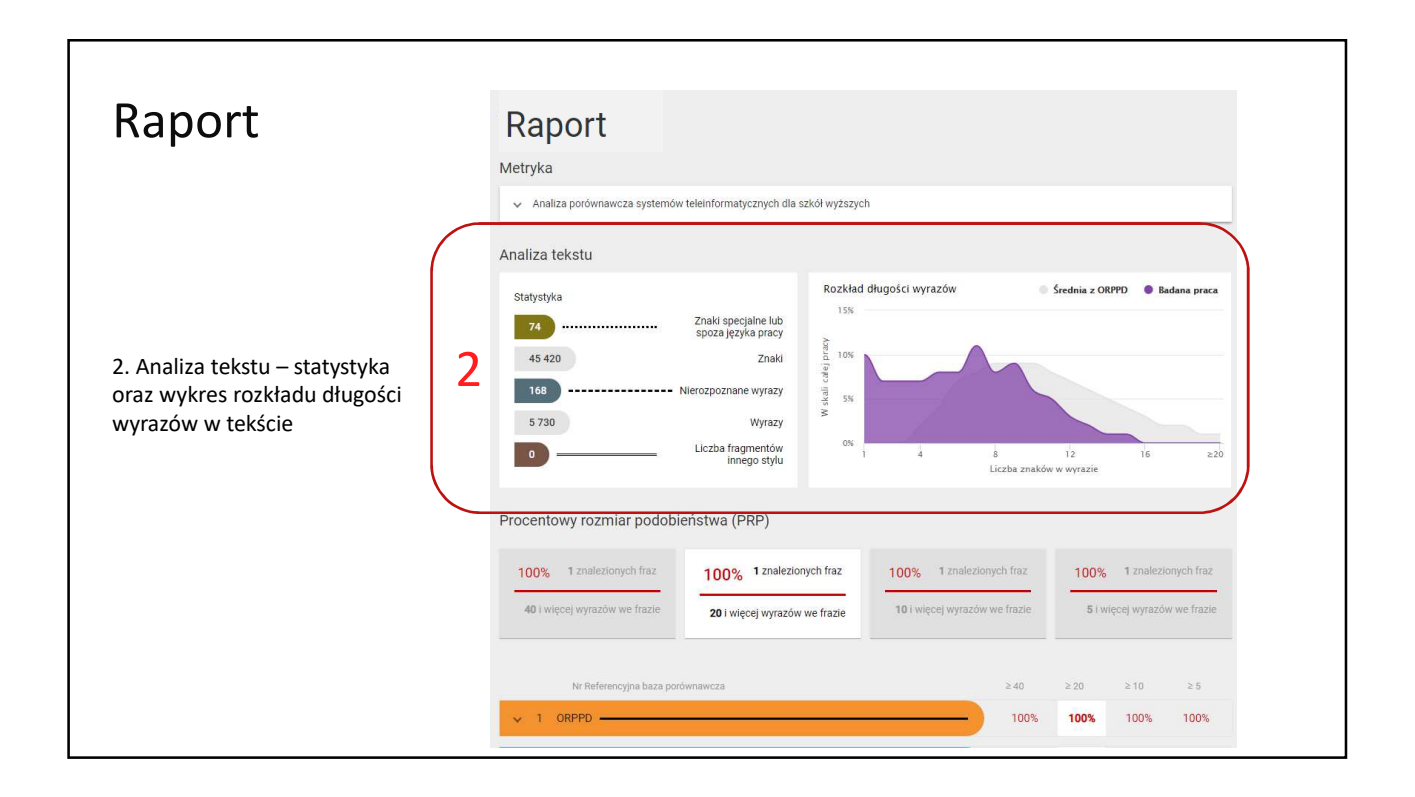

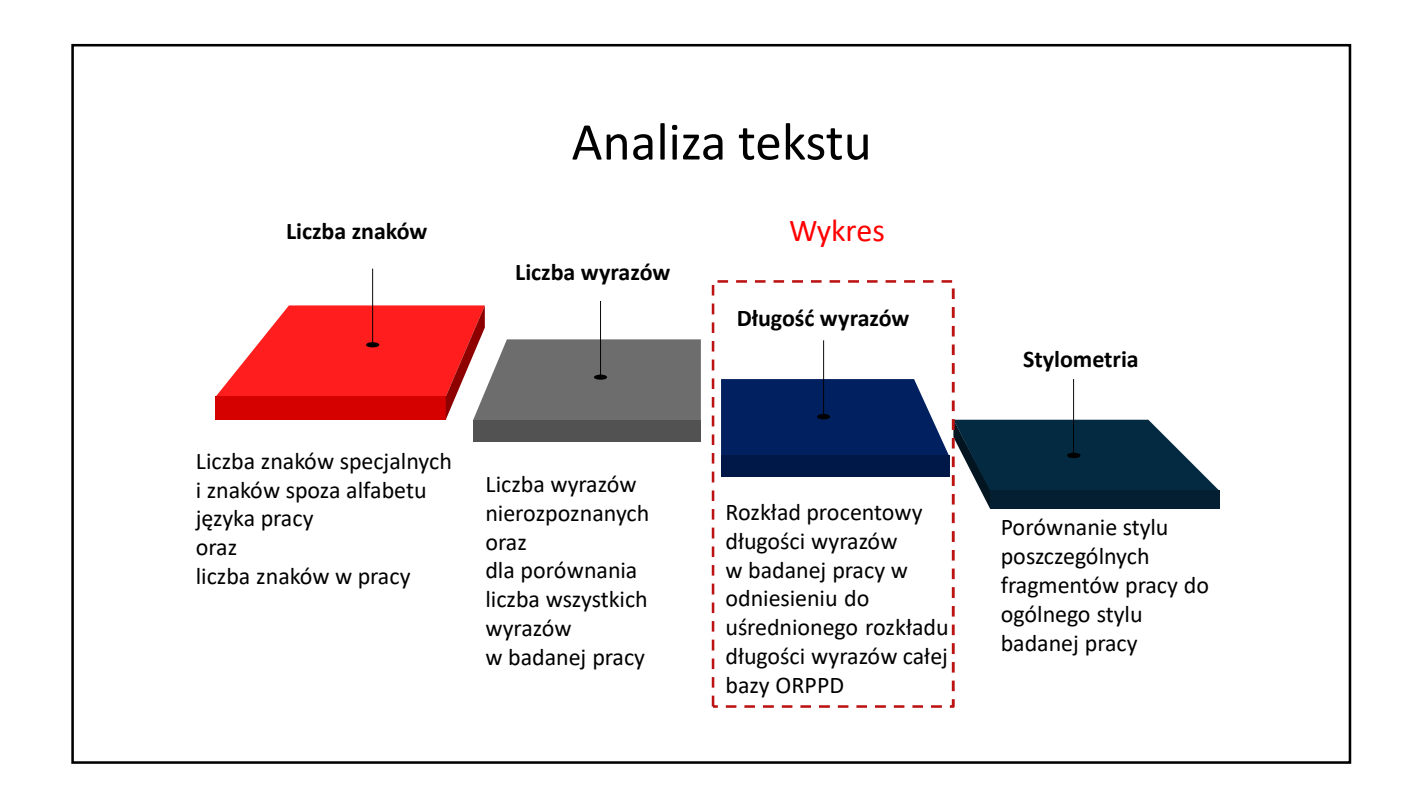

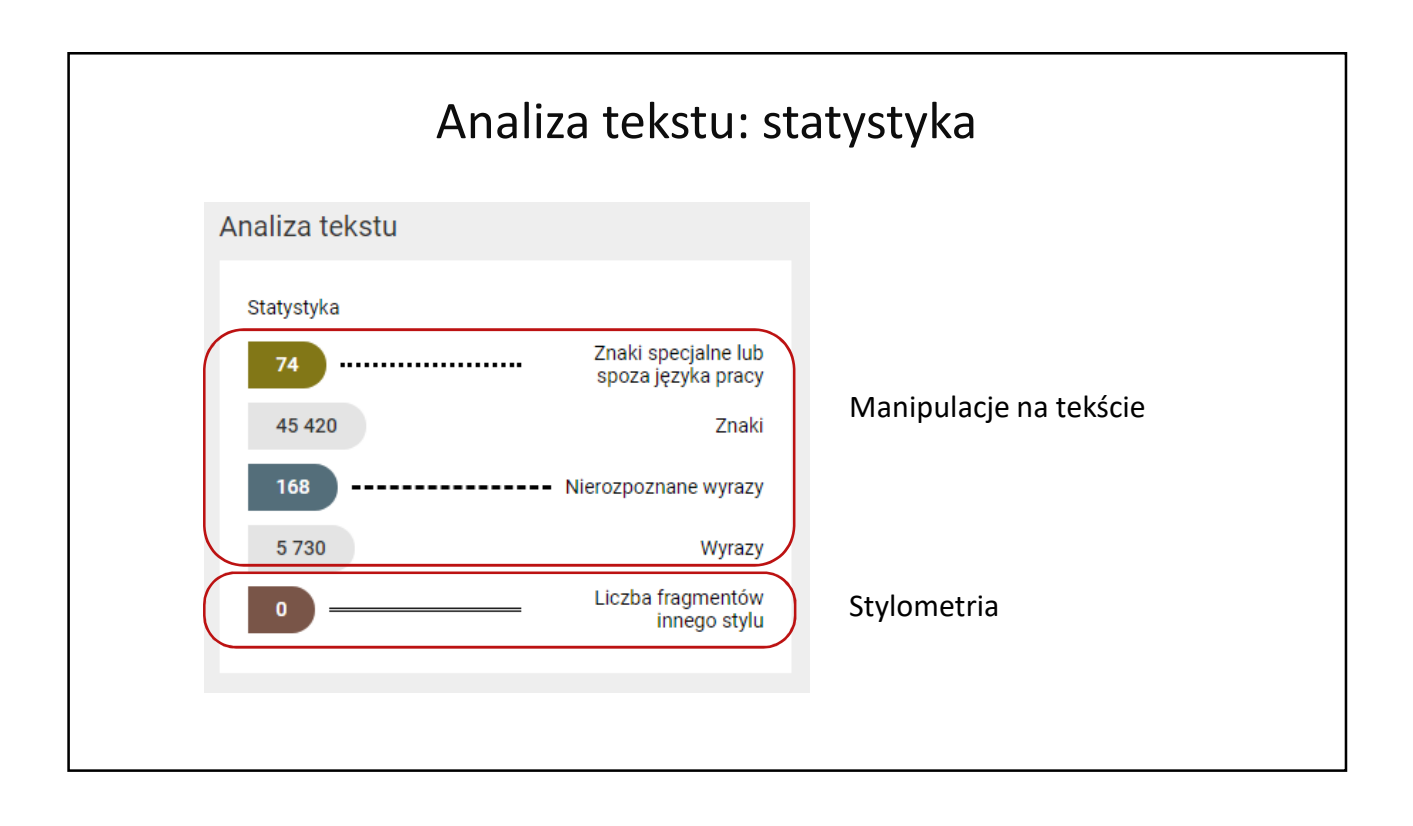

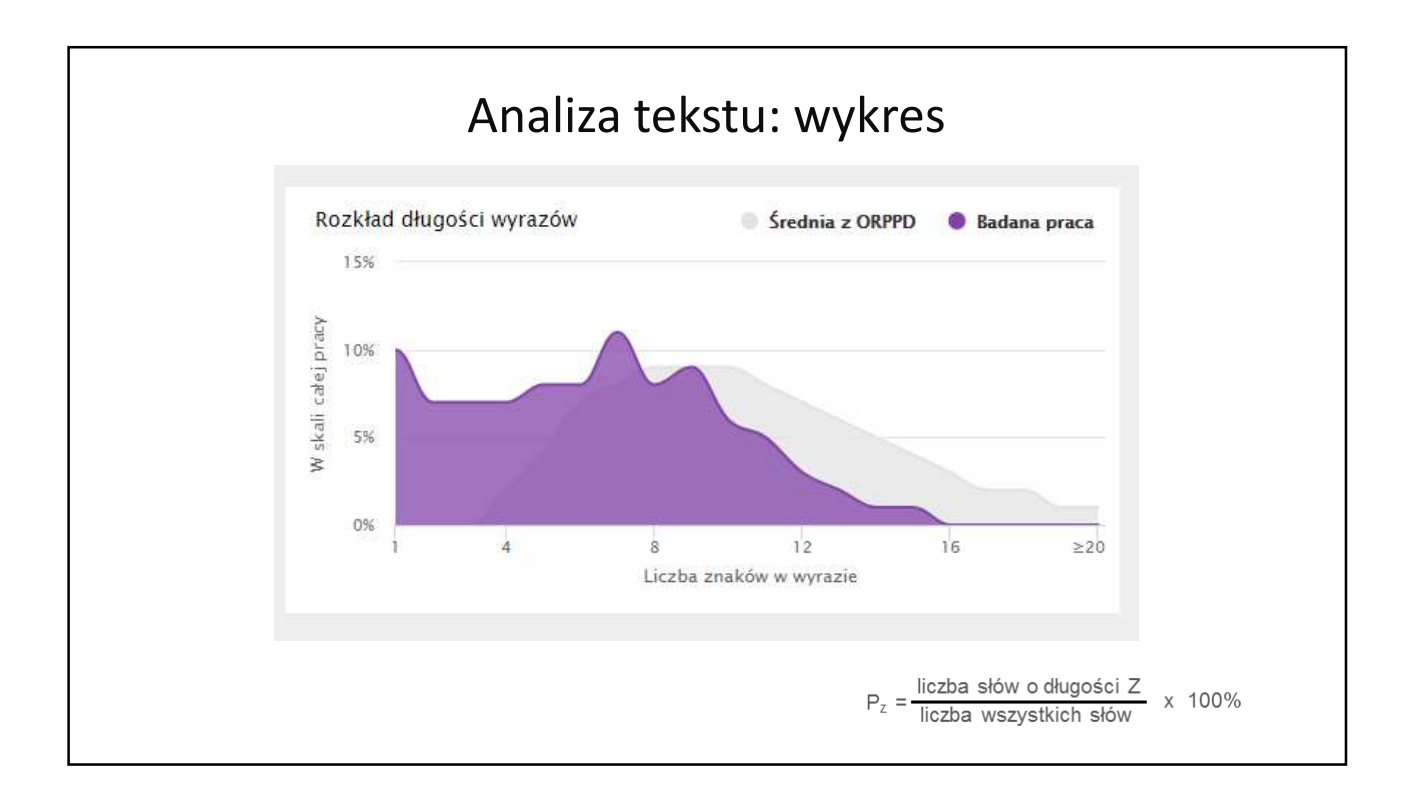

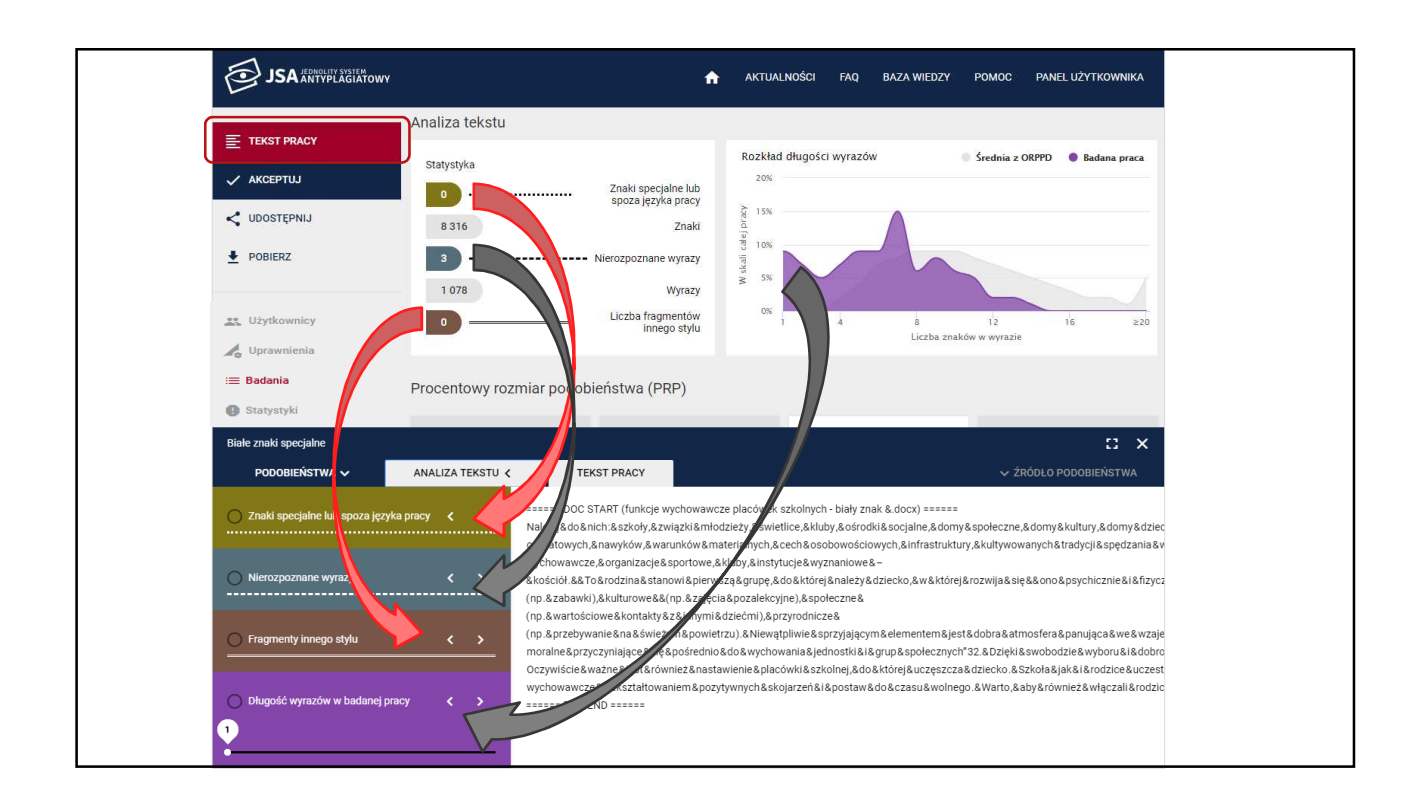

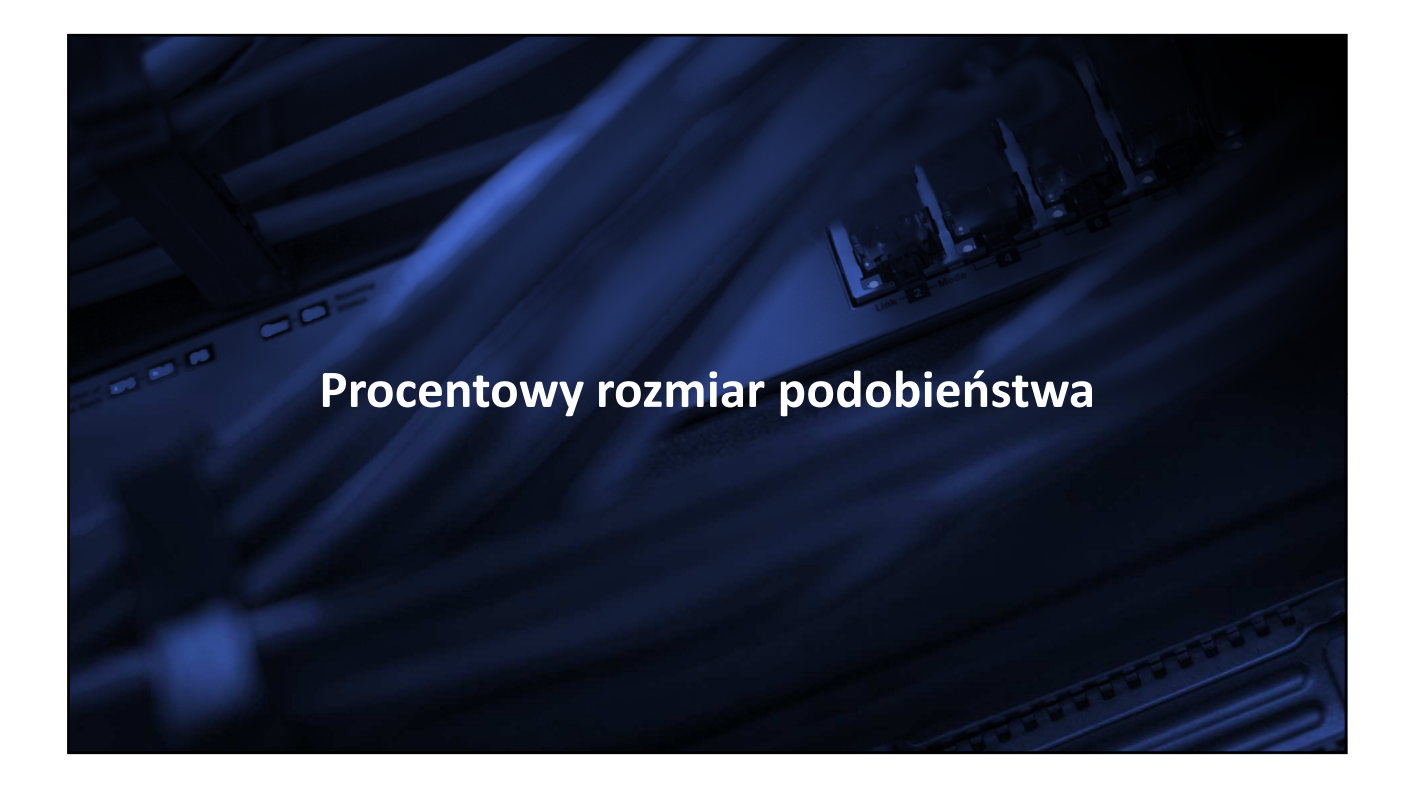

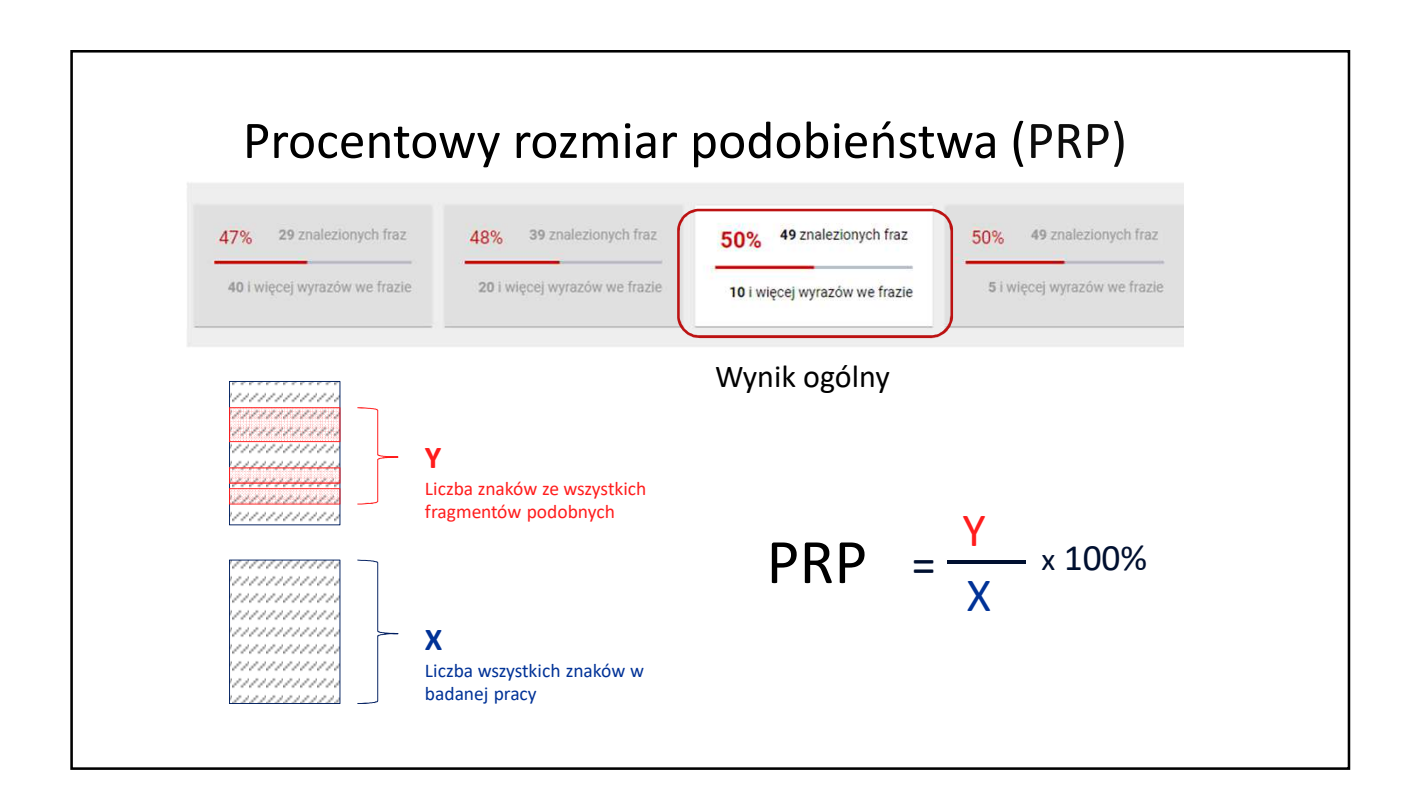

|              | Procentowy rozmiar podobieństwa (I                                                       | PRP)     |                 |              |
|--------------|------------------------------------------------------------------------------------------|----------|-----------------|--------------|
|              |                                                                                          |          |                 |              |
| 🗸 АКСЕРТИЈ   | Wyniki ogólne                                                                            |          |                 |              |
| < UDOSTĘPNIJ | 44% 28 znalezionych fraz 45% 35 znalezionych fraz 46% 40 znalezionych f                  | fraz 469 | 6 40 znalez     | zionych fraz |
| POBIERZ      | 40 i więcej wyrazów we frazie 20 i więcej wyrazów we frazie 10 i więcej wyrazów we fr    | azie 5   | i więcej wyrazo | ów we frazie |
| Użytkownicy  | Nr Referencyjna baza porównawcza                                                         | 40 ≥ 20  | ≥10             | ≥ 5          |
| Corawnienia  | ^ 1 ORPPD                                                                                | 39% 40%  | 40%             | 40%          |
| Statystyki   | Wykryte podobieństwa                                                                     |          |                 | ×            |
| 🔅 Ustawienia | Nr Tytuł lub adres dokumentu Najdłuższa fraza                                            |          |                 |              |
| Profil       | <ul> <li>V 1.1 Wymowa wzorcowa. Na przykładzie tekstów wygłas</li> <li>13 885</li> </ul> | 1 1      | 1               | 1            |
|              | ✓ 1.2 Mobilne baz danych wrażliwych - bezpieczeństwo do 5 462                            | 1 1      | 1               | 1            |
|              | ✓ 1.3 System wspomagający zarządzanie zasobami centr 5 188                               | 2 2      | 2               | 2            |

|                                     | Wyniki ogólne                                                                                                    |                                    |                     |                 |             |
|-------------------------------------|----------------------------------------------------------------------------------------------------|------------------------------------|---------------------|-----------------|-------------|
| AKCEPTUJ     UDOSTĘPNIJ     POBIERZ | 44%       28 znalezionych fraz       45%       35 znalezionych fraz       46%       40 zr         40 i więcej wyrazów we frazie       20 i więcej wyrazów we frazie       10 i więcej w | nalezionych fraz                   | 46%<br>5 i w        | 40 znalezi      | ionych fraz |
| 🗱 Użytkownicy 🏑 Uprawnienia         | Nr Referencyjna baza porównawcza<br>1 ORPPD                                                                                                    | ≥ 40<br>                           | ≥ 20<br>40%         | ≥ 10<br>40%     | ≥ 5<br>40%  |
| i≡ Badania<br>■ Statystyki          | Wykryte podobieństwa           Nr         Tytuł lub adres dokumentu         Najdłuższa fraz                                                                                             | ra                                 |                     |                 | ×           |
| Profil                              | v     1.1     Wymowa wzorcowa. Na przykładzie tekstów wygłas     13 885       v     1.2     Mobilne baz danych wrażliwych - bezpieczeństwo do     5 462                                 | 1                                  | 1                   | 1               | 1           |
|                                     | 1.3 System wspomagający zarządzanie zasobami centr 5 188     1.3.1 Biblioteka ADO.NET jest nowszą wersją biblioteki ADO.opartej o architekture CO                                       | 2<br><u>)M. Charakte</u> ryzuje si | 2<br>ię ona sporą p | 2<br>orzewagą w | 2<br>stosun |
|                                     | POKAŻ W TREŚCI PRACY POKAŻ<br>1.3.2 NET (tworząca przestrzeń nazw System.Data). Biblioteka ta jest także integralny                                                                     | /m składnikiem .NET                | Compact Fra         | mework, dzi     | ęki cz      |

| JSA JEDNOLITY SYSTEM<br>ANTYPLAGIATOWY  |                  | <b>↑</b>                                                                                                    | AKTUALNOŚCI                             | FAQ BAZ                           | A WIEDZY                     | POMOC                           | BADANIA                      |
|-----------------------------------------|------------------|----------------------------------------------------------------------------------------------------|-----------------------------------------|-----------------------------------|------------------------------|---------------------------------|------------------------------|
|                                         | Nr Referencyjn   | a baza porównawcza                                                                                                |                                         | ≥ 40                              | ≥ 20                         | ≥10                             | ≥ 5                          |
|                                         | ∧ 1 ORPPD -      |                                                                                                    |                                         | 43%                               | 43%                          | 43%                             | 43%                          |
| - AKCEPTUJ                              | Wykryte podobier | istwa                                                                                                    |                                         |                                   |                              |                                 | ×                            |
| < UDOSTĘPNIJ                            | Nr               | Tytuł lub adres dokumentu                                                                                         | Najdłuższa fraza                        |                                   |                              |                                 |                              |
|                                         | ^ 1.1            | Wymowa wzorcowa. Na przykładzie tekstów wygłas                                                                    | 13 885                                  | 1                                 | 1                            | 1                               | 1                            |
|                                         | 1.1.1 80 S       | pis tabel                                                                                                    |                                         | KOPIA Następn                     | ie dokonałam                 | i analizy i opis                | u głoso                      |
| tytuł                                   |                  |                                                                                                    |                                         |                                   |                              |                                 | :: ×                         |
| PODOBIEŃSTWA <                          | ANALIZA TEKSTU 🗸 | TEKST PRACY                                                                                                    |                                         |                                   | ∨ ż                          | RÓDŁO PODO                      | BIEŃSTWA                     |
| 1 🗹 2 🗹                                 | 3 🔽 4            | jak eń, oń przed spółgłoskami dź, ć () 7) ę, ą brzmi j                                                            | ak en, on przed sp                      | ółgłoskami g, '                   | . Pewne wyr                  | nagania co d                    | o samogłose                  |
|                                         |                  | lekkiej nosowości na zajęciach emisyjnych, dykcyjnych                                                             | pod okiem profesi                       | jonalistów. Kol                   | ejne prawidło                | odnosi się (                    | do spółgłose                 |
| ORPPD                                   |                  | zmiękczonych. Autor wyróżnia tu dwa rodzaje wymowy.                                                               | Według niego[footno                     | oteRef:22] "jedr                  | ni wymawiają                 | je tak, iż ruch                 | dwuwargow                    |
| ✓ ✓ 1.1 Wymowa wzorco                   | wa. Na przykła 🍵 | lub wargowo-zębowy i ruch średniojęzykowo-podniebien                                                              | ny () są równoczes                      | sne () np. iska                   | a. () Inni wy                | mawiają te sp                   | ółgłoski w te                |
| -                                       |                  | sposób, iż naprzód słychać m, b, p, w, f [lub ], a tuż pote                                                       | m j () np. miasto =                     | = mjasto () Ta                    | ka wymowa                    | jest właściwa                   | Polsce Wste                  |
| <ul> <li>1.1.1 80 Spis tabel</li> </ul> |                  | Zyjemy w czasach, gdy rozwój technologii informatyc                                                               | znych i technik pr                      | ogramowania                       | odbywa się                   | na wielką sk                    | alę, a pojęc                 |
| > 🗸 1.2 Mobilne baz dany                | ch wrażliwych    | informatyzacji społeczenstwa nie jest już obco brzmiący<br>żvoja i stanowi standard pracy zarówno małuch jak i wi | ym terminem. Komp                       | outer wkracza v<br>pretw. Podetow | w kazdą dzie<br>a funkcionow | azinę naszego<br>vania katdoi f | coazienneg                   |
| > 🗾 1.3 System wspoma                   | gający zarządz   | danych. Jest to jeden z najważniejszych aspektów pro<br>efektywności działania przedsiębiorstwa, natomiast żle    | wadzenia przedsięb<br>skonstruowana moż | piorstwa. Właśc<br>że spowodowa   | ć wiele probl                | ktowana wpły<br>emów wewną      | wa na wzro<br>trz firmy. Stą |

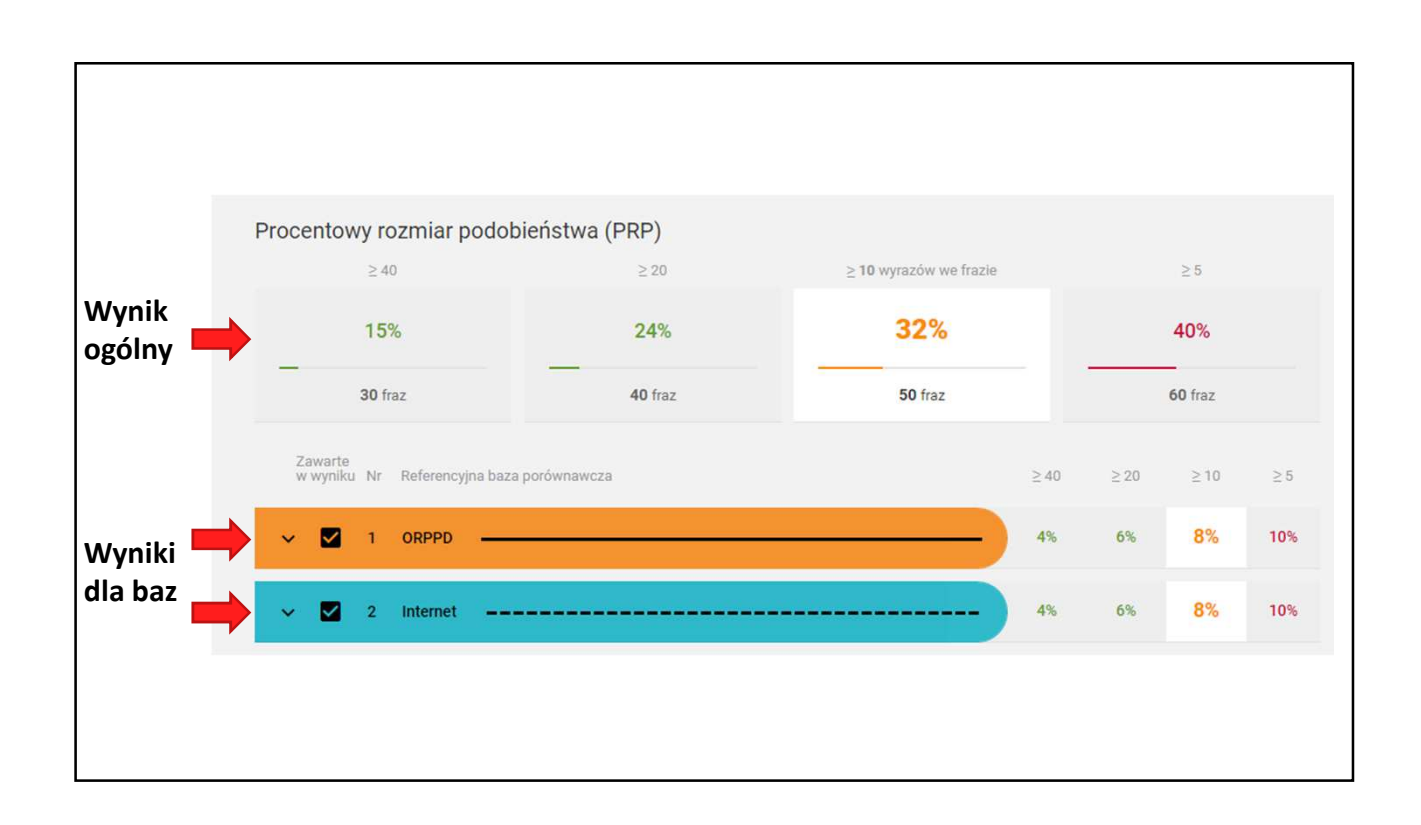

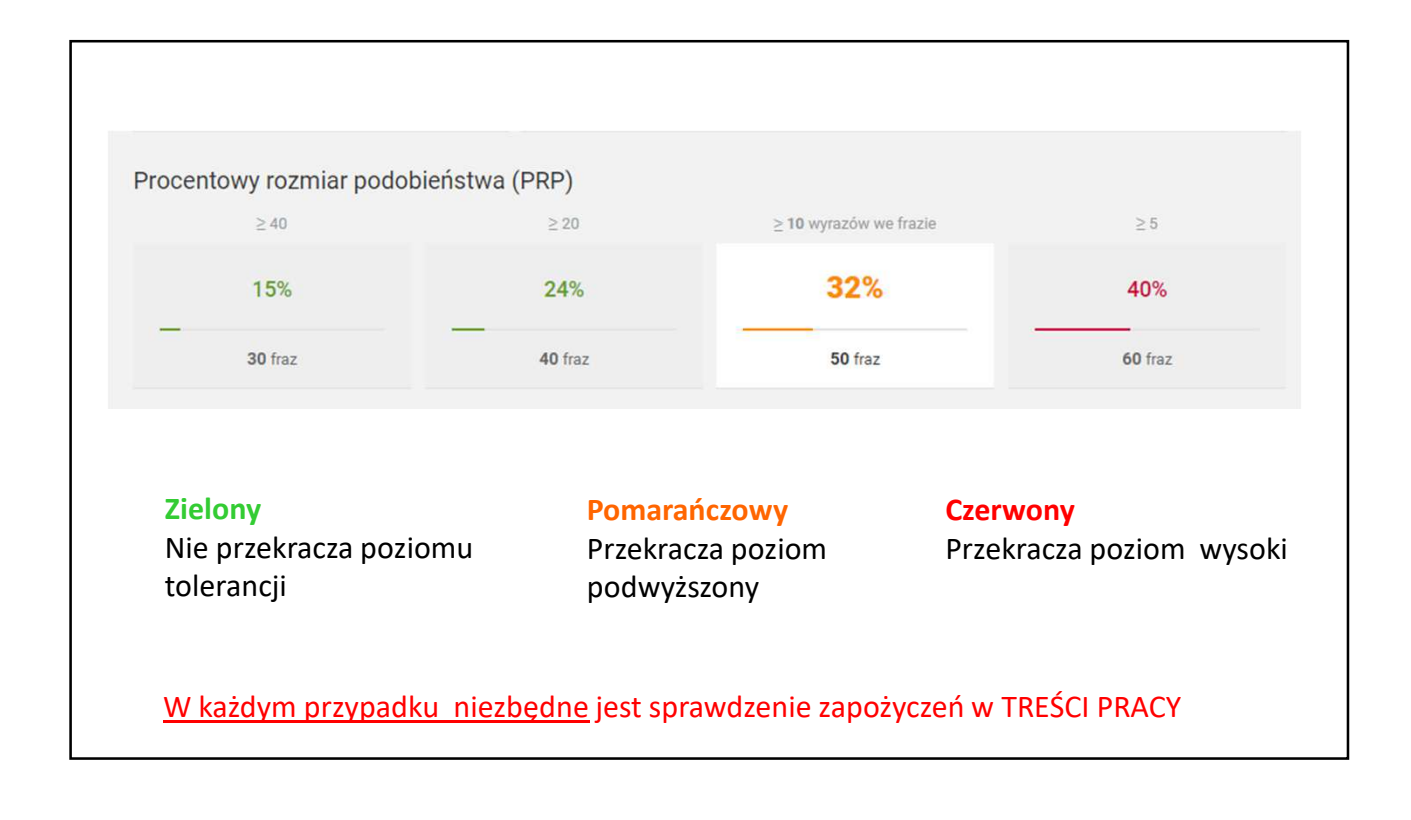

## Domyślna konfiguracja PRP dla wartości ogólnych (suma z wszystkich źródeł)

| ≥ 40              | ≥ 20           | $\geq$ 10 wyrazów we frazie | ≥5      |  |  |  |
|-------------------|----------------|-----------------------------|---------|--|--|--|
| 15%               | 24%            | 32%                         | 40%     |  |  |  |
|                   | <b>40</b> fraz | 50 fraz                     | 60 fraz |  |  |  |
| ≥ 30% PODWYŻSZONY |                |                             |         |  |  |  |
| ≥ 40% WYSOKI      |                |                             |         |  |  |  |

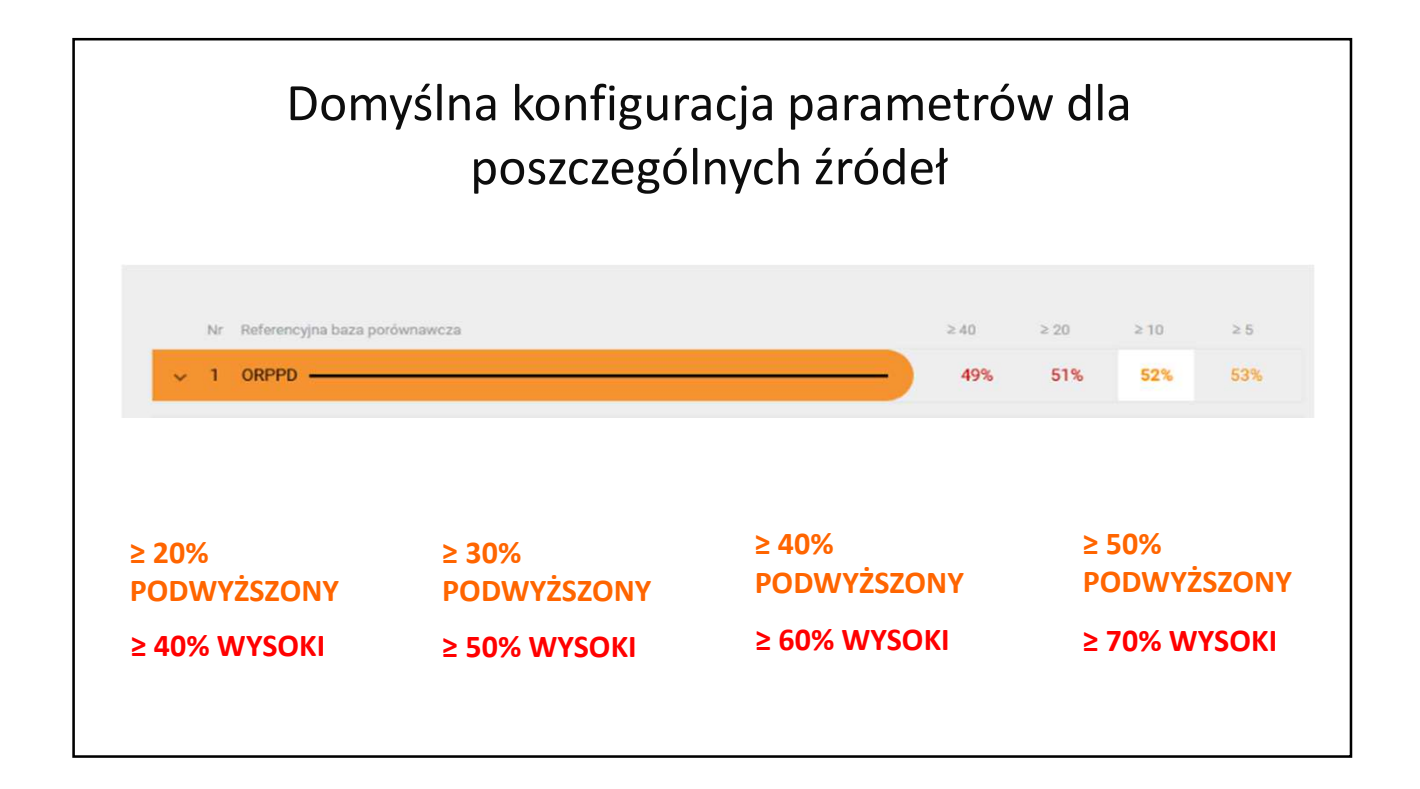

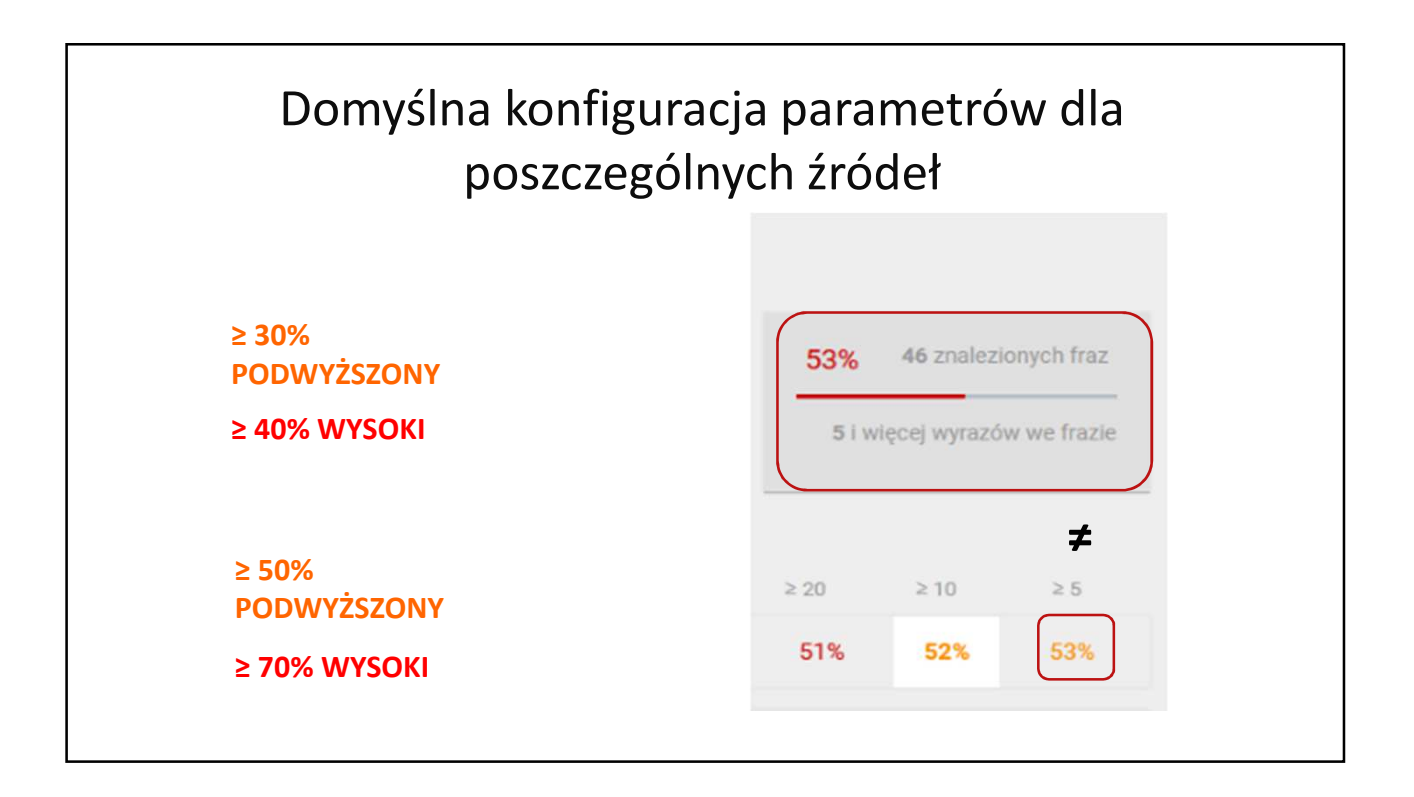

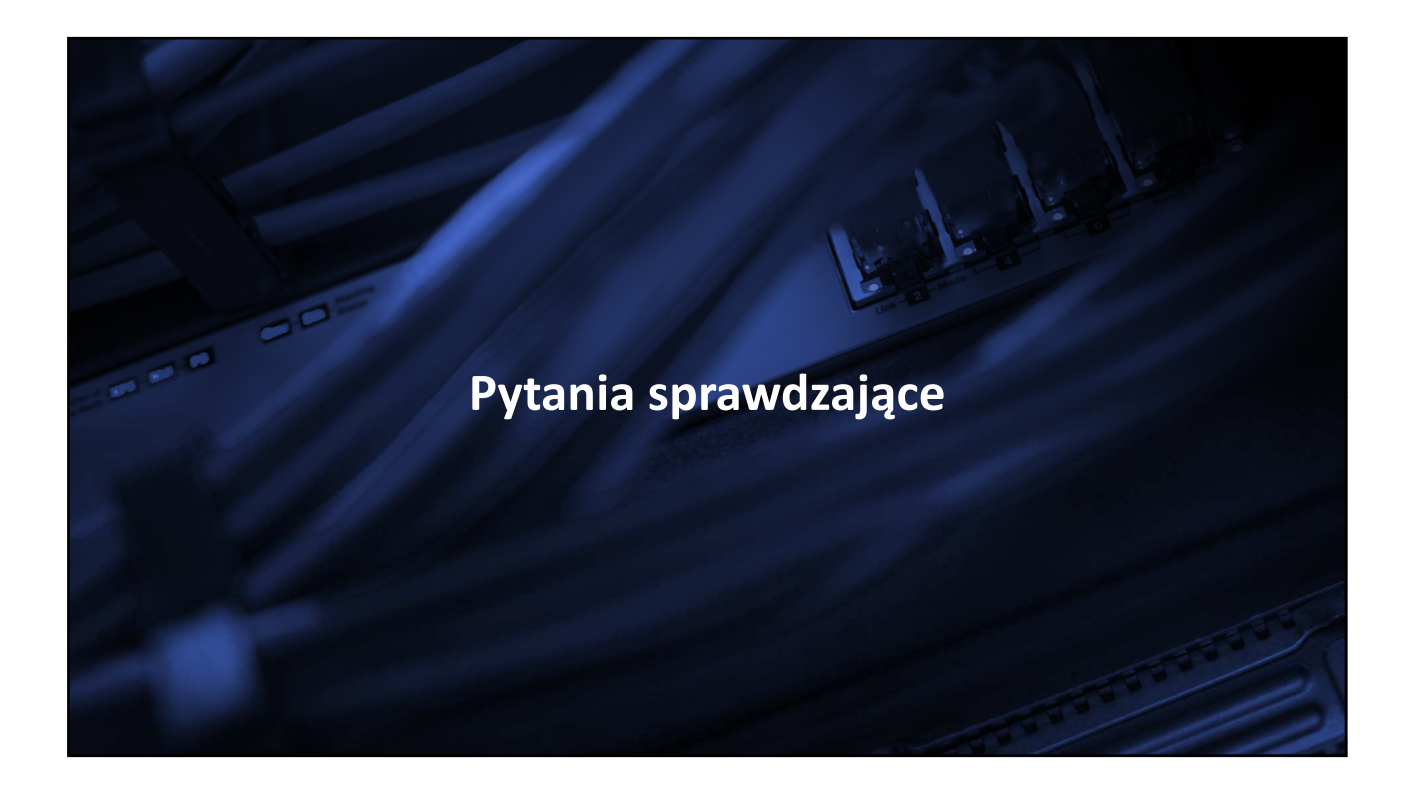

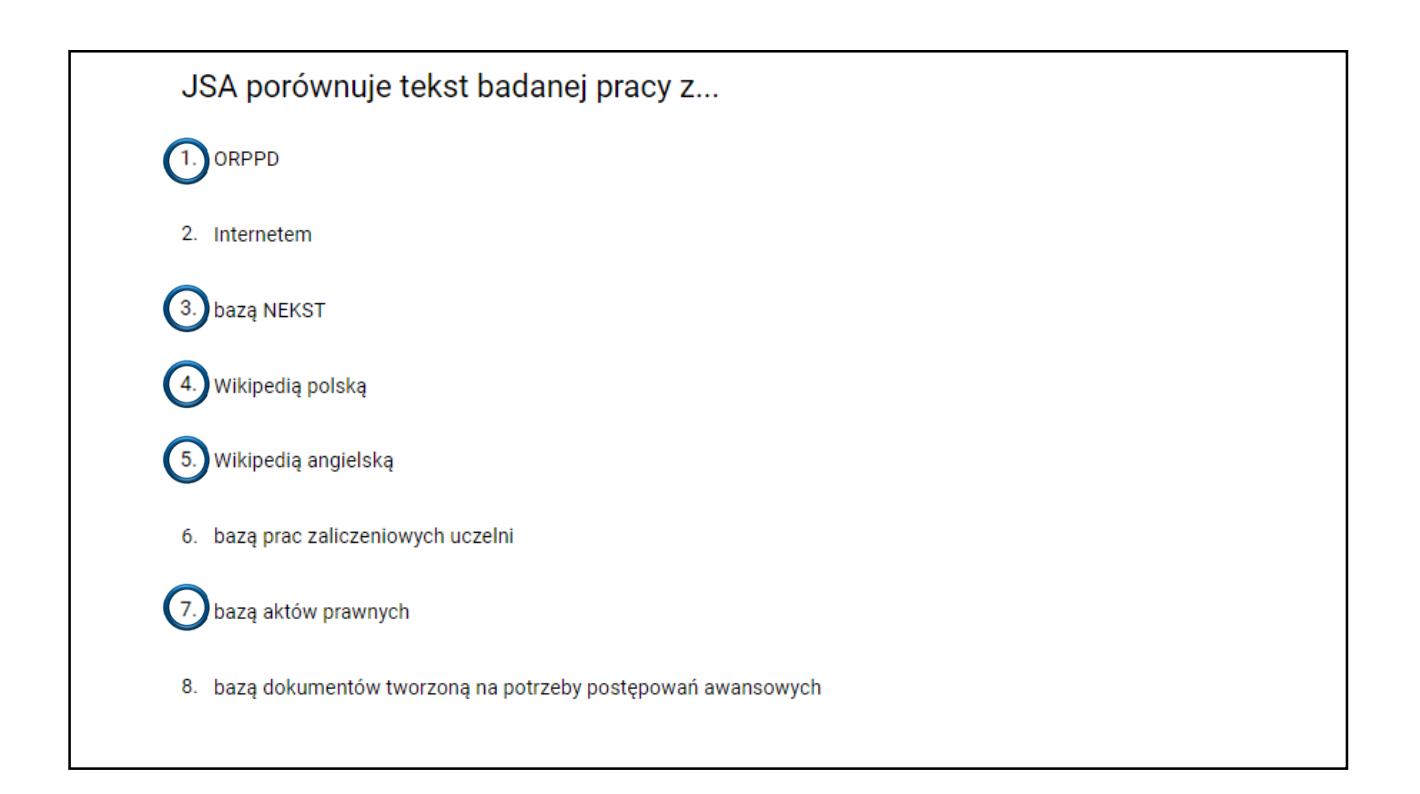

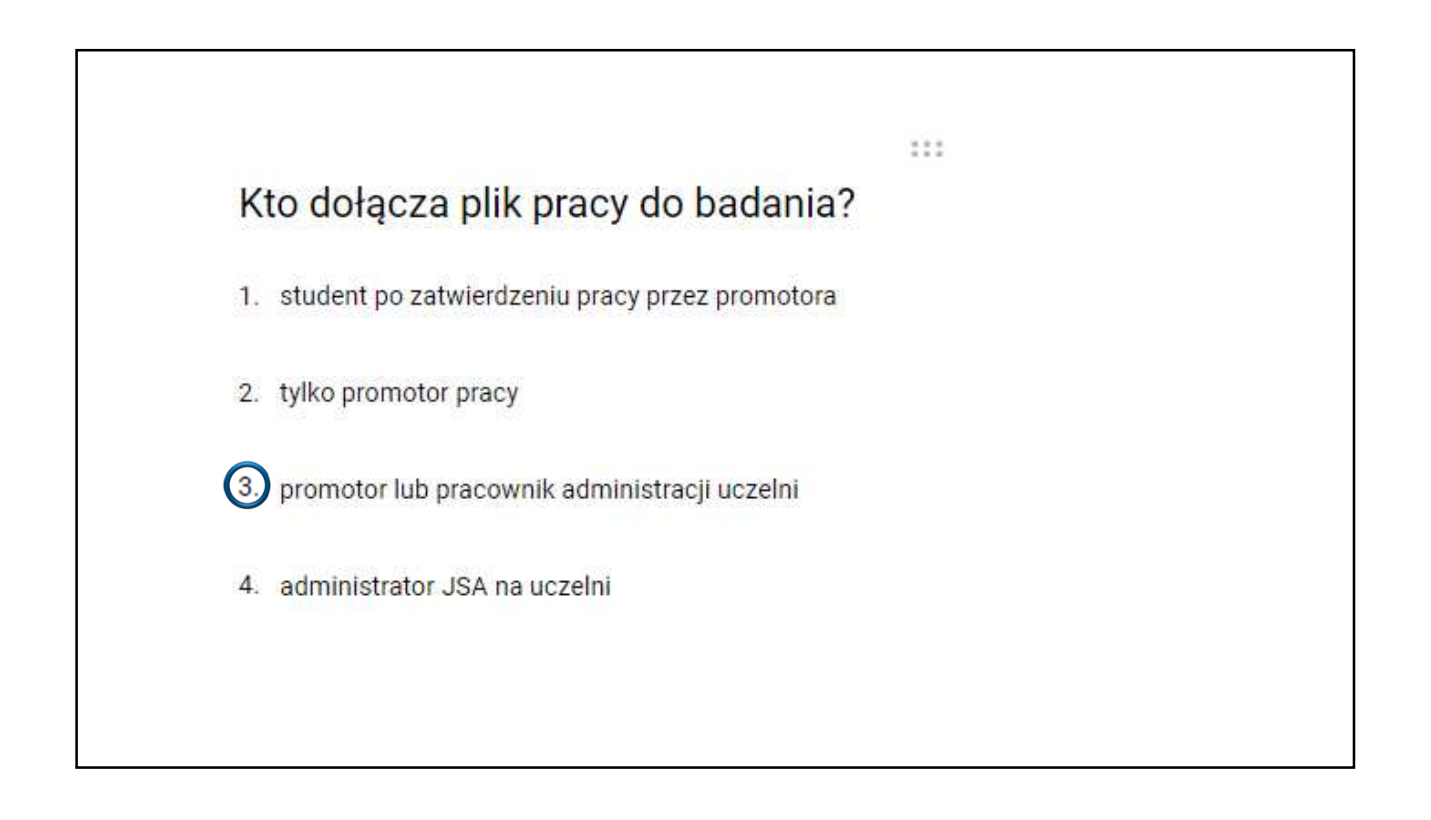

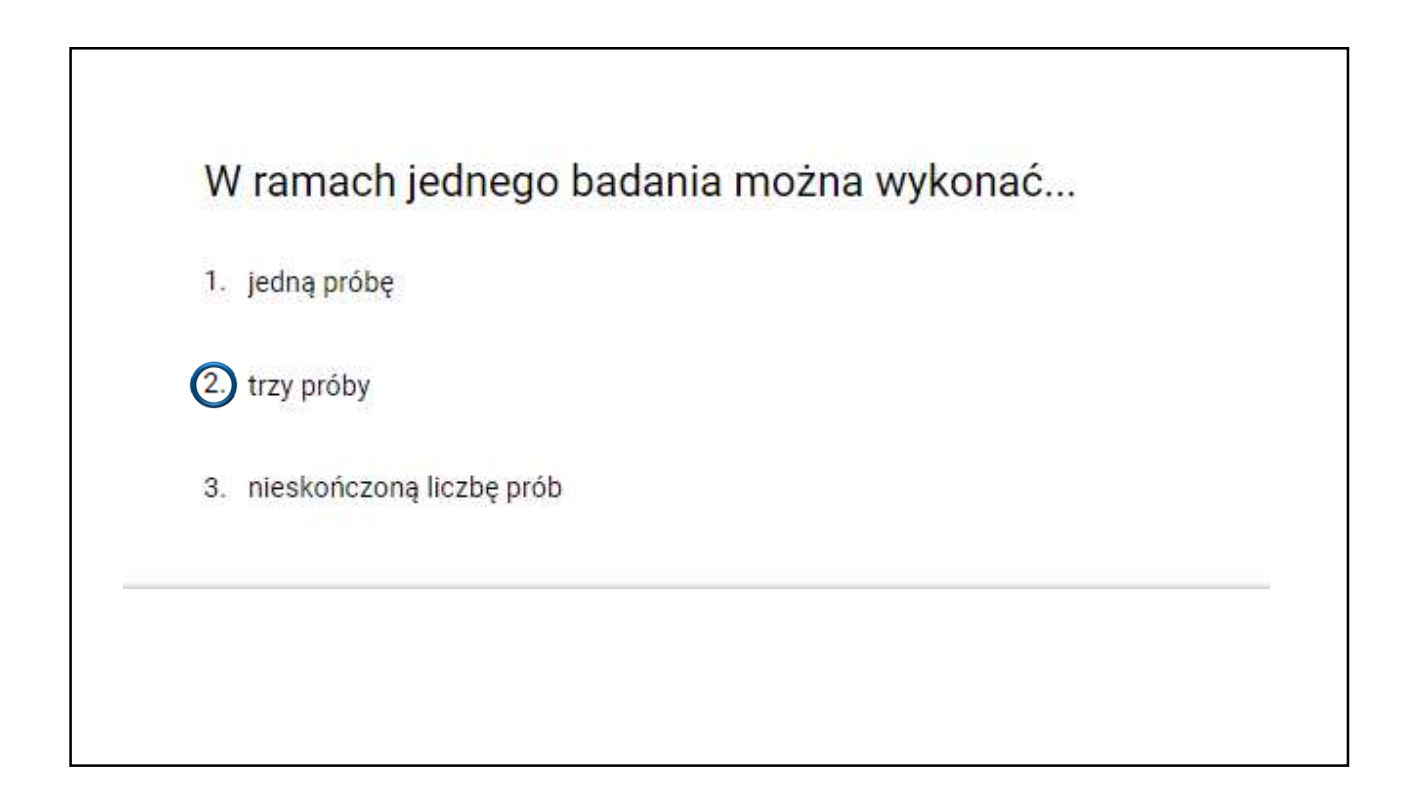

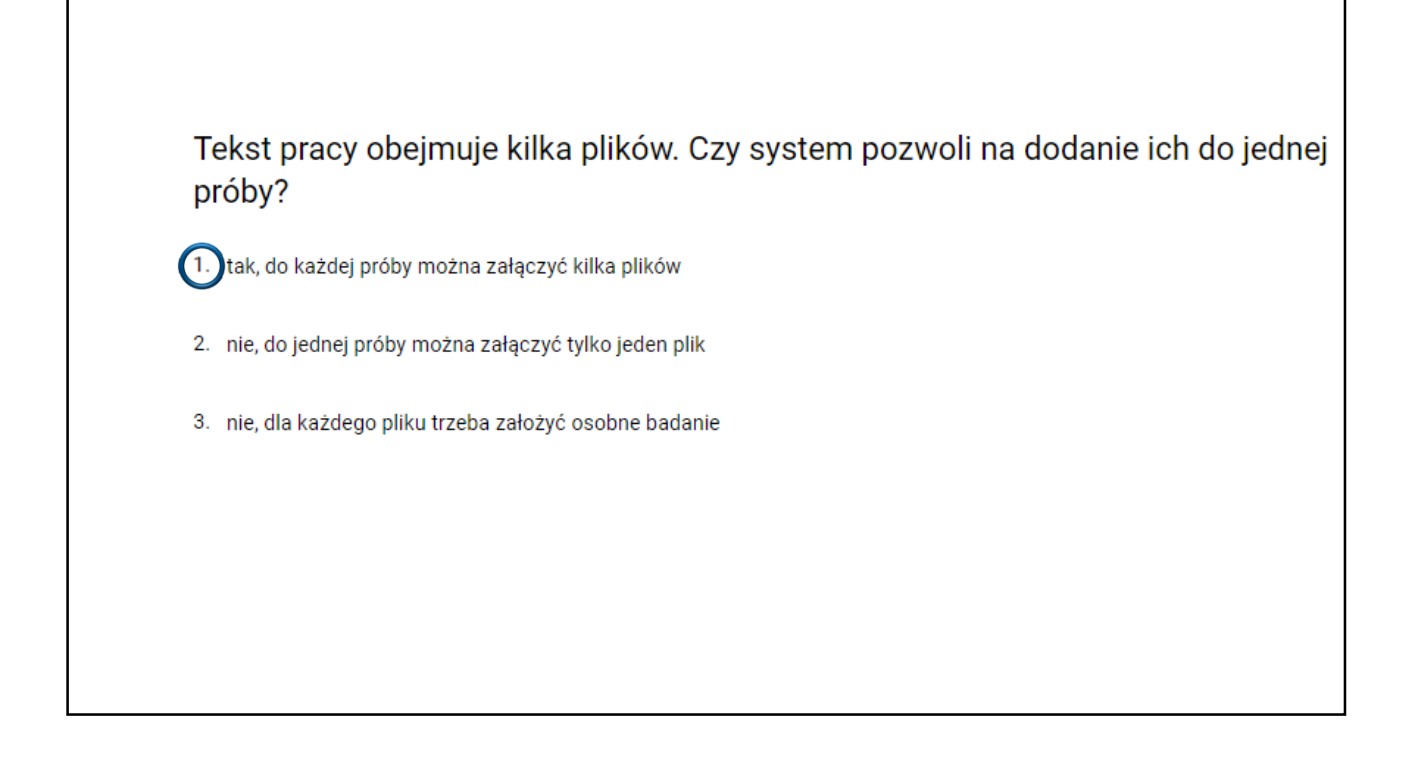

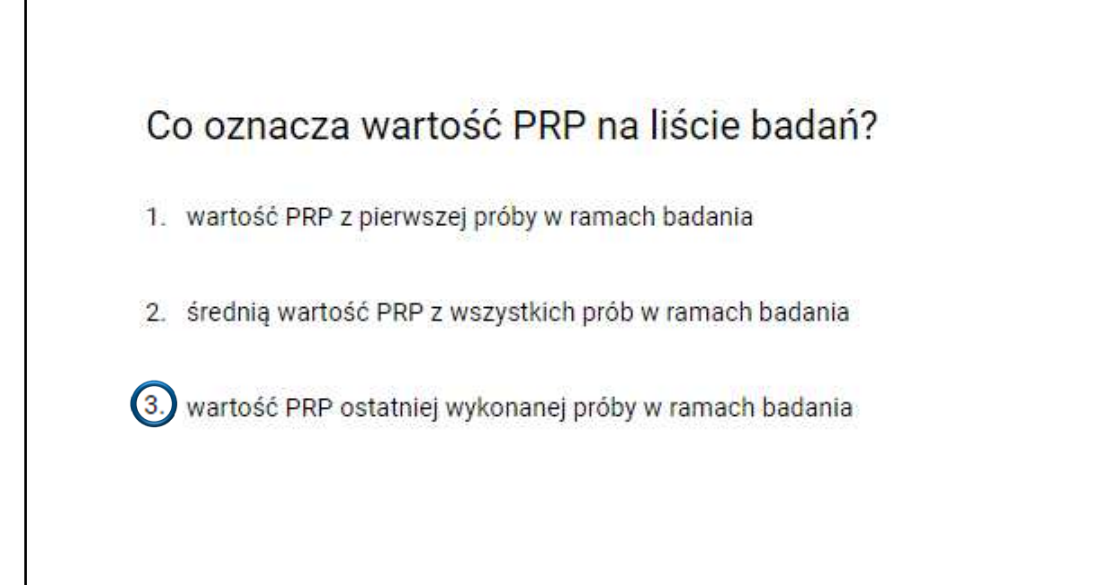

W sytuacji, gdy student przyniósł kolejną (drugą) wersję pracy do zbadania należy...

1. założyć kolejne badanie i dodać pracę do próby

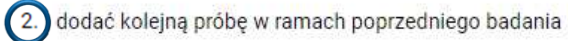

3. usunąć poprzednią próbę z badania i załączyć nowy plik

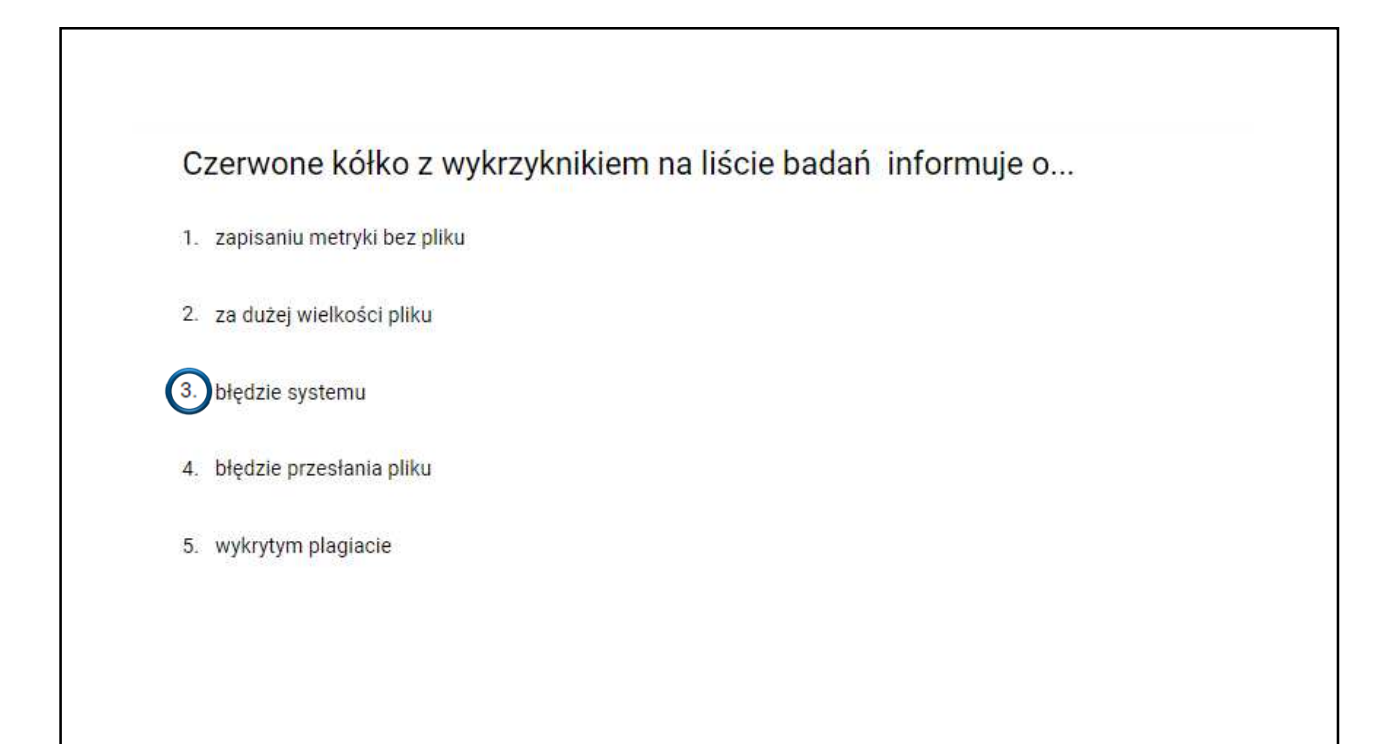